# Manual de Usuario de ColorOS 7

# **Bienvenido a ColorOS 7**

Experimente y descubra la sutileza y la simplicidad en su pantalla con iconos más simples y un estilo pulido para interactuar de forma más sencilla y rápida

La belleza de la tecnología se oculta en la vida, ColoOS 7 brinda a los usuarios esa experiencia de gran calidad, delicadez y naturalidad. Con un manejo intuitivo y una experiencia inmersiva transformamos el uso de su dispositivo

móvil OPPO.

ColorOS 7, Delicado y Elegante.

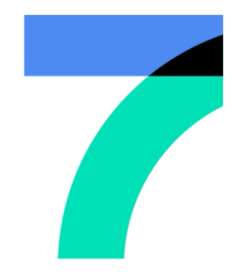

DELICADO Y ELEGANTE

# Índice

| Manual de Usuario de ColorOS 7                                | 1  |
|---------------------------------------------------------------|----|
| Bienvenido a ColorOS 7                                        | 1  |
| Información de seguridad                                      | 11 |
| Activación del Teléfono                                       | 15 |
| Encendido y Apagado                                           | 15 |
| Reiniciar el Teléfono                                         | 16 |
| Comunicaciones y Redes                                        | 17 |
| Modo Avión                                                    | 17 |
| Configuración de la Tarjeta SIM                               | 17 |
| Administrador de Datos                                        | 19 |
| Uso de Datos Móviles                                          | 19 |
| Ahorro de Datos                                               | 19 |
| Wi-Fi                                                         | 21 |
| Conexión Wi-Fi                                                | 21 |
| Experiencia Mejorada                                          | 22 |
| Asistente Wi-Fi                                               | 22 |
| Cambio automático de red móvil                                | 22 |
| Aceleración de Red de Canal Dual                              | 23 |
| Aceleración de Wi-Fi Dual                                     | 23 |
| Activación del modo Wi-Fi Dual                                | 24 |
| Aplicaciones que Usan Wi-Fi y Datos Móviles                   | 24 |
| Otras Conexiones Inalámbricas                                 | 25 |
| Compartir red                                                 | 25 |
| Punto de Acceso Personal                                      | 25 |
| Puente Wi-Fi                                                  | 26 |
| Conexión de otros Equipos a su Punto de Acceso o Puente Wi-Fi | 26 |
| Conexión USB                                                  | 27 |
| Compartir datos por Bluetooth                                 | 27 |
| NFC                                                           | 27 |
| Pulsar y Pagar                                                | 28 |
| Transporte Inalámbrico                                        | 28 |
| Presentación en Pantalla (ScreenCast)                         | 28 |
| DLNA                                                          | 29 |
| VPN                                                           | 29 |
| Añadir VPN                                                    | 29 |
| DNS Privado                                                   | 30 |
| Barra de Estado                                               | 31 |
| Barra de Notificaciones                                       | 32 |
| Consulte Notificaciones Recientes y Anteriores                | 32 |
| Recordar Más Tarde                                            | 32 |

| Establecer preferencias de Notificación                           | 33 |
|-------------------------------------------------------------------|----|
| Ajustes de Pantalla                                               | 34 |
| Ajuste el brillo de la pantalla manualmente                       | 34 |
| Ajuste automático del brillo de la pantalla                       | 34 |
| Ajuste de Temperatura de Color de la Pantalla                     | 35 |
| Protección Nocturna                                               | 35 |
| Modo anti fatiga visual (Cuidado Ocular)                          | 35 |
| Habilitación del Modo Oscuro                                      | 36 |
| Programación automática del modo oscuro                           | 37 |
| Giro Automático                                                   | 37 |
| Desactivación Automática de Pantalla                              | 38 |
| Reloj de pantalla apagada                                         | 38 |
| Visualización en pantalla                                         | 39 |
| Tamaño de fuente                                                  | 39 |
| Establecer fondo de pantalla                                      | 40 |
| Elegir una Foto de Archivo "Fotos" Como Fondo de Pantalla         | 41 |
| Sonido y vibración                                                | 42 |
| Botones de Control de Volumen                                     | 42 |
| Personalizar los Tonos de Llamada                                 | 43 |
| Modo Silencioso                                                   | 44 |
| Cómo activar el modo silencioso:                                  | 44 |
| Más opciones de personalización                                   | 45 |
| Dolby Atmos©                                                      | 45 |
| No Molestar                                                       | 47 |
| Activar No Molestar                                               | 47 |
| Programar No Molestar                                             | 48 |
| Excepciones                                                       | 48 |
| Tono para llamadas repetidas                                      | 48 |
| Huella, cara y contraseña                                         | 50 |
| Contraseña de pantalla de bloqueo                                 | 50 |
| Contraseña de privacidad                                          | 51 |
| Restablecer la Contraseña de Privacidad                           | 52 |
| Añadir Huella Digital                                             | 52 |
| Reconocimiento Facial                                             | 53 |
| Servicios Inteligentes                                            | 56 |
| Conducción inteligente                                            | 56 |
| No Molestar durante la conducción                                 | 56 |
| Permitir Llamadas                                                 | 57 |
| Sonar para llamadas repetidas                                     | 57 |
| Enviar automáticamente un mensaje después de rechazar una llamada | 57 |
| Bloquear las llamadas de Voz y Video dentro de la aplicación      | 57 |
| Bloquear notificaciones emergentes                                | 58 |
| Asistente inteligente                                             | 59 |
| Búsqueda                                                          | 59 |

| Servicios Permanentes                                       | 60 |
|-------------------------------------------------------------|----|
| Podómetro                                                   | 60 |
| Contactos favoritos                                         | 60 |
| Fotos                                                       | 60 |
| Funciones Rápidas                                           | 60 |
| Servicios dinámicos                                         | 61 |
| Administrar las tarjetas del Asistente Inteligente          | 61 |
| Herramientas de Conveniencia                                | 62 |
| Asistente de Google®                                        | 62 |
| Botones de Navegación                                       | 62 |
| Gestos de deslizamiento desde ambos lados                   | 62 |
| Botones Virtuales                                           | 63 |
| Gestos de deslizamiento vertical                            | 64 |
| Barra Lateral Inteligente                                   | 65 |
| Herramientas Rápidas de la barra lateral inteligente        | 66 |
| Cambio rápido de aplicación de la barra lateral inteligente | 67 |
| Gestos y movimientos                                        | 67 |
| Gestos con la Pantalla Apagada                              | 67 |
| Añadir Gestos con Pantalla Apagada                          | 68 |
| Captura de Pantalla con 3 dedos                             | 68 |
| Otras Opciones de Captura de Pantalla                       | 69 |
| Captura con botones físicos                                 | 69 |
| Captura de Pantalla con la Barra Lateral Inteligente        | 69 |
| Captura de Pantalla Extendida                               | 69 |
| Compartir una Captura de Pantalla                           | 69 |
| Levantar para activar                                       | 70 |
| Privacidad                                                  | 71 |
| Gestión de permisos                                         | 71 |
| Permisos de Aplicaciones                                    | 71 |
| Protección de la privacidad                                 | 72 |
| Protección de Información Personal                          | 72 |
| Protección de Pagos                                         | 72 |
| Emergencia SOS                                              | 73 |
| Activar el SOS de Emergencia:                               | 73 |
| Iniciar Una Llamada de Emergencia SOS                       | 73 |
| Números de Emergencia                                       | 73 |
| Enviar mensaje de socorro                                   | 74 |
| Prevención de acoso y fraude                                | 74 |
| Bloqueo y filtros                                           | 75 |
| Bloquear Mensajes                                           | 75 |
| Números bloqueados                                          | 76 |
| Números permitidos                                          | 76 |
| Bloqueo de aplicaciones                                     | 76 |
| Activar Bloqueo de Aplicaciones                             | 76 |
|                                                             |    |

| Acceder a aplicaciones bloqueadas             | 77 |
|-----------------------------------------------|----|
| Ocultar Iconos de Pantalla de Inicio          | 78 |
| Como utilizar aplicaciones con iconos ocultos | 78 |
| Desactivar Bloqueo de Aplicaciones            | 79 |
| Espacio Infantil (Kids Space)                 | 79 |
| Entrar en Espacio Infantil                    | 79 |
| Salir de Espacio Infantil                     | 80 |
| Caja Fuerte                                   | 80 |
| Añadir Archivos                               | 80 |
| Caja Fuerte Privada                           | 80 |
| Archivos Cifrados                             | 80 |
| Fotos Cifradas                                | 81 |
| Acceso a los Archivos Privados                | 81 |
| Agregar Caja Fuerte al Escritorio             | 82 |
| Batería                                       | 83 |
| Ahorrar batería                               | 83 |
| Protección Inteligente de consumo de energía  | 83 |
| Uso de Batería                                | 84 |
| Opciones de Ahorro de Batería                 | 84 |
| Modo de Alto Rendimiento                      | 84 |
| Carga de Batería                              | 85 |
| Configuración Adicional                       | 86 |
| Almacenamiento                                | 86 |
| Revisar Almacenamiento                        | 86 |
| Teclado y Método de Entrada                   | 87 |
| Métodos de Entrada Predeterminados            | 87 |
| Teclado Seguro                                | 87 |
| Teclados disponibles                          | 87 |
| Emojis y Stickers                             | 88 |
| Escritura por Voz                             | 88 |
| Servicio de Autorelleno                       | 89 |
| Grabación de Pantalla                         | 90 |
| Iniciar la Grabación de Pantalla              | 90 |
| Ajustes de Grabación de Pantalla              | 90 |
| Accesibilidad                                 | 91 |
| Función rápida de accesibilidad               | 91 |
| Enunciar Selección                            | 91 |
| Ajustes de Enunciar Selección                 | 92 |
| Uso de Enunciar selección                     | 92 |
| Menú Accesibilidad                            | 92 |
| TalkBack                                      | 93 |
| Habilitar Talkback                            | 93 |
| Ajustes de Talkback                           | 93 |
| Uso de Talkback para Navegar                  | 93 |

| Desactivar Talkback                                    | 94  |
|--------------------------------------------------------|-----|
| Subtítulos                                             | 94  |
| Copia de Seguridad y Restablecimiento                  | 95  |
| Copia de Seguridad en el almacenamiento del teléfono   | 95  |
| Copiar datos a su Ordenador                            | 96  |
| Restaurar desde el Almacenamiento del Teléfono         | 96  |
| Restaurar el Teléfono                                  | 96  |
| Actualizaciones de Software                            | 98  |
| Actualización en línea OTA                             | 98  |
| Actualización manual                                   | 98  |
| Clonador de Aplicaciones                               | 99  |
| Ocultar iconos de Juegos en pantalla de inicio         | 100 |
| Asistente de Juego                                     | 100 |
| Ajustes del espacio de juegos                          | 100 |
| Bloqueo de Notificaciones                              | 101 |
| Bloqueo de Brillo Durante el Juego                     | 101 |
| Optimización Inteligente de Red de Canal Dual          | 101 |
| Responder a llamadas mediante Carteles de Notificación | 102 |
| Captura de Pantalla                                    | 102 |
| Chat de Ventana Flotante                               | 102 |
| Pantalla Dividida                                      | 104 |
| Ajuste de Pantalla Dividida                            | 105 |
| Salir de la Pantalla Dividida                          | 105 |
| Contactos                                              | 106 |
| Crear Nuevos Contactos                                 | 106 |
| Importar Contactos                                     | 106 |
| Escanear tarjeta                                       | 107 |
| Gestión de Contactos                                   | 108 |
| Contactos para Mostrar.                                | 108 |
| Combinar contactos duplicados                          | 108 |
| Gestionar Contactos                                    | 108 |
| Contactos Favoritos VIP                                | 109 |
| Todos los Registros de Llamadas                        | 110 |
| Mis Grupos                                             | 111 |
| Nuevo grupo                                            | 111 |
| Llamadas Telefónicas                                   | 112 |
| Hacer una Llamada                                      | 112 |
| Marcar Manualmente                                     | 112 |
| Llamar a sus Contactos                                 | 112 |
| Devolución de Llamada                                  | 112 |
| Gestionar Llamadas Entrantes                           | 113 |
| Silenciar Llamadas                                     | 113 |
| Responder mediante SMS                                 | 113 |
| Desvío de Llamadas                                     | 113 |

| Llamada en Espera                                 | 114 |
|---------------------------------------------------|-----|
| Operaciones durante una llamada                   | 114 |
| Ajustar el audio                                  | 114 |
| Iniciar una conferencia múltiple                  | 115 |
| Usar Otras Aplicaciones Durante Una Llamada       | 115 |
| Grabación de llamadas                             | 115 |
| Grabación Automática                              | 116 |
| Comprobar grabaciones de llamadas                 | 116 |
| Limitar el Almacenamiento de Grabaciones          | 116 |
| Identificación de Números Desconocidos            | 117 |
| Mensajes                                          | 118 |
| Enviar y Recibir SMS                              | 118 |
| Nuevo Mensajes                                    | 118 |
| Buscar Mensajes                                   | 118 |
| Realizar una llamada desde un mensaje de texto    | 118 |
| Enviar Imágenes, Videos y Audios                  | 119 |
| Ver Imágenes, Vídeos y Mensajes de Audio          | 119 |
| Envío de Tarjetas de Presentación                 | 120 |
| Copiar, Borrar y Marcar Mensajes y Conversaciones | 120 |
| Eliminar Mensajes                                 | 120 |
| Eliminar Conversaciones                           | 120 |
| Gestor de Archivos                                | 121 |
| Clasificación automática de archivos              | 121 |
| Administrador de Carpetas                         | 121 |
| Establecer Como Privado                           | 122 |
| Gestor de Teléfono                                | 123 |
| Examinar y Optimizar                              | 123 |
| Permisos de privacidad                            | 123 |
| Escaneo de Virus                                  | 124 |
| Protección de pagos                               | 125 |
| Comprobación de Componentes                       | 125 |
| Registros de Pruebas                              | 126 |
| Grabadora                                         | 127 |
| Grabación Estándar                                | 127 |
| Grabación de Reunión/Entrevista                   | 128 |
| Administrar Grabaciones                           | 128 |
| Marcando una Grabación                            | 128 |
| Brújula                                           | 129 |
| Calibrar Brújula                                  | 129 |
| Ver la Dirección Hacia Dónde Apunta su Teléfono   | 129 |
| Calculadora                                       | 131 |
| Cálculos Básicos                                  | 131 |
| Conversión del Tipo de Cambio en Línea            | 131 |
| Conversiones adicionales de unidades              | 132 |

| Clonar Teléfono                                           | 133 |
|-----------------------------------------------------------|-----|
| Importar desde otro teléfono OPPO                         | 133 |
| Importar Desde un Teléfono Android                        | 133 |
| Importar desde un iPhone®                                 | 134 |
| Tiempo                                                    | 136 |
| Ver el Estado del Clima Actual y el Pronóstico del Tiempo | 136 |
| Mostar el Clima de Múltiples Ciudades                     | 137 |
| Reloj                                                     | 138 |
| Ajustes de la Hora de Pantalla                            | 138 |
| Formato de 24 y 12 horas                                  | 138 |
| Usar hora de la red                                       | 138 |
| Zona Horaria                                              | 138 |
| Reloj Dual                                                | 139 |
| Reloj Despertador                                         | 139 |
| Editar o Eliminar una alarma                              | 140 |
| Alarma Adaptable al Clima                                 | 140 |
| Reloj Mundial                                             | 141 |
| Cronómetro                                                | 142 |
| Temporizador                                              | 143 |
| Centro de Control                                         | 145 |
| Cambiar o Reorganizar Iconos                              | 145 |
| Acciones Rápidas                                          | 145 |
| Comunicaciones                                            | 146 |
| Control de Volumen                                        | 146 |
| Ayuda de Accesibilidad                                    | 146 |
| Otras Acciones                                            | 146 |
| Modo de Una Sola Mano                                     | 148 |
| Modo sin distracciones                                    | 148 |
| OPPO Share                                                | 149 |
| Cómo activar OPPO Share:                                  | 149 |
| Escritorio                                                | 150 |
| Acceso directo a funciones                                | 150 |
| Multitarea                                                | 151 |
| Mover Aplicaciones                                        | 152 |
| Crear Carpetas                                            | 152 |
| Eliminar Aplicaciones                                     | 153 |
| Cámara y Fotografías                                      | 154 |
| Cámara                                                    | 154 |
| Tomar fotografías                                         | 154 |
| Ajustar los valores de exposición                         | 154 |
| Usar el Zoom                                              | 154 |
| Activar el Flash                                          | 155 |
| Modo Color Deslumbrante                                   | 155 |
| Filtros                                                   | 155 |

| HDR Alto Rango Dinámico                     | 155 |
|---------------------------------------------|-----|
| Embellecimiento con Al                      | 156 |
| Ajustes de Cámara                           | 156 |
| Generales                                   | 157 |
| Fotos                                       | 157 |
| Videos                                      | 157 |
| Modo Retrato                                | 158 |
| Modo Noche                                  | 158 |
| Modo Experto                                | 159 |
| Modo Panorámico                             | 160 |
| Cámara Trasera Para Tomar Fotos Panorámicas | 160 |
| Cámara Frontal Para Tomar Fotos Panorámicas | 161 |
| Grabación de Videos                         | 161 |
| Desenfoque en video (Video Bokeh)           | 161 |
| Video en Cámara Lenta (SLO-MO)              | 161 |
| Video TIME-LAPSE                            | 162 |
| Galería                                     | 163 |
| Ver Fotos                                   | 163 |
| Álbumens                                    | 163 |
| Crear Nuevo Álbum                           | 164 |
| Crear un Álbum de Recuerdos                 | 164 |
| Personalizar el Álbum de Recuerdos          | 164 |
| Editar Videos                               | 165 |
| Recortar un Video                           | 165 |
| Cambios de Velocidad                        | 165 |
| Temas, filtros, música y otros              | 166 |
| Soporte y Servicio                          | 167 |
| Contacte al Soporte de OPPO                 | 167 |
| Soporte Online                              | 167 |
| Preguntas más frecuentes                    | 167 |
| Más Información                             | 167 |

05\_2020\_ES\_COLOROS7\_v\_4.2

(Está página está en blanco intencionadamente)

# Información de seguridad

Lea atentamente la siguiente información. El incumplimiento de estas precauciones de seguridad puede resultar en peligro o en actividades ilegales.

### A Inicio seguro

No encienda el dispositivo cuando el uso del teléfono esté prohibido o cuando pueda causar interferencias o peligro.

### 🛆 La seguridad vial es lo primero

La seguridad vial siempre tiene la mayor importancia. El uso de teléfonos y auriculares mientras se conduce un vehículo o se monta en bicicleta no es recomendable y es ilegal en algunas áreas. Obedezca y siga todas las leyes locales relacionadas.

# Apagado del dispositivo en las gasolineras

Apague el teléfono cuando se encuentre en un área con una atmósfera potencialmente explosiva, como gasolineras o cualquier otra zona de abastecimiento de combustible. Las chispas en tales áreas podrían causar una explosión o un incendio, resultando en lesiones graves o incluso la muerte.

## Apagado del dispositivo cuando está a bordo de un avión

Los dispositivos inalámbricos pueden estar prohibidos en el aire en algunos países o regiones.

Obedezca todas las leyes locales relacionadas y apague el teléfono o cambie al modo de

avión.

Apagado del dispositivo cerca de un equipo médico

Los hospitales o centros de salud pueden Utilizar equipos sensibles a la radiofrecuencia.

Obedecer las normas y reglamentos pertinentes.

### Apagado del dispositivo en las zonas de riesgo de explosión

Para evitar interferir con las zonas de riesgo de explosión, apague el teléfono cuando se encuentre en un "área de riesgo de explosión" o en zonas donde se indique "Apague los radios bidireccionales". Obedezca a todas las señales e instrucciones.

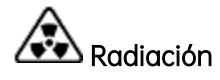

Casi todos los dispositivos electrónicos emiten radiación. El uso del teléfono móvil no aumenta el riesgo de contraer cáncer cerebral u otros tumores de la cabeza. Su efecto en los humanos es insignificante.

## A Interferencia

Casi todos los dispositivos electrónicos son susceptibles a la interferencia de fuentes externas si no están protegidos o diseñados adecuadamente. Como resultado, su teléfono puede causar interferencias con otros dispositivos.

# Temperatura

Utilice el teléfono en un lugar donde la temperatura esté siempre entre 10°C y 45°C. El uso o almacenamiento del teléfono en un ambiente demasiado caliente o frío podría dañar la batería o incluso provocar un cortocircuito o quemaduras en el teléfono.

## 🚺 Uso adecuado

Use su teléfono apropiadamente. No toque el área de la antena innecesariamente cuando el teléfono esté encendido. No lo deje caer, no desmonte, aplaste, doble, deforme, perfore, incinere o inserte objetos extraños en su teléfono.

### Mantenimiento y servicio cualificado

Nunca intente reparar o modificar el teléfono por su cuenta. Si su teléfono tiene algún fallo de hardware o software, no lo utilice hasta que lo lleve a un proveedor de servicios autorizado. No desmonte ni instale el teléfono usted mismo, de lo contrario, el servicio de garantía finalizará inmediatamente.

## Baterías, cargadores y otros accesorios

No desmonte la batería de iones de litio (también denominada batería Li-Ion) integrada de su dispositivo. Utilice únicamente las baterías, cargadores y otros accesorios autorizados por OPPO, ya que los accesorios de terceros pueden causar daños o peligros.

## Impermeabilidad

Su dispositivo no es impermeable salvo que se indique lo contrario de forma explícita. No utilice el dispositivo bajo la lluvia u otros lugares húmedos.

### Cómo evitar los daños auditivos

La pérdida permanente de la audición puede ocurrir si el receptor, el altavoz, los auriculares o los audífonos se Utilicen a un volumen alto. Usted puede adaptarse con el tiempo a un volumen más alto de sonido que puede sonar normal pero que puede ser perjudicial para su audición. Ajuste el volumen a un nivel seguro para proteger su audición.

### Evite la fatiga ocular

El color y el brillo de la pantalla de su dispositivo pueden tener un grado de estimulación diferente al de su vista. La visualización a largo plazo de su teléfono en entornos normales u oscuros dañará su vista. Cuando vea videos o leas texto en su teléfono, evita el uso prolongado, toma descansos y activa el modo de protección ocular para evitar la fatiga ocular.

# Piezas de vidrio

La cubierta exterior de la pantalla del teléfono, la cámara frontal/trasera y el flash son de vidrio. Este vidrio podría romperse si su teléfono se cae sobre una superficie dura o recibe un impacto considerable. No intente tocar o limpiar el vidrio roto. No utilice el teléfono hasta que el vidrio sea reemplazado por un proveedor de servicio autorizado.

## Conexión a otros dispositivos

Antes de conectarse a otros dispositivos, lea atentamente el manual de usuario para obtener instrucciones más detalladas, precisas y seguras. No se conecte a productos incompatibles.

### Conocimiento sobre la utilización de láser de forma segura

Si su teléfono cuenta con un enfoque láser, lea atentamente el manual de usuario antes de usarlo. El no seguir las instrucciones puede conducir a una exposición dañina a la radiación. Para evitar la exposición directa al rayo láser, no intente abrir la cubierta exterior del teléfono ni mantener un contacto cercano con la luz láser.

# Activación del Teléfono

Pulse el botón de encendido en el lado derecho para activar el teléfono.

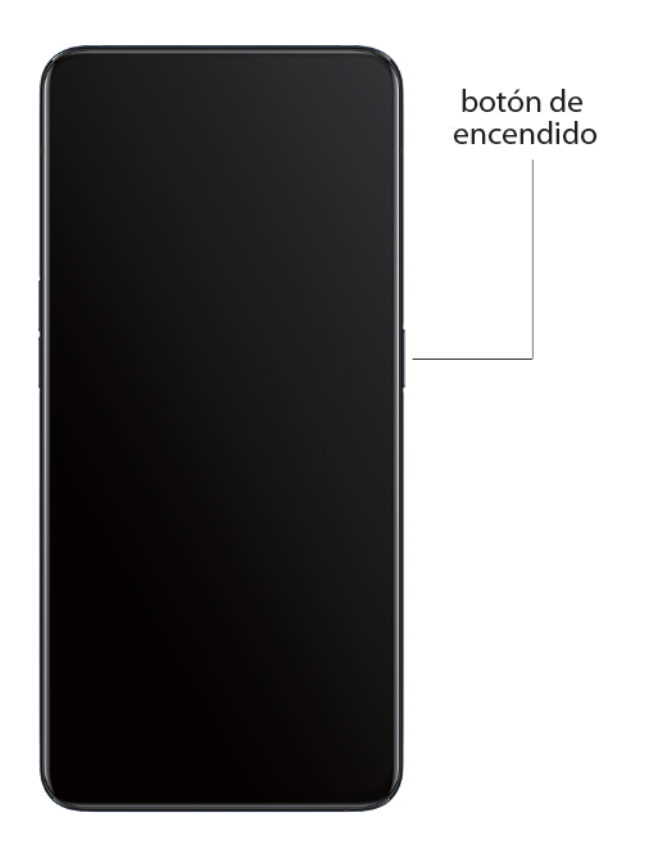

### Encendido y Apagado

#### Para apagar su teléfono:

Mantenga pulsado el botón de encendido hasta que aparezca el control deslizante.

Arrastre el deslizador hacia abajo.

#### Para encender su teléfono

Mantenga pulsado el botón de encendido hasta que aparezca el logotipo de OPPO.

### Reiniciar el Teléfono

Mantenga pulsado el botón de encendido hasta que aparezca el control deslizante, arrastre el control deslizante hacia arriba. O bien, mantenga pulsado el botón de encendido y el botón de subir el volumen durante más de 10 segundos para reiniciar el teléfono.

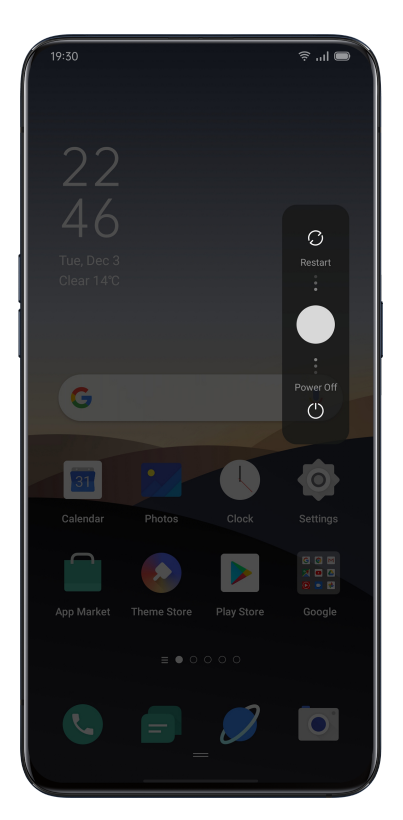

# **Comunicaciones y Redes**

# Modo Avión

Puede activar/desactivar el Modo avión manualmente. Cuando el modo avión este activado,

el Bluetooth, Wi-Fi y los datos móviles se desconectarán.

Pulse en [Ajustes] > [Modo avión] y active o desactive la opción.

Deslice la pantalla hacia abajo desde la parte superior para entrar en el Centro de Control,

pulse <sup>2</sup> para activar / desactivar el modo avión.

# Configuración de la Tarjeta SIM

Si su teléfono inteligente OPPO es compatible con Dual SIM, la bandeja de tarjeta número uno es para Nano-SIM. La bandeja de tarjeta numero dos será compatible tanto con Nano-SIM y Tarjeta MicroSD.

Cuando utilice el modo Dual SIM, puede seleccionar una tarjeta SIM predeterminada para llamar por defecto. También podrá configurar una tarjeta SIM para red móvil y otra para red de datos.

| 16:46 🌣 •                                                                                                    | \$ ? □ ■                |
|----------------------------------------------------------------------------------------------------|-------------------------|
| ← Tarjeta SIM y datos móviles                                                                                                    | 6                       |
| INFORMACIÓN Y AJUSTES DE SIM                                                                                                    |                         |
| Sin tarjeta SIM Introduzca una tarjeta SIM.                                                                                                    |                         |
| Sin tarjeta SIM<br>Introduzca una tarjeta SIM.                                                                                                    |                         |
| AJUSTES GENERALES                                                                                                    |                         |
|                                                                                                    |                         |
| Usar SIM secundaria para accec<br>Internet durante las llamadas<br>Acceda a la red mientras recibe llamadas -<br>tarjeta distinta a la predeterminada para d<br>móviles | ler a<br>en una<br>atos |
| TARJETA PREFERIDA PARA                                                                                                    |                         |
|                                                                                                    |                         |
|                                                                                                    |                         |
| Uso de datos                                                                                                    | >                       |
| = 0                                                                                                    | 1                       |

Puede cambiar el nombre de las dos tarjetas SIM, así como modificar la configuración de red

| 16:55 🌣 •                                | \$\$\$ \$\$ \$\$ .11 <b>\B</b> |
|------------------------------------------|--------------------------------|
| ← Información y ajustes d                | le SIM                         |
| Habilitar                                |                                |
| INFORMACIÓN DE TARJETA                   |                                |
| Nombre de la tarjeta SIM<br>SIM1         | >                              |
| Número de la tarjeta SIM<br>No definido  | >                              |
| AJUSTES DE RED                           |                                |
| Itinerancia de datos                     |                                |
| Llamadas VoLTE                           |                                |
| Llamadas Wi-Fi<br>Desactivar             | >                              |
| Tipo de red preferida<br>4G/3G/2G (Auto) | >                              |
| Nombre del punto de acceso               | <b>)</b> >                     |
| Operador<br>airtel                       | >                              |
|                                          | $\triangleleft$                |

# Administrador de Datos

#### Uso de Datos Móviles

Para ver los datos consumidos pulse **[Ajustes] > [Tarjeta SIM y datos móviles] > [Uso de Datos]** La cantidad de datos reportados por su operador pueden diferir de las contabilizados por su equipo. Pulse **[Uso de datos móviles]** para ver un detalle por aplicaciones.

Pulse **[Límite de Datos móviles] > [Límite diario de datos móviles**] para establecer un consumo máximo diario Puede establecer la fecha de inicio del período y el límite mensual. Recibirá notificaciones cuando el uso de datos alcance la cantidad limitada.

### Ahorro de Datos

Cuando "Ahorro de datos" este activado, las aplicaciones en segundo plano no podrán usar datos móviles. La aplicación en primer plano decidirá si se deben tomar medidas de ahorro de datos, por ejemplo, reducir la resolución de la imagen. Además, no podrá utilizar la función de conexión a la red y la barra de estado mostrará el icono de guardado de datos.

También puede configurar una aplicación sin restricciones, aquellas que no tengan restricciones podrán recibir nuevos mensajes a través de datos móviles.

[Ajustes] > [Tarjeta SIM y datos móviles] > [Uso de datos] > [Ahorro de datos]

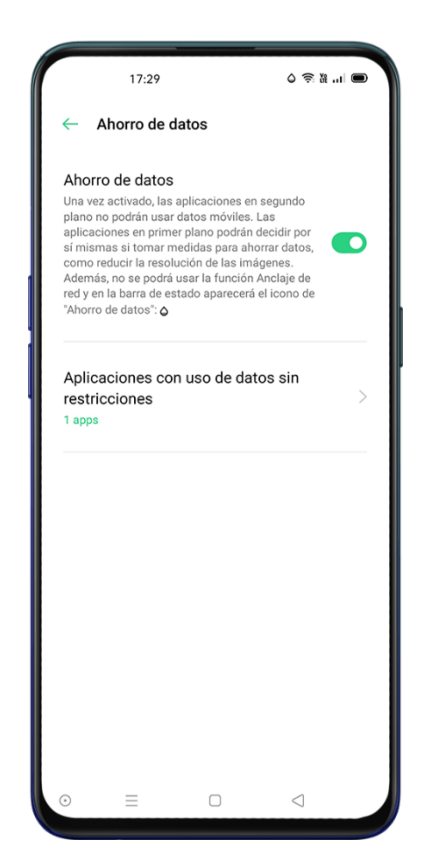

## Wi-Fi

### Conexión Wi-Fi

Pulse en [Ajustes] > [Wi-Fi], Habilite el Wi-Fi. Se mostrarán todas las redes Wi-Fi disponibles.

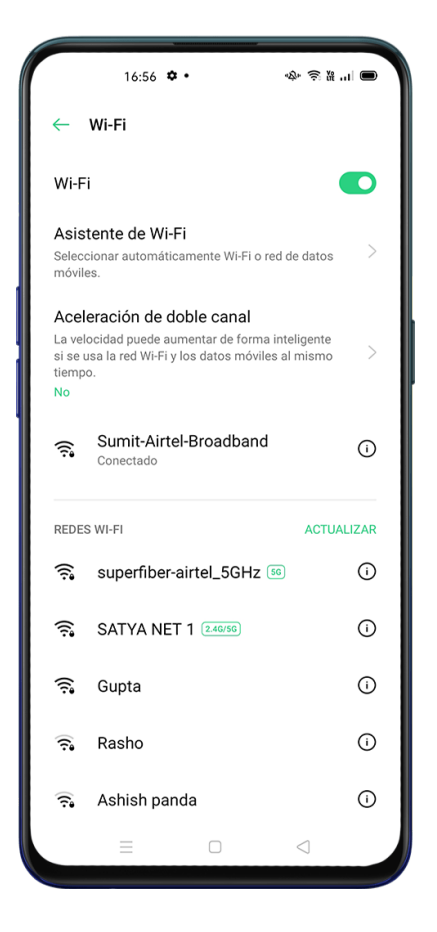

#### Wi-Fi sin Contraseña

Si quiere conectarse a Wi-Fi sin contraseña, pulse el botón de Red directamente.

#### Wi-Fi con Requerimiento de Contraseña

Pulse sobre el nombre de la Red e introduzca la contraseña.

#### Agregar Manualmente una Red

Si no puede encontrar la Red a la que desee conectarse, introduzca el nombre de la Red y la

contraseña después de hacer clic en la opción "Agregar una Red Manualmente".

Una vez que el dispositivo se haya conectado correctamente a una Red, siempre y cuando la Red esté disponible, el dispositivo se conectará a la Red sin tener que volver a introducir la contraseña.

Si no desea conectarse a una Red automáticamente, Pulse <sup>(i)</sup> para eliminar la red conectada. Puede ver las redes guardadas en **[Ajustes] > [Wi-Fi] > [Ajustes Avanzados] > [Redes Guardadas]** 

#### Experiencia Mejorada

#### Asistente Wi-Fi

Active la opción "Seleccionar Automáticamente la mejor Red Wi-Fi", el teléfono se conectará a la mejor Red Wi-Fi mediante la detección y el análisis de la calidad de todas las señales Wi-Fi siempre que se haya registrado previamente y existan más de una red disponible.

### Cambio automático de red móvil

Puede activar "Cambio automático a red móvil". Cuando todas las redes Wi-Fi sean de mala calidad de señal y mientras los datos celulares estén activados, el teléfono cambiará a la red celular automáticamente.

### Aceleración de Red de Canal Dual

Cuando la "Aceleración de Red de Canal Dual" este activada, la velocidad de la Red se acelerará de forma inteligente cuando los datos celulares y de Wi-Fi se utilicen simultáneamente. Entonces, Puede disfrutar de una conexión a Internet más fluida.

La aplicación para la aceleración de Red se muestra a continuación.

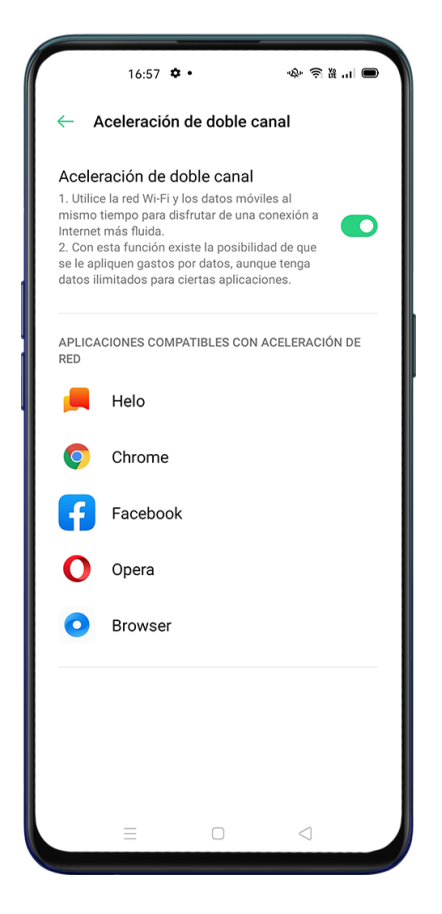

### Aceleración de Wi-Fi Dual

Después de activar el modo de Wi-Fi Dual, se conectarán dos redes Wi-Fi al mismo tiempo, y

se activara la aceleración de la conexión de Red y la conmutación sin interrupciones.

### Activación del modo Wi-Fi Dual

Pulse en **[Ajustes] > [Wi-Fi]> [Aceleración Inteligente] >** Habilitar **[Aceleración de Wi-Fi Dual].** Notas: Un punto de acceso será de 2.4 GHz, y el otro de 5 GHz. No habrá interferencia entre ellos y cada punto de acceso puede recibir y enviar datos de forma independiente. Los 2 puntos de acceso pueden ser nombrados igual o de manera diferente. Y no necesitan compartir el mismo router

Nota: Sólo algunos teléfonos admiten esta característica. Esta característica puede no estar disponible en su región o país.

### Aplicaciones que Usan Wi-Fi y Datos Móviles

Puede personalizar la configuración de permisos de red para cada aplicación y ver el consumo

de datos utilizado por cada aplicación.

Pulse en [Ajustes] > [Tarjeta SIM y Datos Celulares] > [Uso de Datos] > [Permisos de Red]

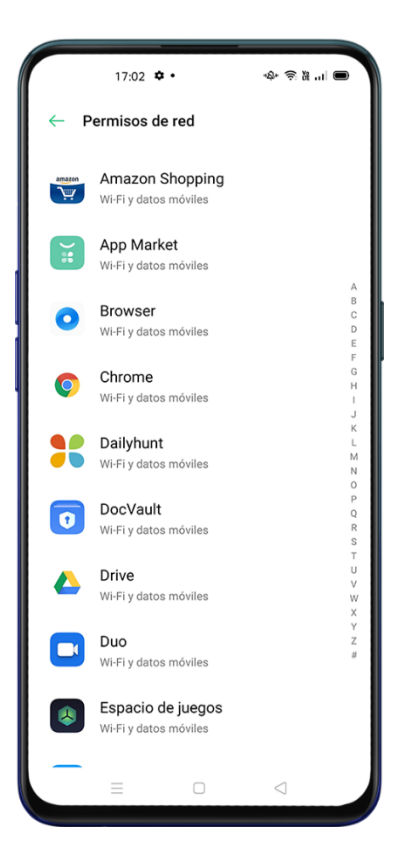

# **Otras Conexiones Inalámbricas**

### Compartir red

Puede compartir su Red de las cuatro maneras siguientes.

### Punto de Acceso Personal

#### Pulse en [Ajustes] > [Otras Conexiones Inalámbricas] > [Compartir datos por Wi-Fi]

Cuando el Punto de Acceso Personal este activado, su conexión de datos puede compartirse con otros dispositivos. Es posible que consuma más datos y energía. El Punto de Acceso Personal se apagará automáticamente después de 10 minutos cuando no haya ningún dispositivo conectado. Pulse en **[Ajustes de compartir datos por wifi]** para configurar el nombre y la contraseña de su punto de acceso personal.

También podrá establecer una lista negra, el máximo de dispositivos conectados y la restricción de datos en **[Gestión de conexiones]**.

#### **Puente Wi-Fi**

#### Pulse en [Ajustes] > [Otras Conexiones Inalámbricas]> [Activar Puente Wi-Fi]

Cuando la conexión Wi-Fi esté activada, se creará un puente permitiendo compartir con otros dispositivos. Puede que se consuman más datos y energía. El Puente Wi-Fi se apagará automáticamente después de 10 minutos cuando no haya ningún dispositivo conectado.

Pulse en **[Ajustes de Puente Wi-Fi]** para establecer el nombre y la contraseña de su Punto de Acceso (Hotspot). Cuando la "Visibilidad a Otros Equipos" este desactivada, deberá introducir manualmente los datos en el resto de dispositivos para conectarse.

#### Conexión de otros Equipos a su Punto de Acceso o Puente Wi-Fi

Busque el nombre de su Punto de su Punto de Acceso o Puente Wi-Fi en el dispositivo que quiera conectar.

Introduzca la contraseña para conectarse.

Nota: Puede conectar hasta 10 dispositivos al mismo tiempo. La Conexión Wi-Fi no se puede utilizar simultáneamente con OPPO Share, Wi-Fi Direct, Interacción Multi-Pantalla y otras funciones.

### Conexión USB

Conecte el teléfono al ordenador con un cable de datos. Pulse en [Ajustes] > [Otras conexiones inalámbricas] > [Compartir datos por USB]

Al habilitar esta opción, el ordenador reconocerá y compartirá automáticamente su conexión de datos identificando el dispositivo como un modem.

### Compartir datos por Bluetooth

Cuando se complete el emparejamiento. Pulse en [Ajustes] > [Otras Conexiones

#### Inalámbricas]> [Compartir datos por Bluetooth]

El otro dispositivo debe encender el Bluetooth y pulsar el nombre de su Bluetooth para compartir la conexión a Internet.

Para desactivar la Conexión Bluetooth. Pulse de nuevo en **[Ajustes] > [Otras Conexiones Inalámbricas]> [Compartir datos por Bluetooth]** O también puede presionar "Desemparejar" para desconectar el Bluetooth y dejar de compartir su conexión a Internet.

#### NFC

Pulse en [Ajustes] > [Otras Conexiones Inalámbricas]> [NFC]

Cuando "NFC" está encendido, el teléfono podrá intercambiar datos con cualquier dispositivo mediante la tecnología de 'Campo Cercano'.

#### Pulsar y Pagar

Podrá utilizar "Pulsar y Pagar" y "Android Beam" para realizar pagos o transferir datos a través de NFC.

Nota: La función de pago por NFC requiere de una tarjeta compatible y una aplicación de pago.

### Transporte Inalámbrico

A través de "Wi-Fi Direct", podrá transferir datos a otros dispositivos mediante el uso de su antena Wi-Fi sin necesidad de utilizar un Router.

### Presentación en Pantalla (ScreenCast)

#### Pulse en [Ajustes] > [Otras Conexiones Inalámbricas]> [Presentación en pantalla]

La pantalla del teléfono se emparejará con un dispositivo de visualización después de haber habilitado la pantalla inalámbrica en el dispositivo de visualización. Pulse sobre **Instrucciones** para obtener más información sobre el uso de esta función.

#### DLNA

Cuando "DLNA" este habilitado, el teléfono buscará automáticamente el dispositivo DLNA en la misma red inalámbrica Wi-Fi y, a continuación, proyectará la pantalla del teléfono al dispositivo de destino.

#### VPN

VPN es un protocolo de comunicación de red, que extiende una red privada a través de una red pública. VPN permite a los usuarios enviar y recibir datos a través de redes compartidas o públicas como si sus dispositivos informáticos estuvieran conectados directamente a la red privada.

### Añadir VPN

Pulse en **[Ajustes] > [Otras Conexiones Inalámbricas]> [VPN] >** +. Introduzca el nombre, el tipo de VPN, la dirección del servidor y el resto de la información para agregar una VPN.

| 17:02 <b>‡</b> •                        | -\$+ \$\$ \$#  ■ |
|-----------------------------------------|------------------|
| Cancelar Añadir VPN                     | Guardar          |
| Nombre                                  | Requerida        |
| Tipo de VPN<br>PPTP                     |                  |
| Dirección del<br>servidor               | Requerida        |
| Encriptación de PPP (MPPE)              |                  |
| Dominios de<br>búsqueda DNS             |                  |
| Servidor DNS                            | 8.8.8.8          |
| G 🖾 GIF 🗱 🕅                             |                  |
| $Q^{1} W^{2} E^{3} R^{4} T^{5} Y^{6} U$ |                  |
| ASDFGHJ                                 | KLÑ              |
| ★ Z X C V B                             | ΝΜ               |
| ?123 , 🙂                                | . →I             |
|                                         |                  |

#### **DNS Privado**

Con esta función puede definir un DNS (Domain Name Server) privado para añadir seguridad adicional a su conexión. Es posible que esta opción relentice la red al añadir encriptación a la misma.

# Barra de Estado

Los notificaciones se muestran en la barra de estado para indicar la hora, el operador, la conectividad inalámbrica y el estado de la batería.

Pulse [Ajustes]> [Barra de estado y notificaciones] y cambie el control deslizantes a verde para

activar las opciones.

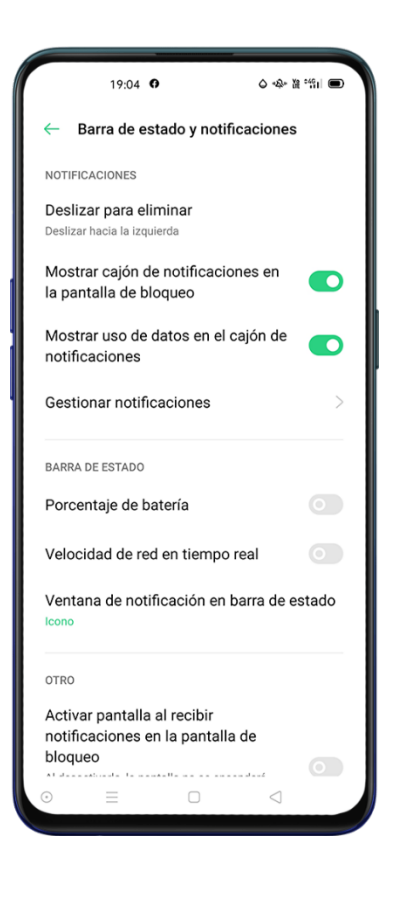

# **Barra de Notificaciones**

Puede personalizar sus notificaciones para mostrar sólo lo que sea importante para usted. Deslice el dedo hacia abajo desde la parte superior para ver las notificaciones recientes y, a continuación, desplácese hacia arriba para ver las notificaciones más antiguas.

### **Consulte Notificaciones Recientes y Anteriores**

#### **Recordar Más Tarde**

Deslice el dedo hacia la izquierda sobre una notificación y pulse  $oldsymbol{\Theta}$  la notificación se pospondrá después de establecer la duración de la hora a la que quieres recibir la notificación.

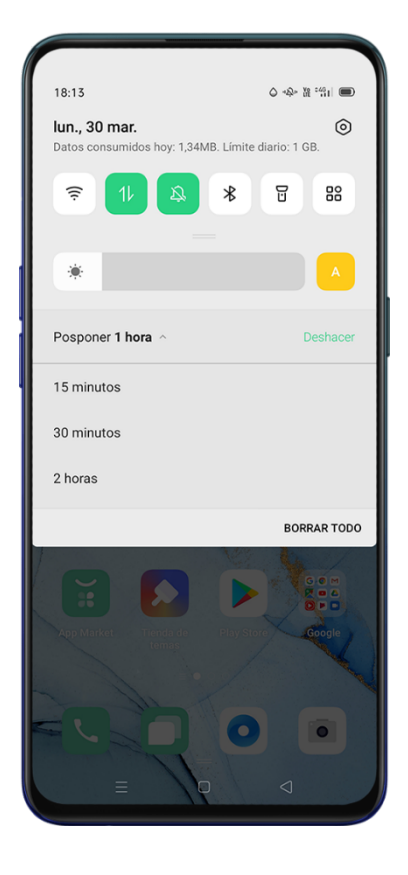

### Establecer preferencias de Notificación

Deslice el dedo hacia la izquierda para gestionar las notificaciones. Pulse  $\circ$  >  $\bigcirc$  para establecer las preferencia para una notificación determinada, o administrar las notificaciones.

#### Pulse [Ajustes] > [Barra de estado y notificaciones] > [Gestionar notificaciones]

Personalice las notificaciones en función de sus preferencias y hábitos incluyendo la visualización y el tipo de notificaciones.

Mostrar iconos en la pantalla de inicio.

Mostrar iconos en la pantalla de bloqueo.

Mostrar tiras en la parte superior de la pantalla cuando el teléfono está bloqueado.

Activa los tonos de llamada y las vibraciones.

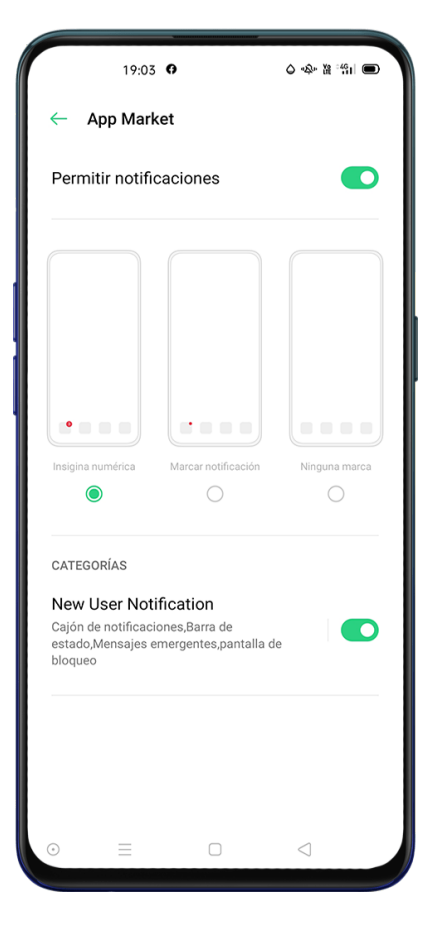

# Ajustes de Pantalla

Puede ajustar el brillo de la pantalla en diferentes condiciones de iluminación para tener una mejor visualización.

### Ajuste el brillo de la pantalla manualmente

Deslice el dedo hacia abajo desde la parte superior de la pantalla, entre en el Centro de Control

y arrastre el control deslizante.

Pulse en [Ajustes] > [Pantalla y brillo], arrastre el control deslizante.

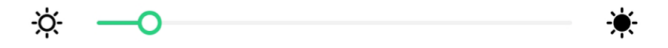

### Ajuste automático del brillo de la pantalla

Después de activar el brillo automático, ColorOS 7 ajustará el brillo de la pantalla para las condiciones de luz actuales utilizando el sensor de luz ambiental incorporado y así evitar la fatiga ocular y el aumento del consumo de energía.

Deslice el dedo hacia abajo desde la parte superior de la pantalla, entre en el Centro de Control

y pulse el botón a situado a la derecha del control deslizante de brillo.

Pulse en [Ajustes] > [Pantalla y brillo] > [Brillo automático]

### Ajuste de Temperatura de Color de la Pantalla

Puede establecer el tono de pantalla de cálido a frio.

Pulse en **[Ajustes] > [Pantalla y brillo]**, establezca la temperatura de color arrastrando el control deslizante.

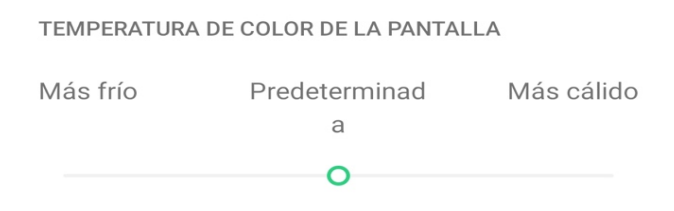

#### Protección Nocturna

El modo Protección Nocturna reduce la luz azul emitida por la pantalla y evita la fatiga ocular. Se puede ajustar la temperatura de color de la pantalla de fría a cálida y establecer una programación horaria.

### Modo anti fatiga visual (Cuidado Ocular)

Cuando está activado, se compensa el esfuerzo al utilizar el dispositivo en entornos con poca luz y un brillo de la pantalla bajo. Esto puede hacer que el ruido en pantalla aumente ligeramente durante su uso.

Pulse en [Ajustes] > [Pantalla y brillo] > [Cuidado Ocular]

| 17                                                                                           | :21                                                                                                    | î îi ∎       |
|----------------------------------------------------------------------------------------------|----------------------------------------------------------------------------------------------------|--------------|
| Pantall                                                                                      | la y brillo                                                                                             |              |
| ÷ —                                                                                          | o                                                                                                    | *            |
| Brillo autom<br>Ajusta automát<br>según la luz am<br>visual y ahorrar                        | <b>tático</b><br>icamente el brillo de la pa<br>ibiental para reducir la fati<br>batería (recomendado). | ntalla<br>ga |
| Modo oscur                                                                                   | ro                                                                                                    |              |
| Cuidado oci                                                                                  | ular                                                                                                    |              |
| Giro automa                                                                                  | ático<br>ión automática de p                                                                            | antalla      |
| Desactivaci<br>30 segundos de<br>Reloj de par<br>Muestra el reloj                            | e inactividad<br>ntalla apagada<br>i cuando la pantalla está a                                          | pagada.      |
| Desactivaci<br>30 segundos de<br>Reloj de par<br>Muestra el reloj<br>TEMPERATURA             | e inactividad<br>ntalla apagada<br>i cuando la pantalla está a<br>DE COLOR DE LA PANTAI                 | pagada. >    |
| Desactivaci<br>30 segundos de<br>Reloj de par<br>Muestra el reloj<br>TEMPERATURA<br>Más frío | ntalla apagada<br>(i cuando la pantalla está a<br>DE COLOR DE LA PANTAI<br>Predeterminad<br>a           | pagada. >    |
| Desactivaci<br>30 segundos de<br>Reloj de par<br>Muestra el reloj<br>TEMPERATURA<br>Más frío | ntalla apagada<br>cuando la pantalla está a<br>DE COLOR DE LA PANTAI<br>Predeterminad<br>a              | pagada. >    |

# Modo Oscuro

En el modo oscuro, el consumo de energía de la pantalla se reduce de manera efectiva, y el gasto de energía del teléfono móvil también será mejorado.

### Habilitación del Modo Oscuro

Puede activar el modo oscuro de dos maneras:

Seleccione [Ajustes] > [Pantalla y brillo] y habilite el [Modo Oscuro]

Vaya al Centro de Control y habilite el Modo Oscuro.
| 17:21                                                                               | s ≌ "□ ■                    |
|-------------------------------------------------------------------------------------|-----------------------------|
| ← Modo oscuro                                                                       |                             |
| 19<br>30                                                                            | 19<br>30                    |
|                                                                                     | Después                     |
| Modo oscuro                                                                         |                             |
| Programar hora                                                                      | 0                           |
| Modo oscuro para apl<br>terceros (Beta)<br>Ajustar aplicaciones de terce<br>Oscuro. | icaciones de<br>ros en modo |
|                                                                                     |                             |
| ⊙ ≡ 0                                                                               |                             |

## Programación automática del modo oscuro

Puede utilizar el modo oscuro de forma permanente o programarlo

Elija [Ajustes] > [Pantalla y brillo], habilite el [Modo Oscuro], active Programar Horario y

establezca las horas de inicio y fin.

## Giro Automático

Puede activar **[Giro Automático]** para cambiar automáticamente la orientación horizontal a vertical.

Deslice el dedo hacia abajo desde la parte superior de la pantalla, entre al Centro de Control y

pulse <sup>(])</sup>

Pulse en [Ajustes] > [Pantalla y brillo] > [Giro automático]

## Desactivación Automática de Pantalla

De forma predeterminada, el dispositivo apagará la pantalla automáticamente si no utiliza el teléfono durante más de 30 segundos. Puede ajustar el tiempo de bloqueo automático.

Pulse en [Ajustes] > [Pantalla y brillo]> [Desactivación automática de pantalla]

Las opciones varían de 15 segundos a 30 minutos.

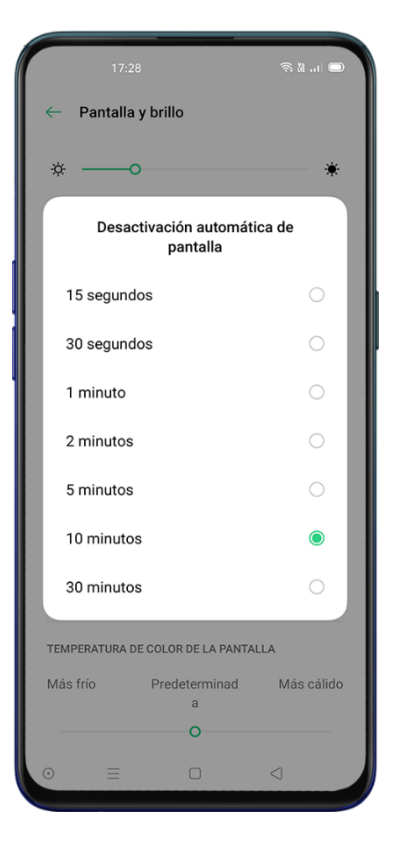

## Reloj de pantalla apagada

No es necesario desbloquear el teléfono para ver la hora. Active el reloj de pantalla apagada

para ver la hora y las fechas actuales en la pantalla de bloqueo.

Pulse en [Ajustes] > [Pantalla y brillo]> [Reloj de pantalla apagada]

El reloj de bloqueo automático no estará disponible si hay menos del 10% de batería.

## Visualización en pantalla

La experiencia inmersiva en ColorOS 7 se consigue mediante el uso de Pantalla Completa

Pulse en [Ajustes] > [Pantalla y brillo] > [Visualización en pantalla]

Seleccione las aplicaciones que desea ver a pantalla completa.

## Tamaño de fuente

Para cambiar el tamaño de la fuente pulse en [Ajustes] > [Pantalla y brillo] > [Tamaño de

Fuente]

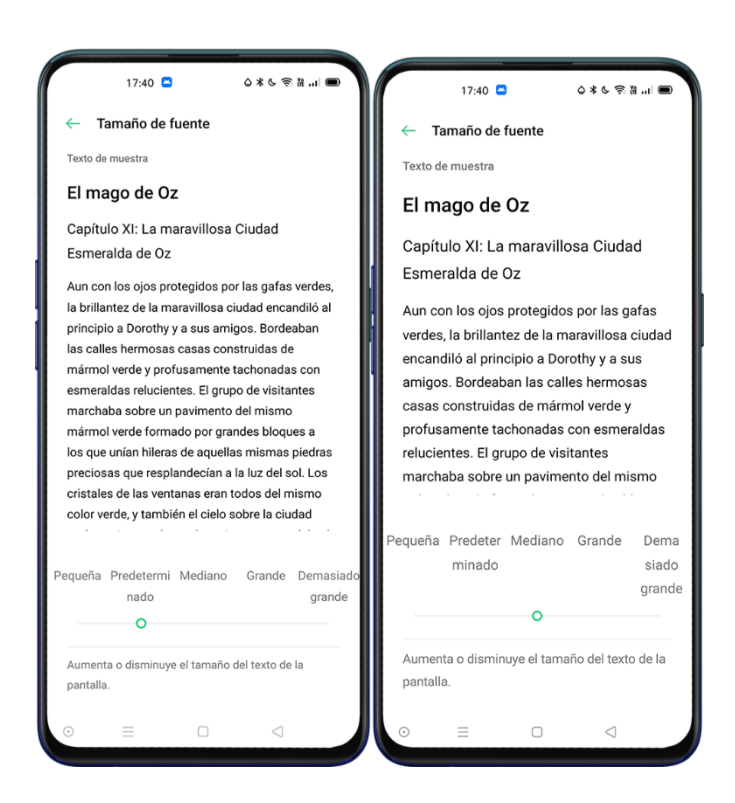

## Establecer fondo de pantalla

Puede cambiar el fondo de pantalla de su teléfono móvil como desee. ColorOS7 proporciona varios fondos de pantalla estáticos, fondos de pantalla animados, y fondos de pantalla interactivos. También puede elegir una foto como fondo de pantalla.

Pulse en **[Ajustes] > [Pantalla de Inicio y fondo de Pantalla] > [Establecer dondo de pantalla]** Elija su fondo de pantalla favorito de Fondos estáticos o Fondos de Pantalla dinñamicos. Puede ampliar el fondo de pantalla con dos dedos o mover el fondo de pantalla para ajustar la ubicación de la imagen.

Puede establecer un fondo de pantalla estático como su Pantalla de Inicio, Pantalla de bloqueo o Pantalla de Inicio y Bloqueo; también podrá establecer un fondo de pantalla dinámico como Pantalla de Inicio o Pantalla de Inicio Y de bloqueo.

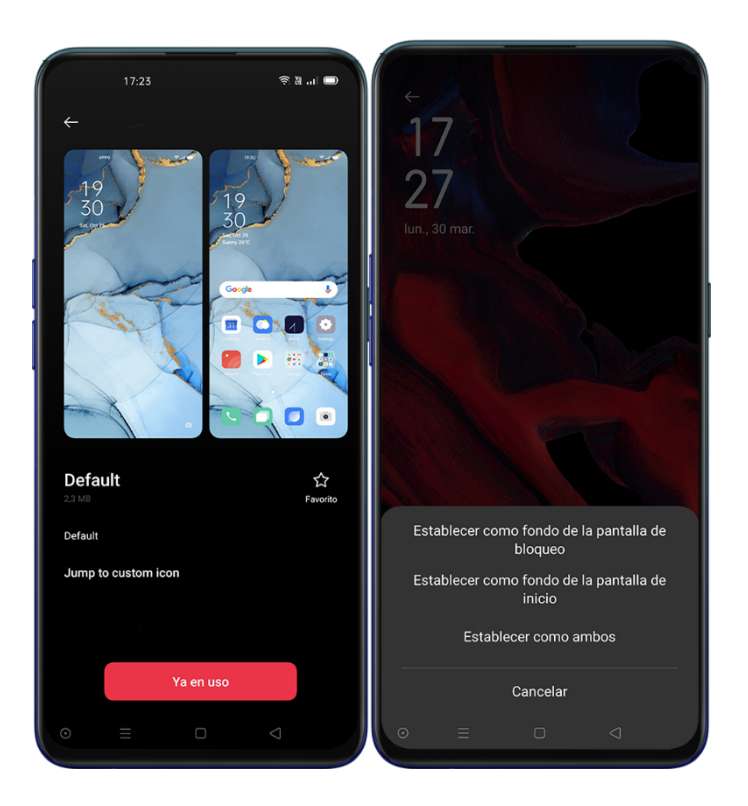

## Elegir una Foto de Archivo "Fotos" Como Fondo de Pantalla

Pulse en **[Ajustes] > [Pantalla de inicio y fondo de pantalla] > [Establecer fondo de Pantalla]** Pulse **[Galería]** y elija una foto. Puede ampliar la foto con dos dedos o mover la foto para ajustar la ubicación de la imagen.

Pulse Establecer como y elija Establecer como fondo de pantalla de bloqueo, Establecer como fondo de pantalla de inicio o Establecer ambos.

# Sonido y vibración

Se han rediseñado los sonidos del sistema para que sean más suaves y evoquen sensaciones agradables. ColorOS 7 ofrece soluciones personalizadas de ajuste y control de volumen. Puede establecer niveles de volumen personalizados para diferentes usos.

## Botones de Control de Volumen

Utilice los botones del laterales del teléfono para ajustar el volumen de audio si está escuchando canciones, películas u otros medios.

Si desea ajustar el volumen de tonos de llamada, alertas y otros efectos de sonido, pulse la barra lateral y deslice la barra para ajustar el volumen.

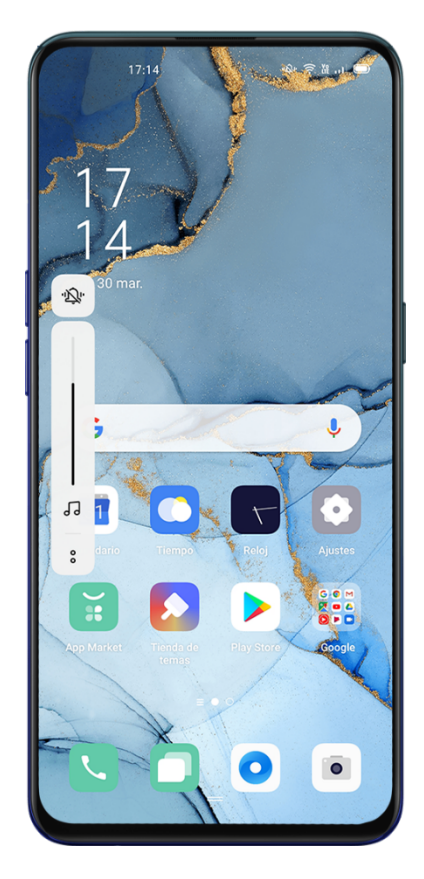

Pulse <sup>°</sup> en la parte inferior para personalizar el volumen multimedia, el timbre y la alarma. Por ejemplo, puede desactivar el volumen multimedia y el timbre y encender la alarma antes de dormir.

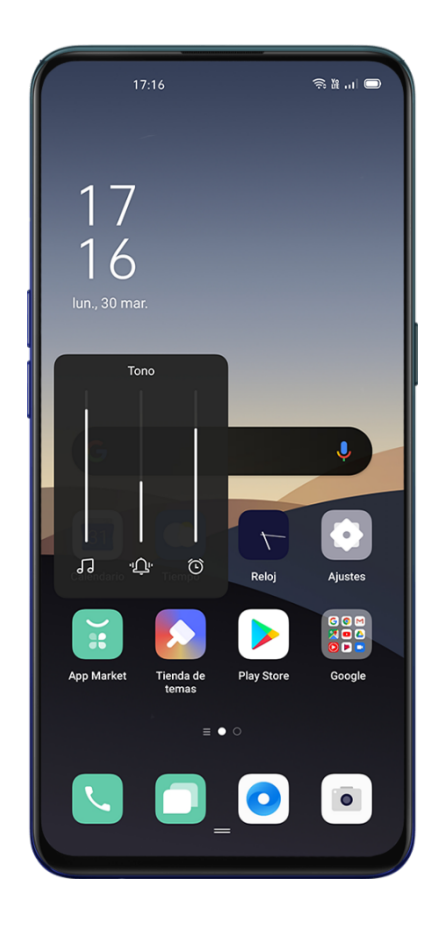

## Personalizar los Tonos de Llamada

Puede establecer diferentes tonos de llamada para identificar llamadas, mensajes y notificaciones de calendario. También puede importar sonidos nuevos a su teléfono.

Pulse en [Ajustes] > [Sonido y vibración]

## **Modo Silencioso**

Puede activar el modo silencioso para no reproducir ningún tono, las llamadas entrantes y alertas se seguirán mostrando en pantalla

## Cómo activar el modo silencioso:

Deslice el dedo hacia abajo desde la parte superior de la pantalla, vaya al Centro de Control y pulse **[Silencio]** 

Pulse en el botón de volumen en el lado del teléfono, haga clic "" en el área inferior izquierda del botón de volumen.

Pulse en [Ajustes] > [Sonido y vibración] > [Silenciar]

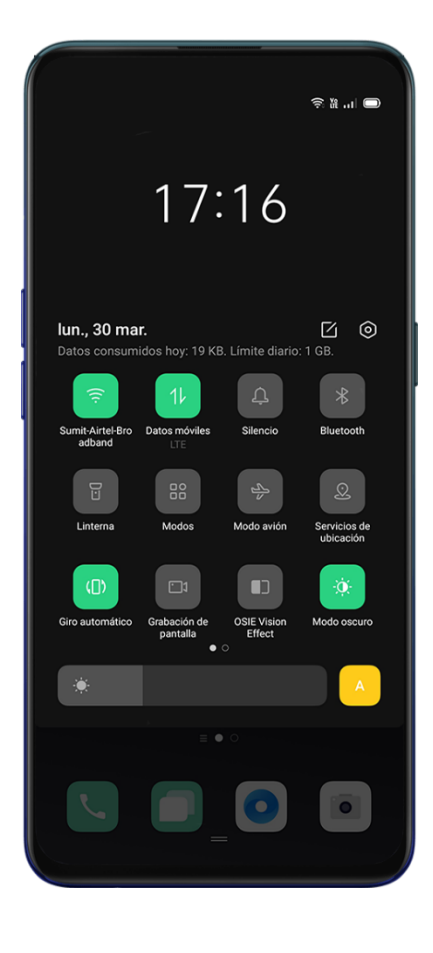

## Más opciones de personalización

Para brindar una mejor experiencia, ColorOS 7 ofrece diversos ajustes para los tonos de llamada, del sistema y aplicaciones.

En [Ajustes] > [Sonido y vibración] > [Respuesta del sistema] podrá activar o desactivar las

siguientes opciones.

- Tonos del teclado de marcación
- Sonidos Táctiles
- Tonos de pantalla de bloqueo
- Vibrar al pulsar
- Sonido de Captura de Pantalla
- Sonido de Animación de Huellas Digitales
- Sonido de Eliminación

## Dolby Atmos©

Dolby Atmos© está activado de forma predeterminada, Puede desactivarlo cuando el dispositivo esta conectado a un auricular.

Además del Modo Inteligente, hay modos de Teatro/Cine, Juegos y Música para que elija de acuerdo al uso.

Pulse en [Ajustes] > [Sonido y vibración] > [Dolby Atmos]

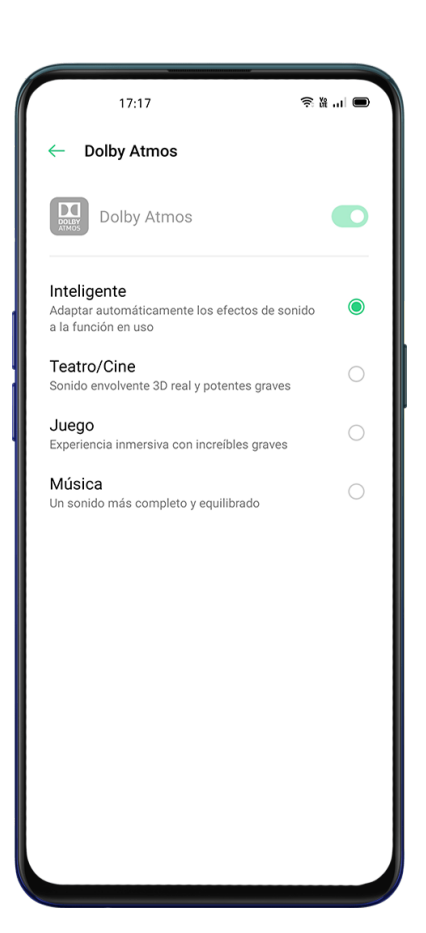

# **No Molestar**

En este modo, las llamadas, los mensajes y las notificaciones se silenciarán.

## **Activar No Molestar**

Pulse en **[Ajustes] > [No Molestar] > [Activar ahora]** Cuando está activado, las llamadas, mensajes y notificaciones se silenciarán excepto el reloj despertador, el temporizador y las alertas permitidas. Aparecerá un símbolo en forma de luna en la barra de estado. Puede elegir la activación con el botón **[No Molestar]** de forma manual o automática. En el modo automático, puede ajustar el periodo de tiempo o el contenido permitido.

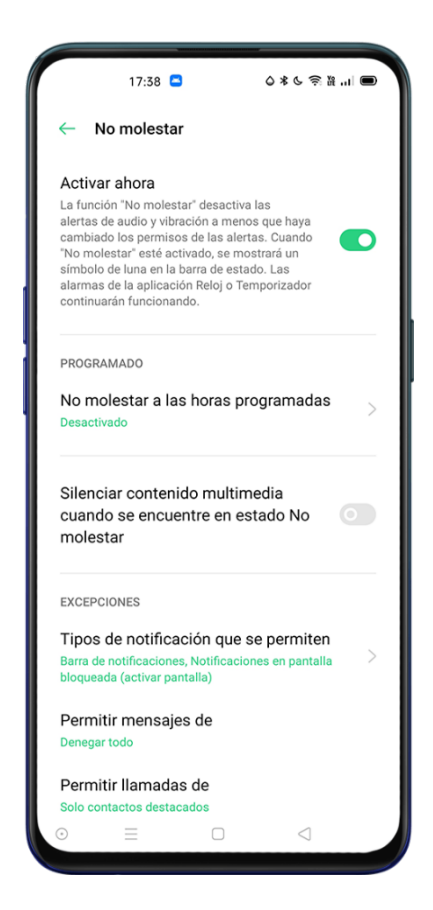

## **Programar No Molestar**

Si desea programar el modo **[No Molestar]** para los días laborables o para la noche automáticamente, puede activar la restricción por días, y también establecer la hora de inicio y fin.

Pulse en [Ajustes] > [No Molestar] > [No molestar a las horas programas] y añada la programación que desee.

| 17                                       | 7:39 🗖                                                            | ◎米の物語言■         |
|------------------------------------------|-------------------------------------------------------------------|-----------------|
| Cancelar                                 | Añadir regla                                                      | a Listo         |
| <u>dormir</u>                            |                                                                   | ⊗               |
| Inicio<br>22:00<br>Fin<br>7:00 del día s | siguiente                                                         |                 |
| Repetir<br>Diarios                       |                                                                   |                 |
|                                          |                                                                   |                 |
|                                          |                                                                   |                 |
| G dormi                                  | r dormitorio                                                      | o dormitorios 🌷 |
| $\mathbf{q}^1 \mathbf{w}^2 \mathbf{e}^3$ | <b>r</b> <sup>4</sup> <b>t</b> <sup>5</sup> <b>y</b> <sup>6</sup> |                 |
| a s d                                    | fgh                                                               | jklñ            |
| 습 z                                      | xcvt                                                              | n m 🗵           |
| ?123 , (                                 | 9                                                                 |                 |
| =                                        | 0                                                                 |                 |

## **Excepciones**

Puede optar por permitir notificaciones, mensajes o llamadas de contactos específicos.

## Tono para llamadas repetidas

Cuando se active **[Tono para Llamadas repetidas]**, una llamada que provenga del mismo contacto en los próximos 3 minutos no será silenciada.

| 17:39 🛋                                                                                                    | 〇米の 念麗 三 □         |
|----------------------------------------------------------------------------------------------------|--------------------|
| ← No molestar                                                                                                    |                    |
| No molestar a las horas pro<br>Reglas activadas: 1                                                                                           | ogramadas >        |
| Silenciar contenido multime<br>cuando se encuentre en est                                                                                    | edia<br>ado No     |
| Permitir Ilamada                                                                                                    | as de              |
| De cualquiera                                                                                                    | 0                  |
| Solo de contactos                                                                                                    | 0                  |
| Solo contactos destacad                                                                                                    | los 💿              |
| No permitir nada                                                                                                    | 0                  |
| Solo contactos destacados                                                                                                    |                    |
| Tono para llamadas repetid<br>No se silenciará una segunda llamar<br>procedente del mismo número de te<br>realizada en un plazo de 3 minutos | as<br>da<br>léfono |
| ⊙ ≡ □                                                                                                    | 4                  |

## Huella, cara y contraseña

Para una seguridad completa ColorOS 7 le permite configurar diferentes maneras para bloquear y desbloquear su teléfono, incluyendo un código de acceso, huella digital y reconocimiento facial. Puede utilizar un único método o una combinación de varios para desbloquear el teléfono.

#### Contraseña de pantalla de bloqueo

La contraseña se utiliza para desbloquear su teléfono, si la olvida deberá restablecer los valores predeterminados lo que ocasionará la pérdida de todos los datos. Le recomendamos establecer más de un método para poder recuperar el acceso en caso de no recordar su contraseña.

Pulse en **[Ajustes] > [Huella, cara y contraseña] > [Contraseña de la pantalla de bloqueo]** y acepte los términos.

Puede establecer diferentes tipos de contraseña o patrón, pulse sobre Otros métodos de cifrado para elegir durante la configuración:

Un código numérico de 6 dígitos (opción por defecto)

Contraseña de patrón

Contraseña de 4 dígitos

Contraseña de 4-16 dígitos

Contraseña de 4-16 dígitos alfanuméricos.

Una vez se ha establecido una contraseña podrá desactivarla o modificarla, en ambos casos se le solicitará la contraseña anterior para acceder a las opciones.

## Contraseña de privacidad

La contraseña de privacidad se usará para los accesos a Bloqueo de Aplicaciones y Caja Fuerte Privada.

Pulse en Ajustes] > [Huella, cara y contraseña] > [Establecer contraseña de privacidad] Puede establecer diferentes tipos de contraseña o patrón, pulse sobre Otros métodos de cifrado para elegir durante la configuración:

Un código numérico de 6 dígitos (opción por defecto)

Contraseña de patrón

Contraseña de 4 dígitos

Contraseña de 4-16 dígitos

Contraseña de 4-16 dígitos alfanuméricos.

Una vez se ha establecido una contraseña podrá desactivarla o modificarla, en ambos casos se le solicitará la contraseña anterior para acceder a las opciones.

Deberá responder a las preguntas de seguridad para completar la configuración y que se usaran en caso de que olvide su contraseña. Pulse Hecho para finalizar.

También le recomendamos asociar una dirección de correo electrónico donde recibir un código en caso de olvidar su contraseña.

#### Restablecer la Contraseña de Privacidad

Si olvida su contraseña de privacidad, puede restablecerla de tres maneras: Responder a las preguntas de seguridad. Introducir el código de verificación a través del correo electrónico asociado. Usar un método biométrico como Huella Digital o reconocimiento facial. Pulse [Olvidé la contraseña] para iniciar el proceso y siga el asistente.

#### Añadir Huella Digital

Puede desbloquear el teléfono a través de su huella digital. Pulse en **[Ajustes] >[Huella, cara y** contraseña] > **[Añadir Huella Digital]** y acepte los términos de uso.

Nota: Por seguridad y para recuperar el acceso a su dispositivo si la huella digital no funciona se le solicitara que introduzca una Contraseña de Pantalla de Bloqueo si no la hubiera creado anteriormente.

Siga las instrucciones en pantalla la primera vez que configure su código de acceso de huellas dactilares. Puede agregar hasta cinco huellas dactilares diferentes.

Con Estilo de Animación puede elegir la animación de la huella digital que más le guste.

Si desea mostrar el icono de huella digital cuando se apague la pantalla active [Desbloquear

#### con pantalla apagada]

Puede elegir que funciones del dispositivo pueden usar la huella. Pulse en **[Ajustes] >[Huella**, cara y contraseña] > **[Huella Digital] > [utilizar huella para]** y active las opciones que necesite.

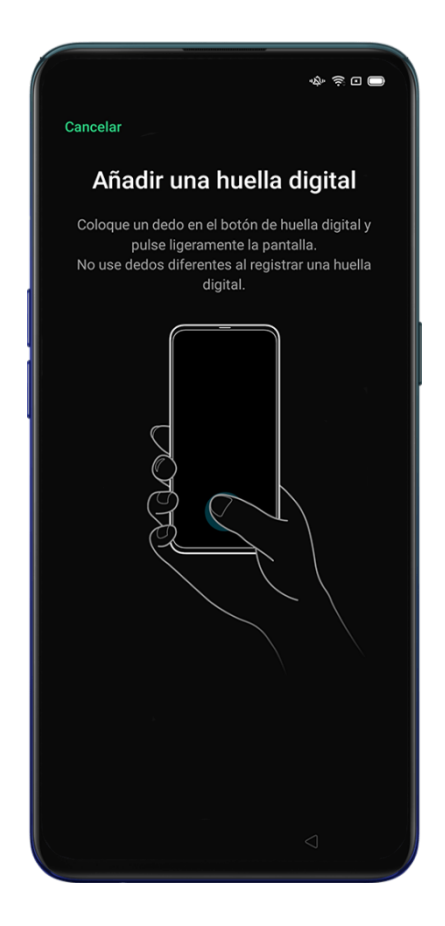

## **Reconocimiento Facial**

Puede utilizar el reconocimiento facial de la cámara frontal para desbloquear su dispositivo.

Pulse en [Ajustes] >[Huella, cara y contraseña] >[Añadir cara] para iniciar el asistente.

Nota: Por seguridad y para recuperar el acceso a su dispositivo si el reconocimiento no funciona se le solicitara que introduzca una Contraseña de Pantalla de Bloqueo si no la hubiera creado anteriormente.

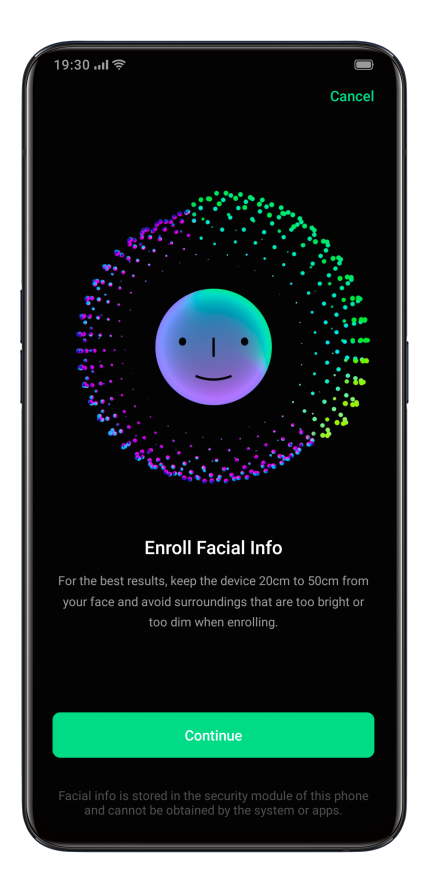

Siga las instrucciones en pantalla para registrar su cara. Para obtener los mejores resultados:

Mire directamente a la pantalla.

Mantenga el teléfono 20-50 cm alejado de su rostro

Coloque todo su rostro en el círculo hasta que el registro haya terminado.

Evite un ambiente extremadamente brillante o tenue.

Puede elegir que funciones del dispositivo pueden usar el reconocimiento facial. Pulse en

[Ajustes] >[Huella, cara y contraseña] > [Care] > [utilizar cara para] y active las opciones que necesite.

Se recomienda habilitar Levantar para Activar la Pantalla para una mejor experiencia de uso.

Hay dos maneras de desbloquear mientras se usa el Reconocimiento Facial:

Deslizando el dedo hacia arriba para desbloquear

Desbloqueo automático.

Nota: Por seguridad cada vez que acceda a las opciones de Huella Digital o Reconocimiento

facil se le solicitará su contraseña de bloqueo de pantalla.

# **Servicios Inteligentes**

## Conducción inteligente

Esta opción le ayuda a reducir las distracciones durante la conducción atendiendo las llamadas y mensajes entrantes.

Pulse en **[Ajustes] > [Servicios Inteligentes] > [Conducción Inteligente]** y active deslizando el indicador a verde.

Pulse en [Ajustes] > [Servicios Inteligentes] > [Conducción Inteligente] > [Activar modo de conducción cuanto se conecta un kit Bluetooth para coche] para encender automáticamente cuando se conecta al kit del coche con Bluetooth.

Puede gestionar los dispositivos Bluetooth para coche desde [Ajustes] > [Servicios Inteligentes] > [Conducción Inteligente] > [Gestionar kits Bluetooth para coche]

## No Molestar durante la conducción

Cuando el **[Modo de conducción]** está activado, todo, excepto las llamadas entrantes, serán silenciadas por defecto.

Pulse en [Ajustes] > [Servicios Inteligentes] > [Conducción Inteligente] > [No molestar durante la conducción] para personalizar los ajustes.

## **Permitir Llamadas**

Puede personalizar a quién permite llamar, incluyendo las llamadas "De cualquier persona", "Sólo de los contactos", "Sólo de los contactos favoritos", o "Rechazar todas las llamadas entrantes".

## Sonar para llamadas repetidas

Permite que las llamadas del mismo número en un plazo de 3 minutos suenen.

## Enviar automáticamente un mensaje después de rechazar una llamada

Cuando se activa el sistema responderá automáticamente a la persona que llama con un SMS indicando que no puede atender la llamada. Puede personalizar el contenido de los textos de respuesta.

## Bloquear las llamadas de Voz y Video dentro de la aplicación

Cuando el modo de conducción está activado, las llamadas de voz y de video de "WeChat" y del Messenger se bloquearán.

## **Bloquear notificaciones emergentes**

Cuando **[Bloquear notificaciones emergentes]** está activado, las notificaciones se silencian y no se muestran en la pantalla de inicio. Sin embargo, los recordatorios para el reloj de alarma, el temporizador y otras características continuarán mostrándose.

# Asistente inteligente

El Asistente Inteligente se muestra deslizando a la derecha en la pantalla de inicio. Proporciona

servicios y atajos para un manejo más rápidas y productivo

Pulse en [Ajustes] > [Servicios Inteligentes] > [Asistente Inteligente] para activarlo

| 15:44                                                           | 0.1<br>Ka                                               | 33 🗟 🗖 |  |  |
|-----------------------------------------------------------------|---------------------------------------------------------|--------|--|--|
| Asistente inteliger                                             | e inteligente Q 💿                                       |        |  |  |
| 🕄 Funciones rápid                                               |                                                         |        |  |  |
| G Google                                                        | e Conversión de div                                     |        |  |  |
| 🙂 Escanear tarjeta                                              | tarjeta 😑 Digitalizar DOC                               |        |  |  |
| Traducir foto                                                   |                                                         |        |  |  |
| 🚷 Contador de pasos                                             |                                                         |        |  |  |
| O Pasos<br>0 m en total                                         |                                                         |        |  |  |
| E Aplicaciones populares                                        |                                                         | :      |  |  |
|                                                                 | Ø                                                       | 1      |  |  |
|                                                                 |                                                         |        |  |  |
| Más                                                             |                                                         |        |  |  |
| 😧 Partidos                                                      |                                                         |        |  |  |
| Siga los partidos que le g<br>automática<br>Pulse <b>Empe</b> z | gusten con inforr<br>del partido<br><b>car a seguir</b> | mación |  |  |

## Búsqueda

[Buscar] le permite a encontrar aplicaciones, juegos, archivos y otros elementos en tu dispositivo. Acceda a la página del [Asistente Inteligente]. Pulse el icono de la lupa en la parte superior para buscar lo que necesite.

Haga clic en **[Salir]** en la esquina superior derecha para detener la búsqueda.

#### **Servicios Permanentes**

Los Servicios Permanentes son atajos rápidos a las funciones más utilizadas de forma que pueda acceder a ellas rápidamente.

Los Servicios permanentes en el Asistente inteligente se muestra sólo cuando se cumplen ciertas condiciones.

#### Podómetro

El "Podómetro" mostrará el número de pasos y la distancia recorrida durante el día.

## **Contactos favoritos**

Llamada pulsando solo una vez a los contactos favoritos.

#### Fotos

Una vista rápida de los últimos recuerdos.

## **Funciones Rápidas**

Le permite crear atajos a las app más utilizadas. Pulse una vez para abrir aplicaciones de uso frecuente. Pulse el icono de la esquina superior derecha de las Funciones rápidas para activar o desactivar

## Servicios dinámicos

Los Servicios dinámicos se adaptan a su calendarío y estilo de vida mostrando u ocultando la información en función de la hora, lugar, fecha o circunstancias personales siempre que haya permitido el acceso de este servicio en los permisos de la aplicación.

## Administrar las tarjetas del Asistente Inteligente

Acceda al **[Asistente Inteligente]** y pulse el icono de la tuerca en la esquina superior derecha para configurar las tarjetas.

Pulse [Para usted] para añadir Servicios Dinámicos y Servicios Permanentes.

Encontrará recomendaciones claficadas por categorías como 'Vida', 'Comodidad', etc.

# Herramientas de Conveniencia

## Asistente de Google®

Pulse [Ajustes] > [Herramientas de conveniencia] > [Mantener pulsado el botón de encendido

#### durante 0,5 s para activar el Asistente de Google]

Activando esta opción si mantiene el botón de encendido pulsado 0,5 segundos podrá acceder al asistente de Google®. Puede requerir configuración adicional en su cuenta de Google®. Cuando está opción está activa si mantiene presionado el botón de encendido durante 3 segundos accederá a las opciones de apagado del dispositivo

## Botones de Navegación

Pulse [Ajustes] > [Herramientas de conveniencia] > [Botones de navegación], para configurar los botones de navegación.

## Gestos de deslizamiento desde ambos lados

#### Volver

Deslice el dedo hacia el centro desde la parte izquierda o la parte derecha de la pantalla.

#### Volver a la pantalla de inicio

Desliza el dedo hacia arriba desde la parte inferior de la pantalla.

Visualizar tareas recientes

Desliza el dedo hacia arriba desde la parte inferior de la pantalla y, mantenga presionado.

#### Cambiar a la Aplicación Anterior

Deslice el dedo hacia adentro desde la parte inferior izquierda o la parte inferior derecha de la

pantalla y luego mantenga presionado.

También podrá habilitar [Prevención de pulsación accidental en Gestos de Deslizamiento de

Ambos Lados] Cuando se utiliza la pantalla completa en modo horizontal, los gestos necesitaran 2 deslizamientos para surtir efecto.

| 17:13                                                          | 今 参照三 🔳            |
|----------------------------------------------------------------|--------------------|
| ← Botones de navegación                                        |                    |
| MODO DE NAVEGACIÓN                                             |                    |
| Gestos de deslizamiento des<br>lados                           | de ambos 🌘         |
| Botones virtuales                                              | 0                  |
| Más                                                            | >                  |
|                                                                |                    |
| Attas<br>Deslice hacia adentro desde la parte                  | inferior derecha o |
| izquierda de la panta<br>• 0 0 0                               | lla                |
| Ocultar barra de guía de gest<br>Cambiar a la aplicación antei | os 💽               |

#### **Botones Virtuales**

Las Teclas Virtuales aparecen en la parte inferior de la pantalla una vez habilitadas. Puede personalizar la disposición u ocultarlas. Pulse en **[Ajustes] > [Herramientas de conveniencia] >** 

[Botones de navegación] > [Botones virtuales]

Multitarea: Pulse el botón de las 3 líneas.

Inicio: Pulse el botón del rectángulo.

Volver: Pulse el botón del triángulo

Habilite el Asistente Google: Mantenga pulsado el botón central.

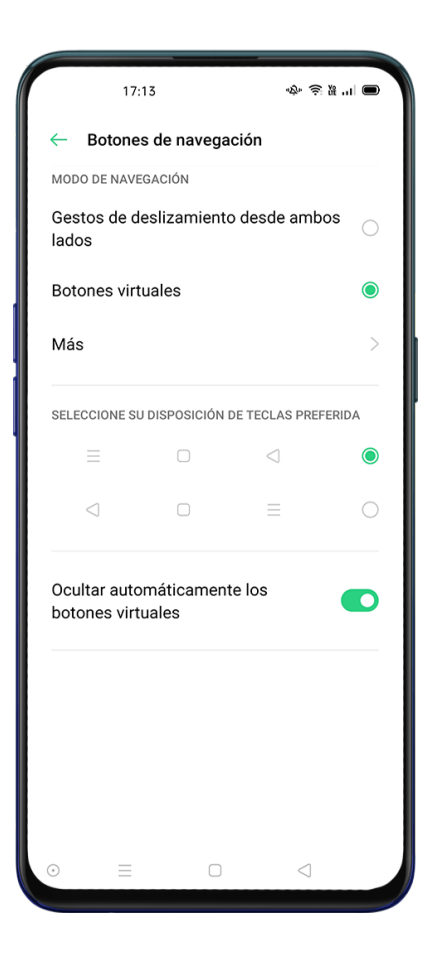

## Gestos de deslizamiento vertical

Pulse en [Ajustes] > [Herramientas de conveniencia] > [Botones de navegación] > [Mas] >

[Gestos de deslizamiento vertical] para activar la navegación por gestos desde la zona inferior

de la pantalla.

También puede personalizar diferentes gestos, como:

Multitarea Deslice hacia arriba desde la parte inferior central para llegar a la pantalla de inicio

y mantenga pulsado 1 segundo para ver las tareas recientes.

Volver al inicio: Deslice hacia arriba desde la parte inferior central.

Volver: Deslice hacia arriba desde la parte inferior izquierda o derecha para volver a la página anterior.

Puede ocultar la barra de guía de gestos y activar la prevención de pulsación accidental.

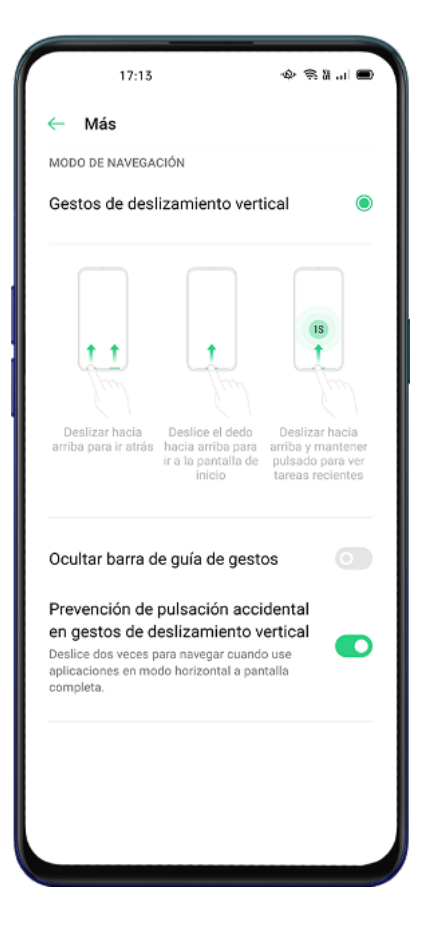

#### **Barra Lateral Inteligente**

La Barra Lateral Inteligente le permite cambiar entre aplicaciones, transferir archivos,

responder mensajes o tomar capturas de pantalla al jugar un juego o cuando ve un video.

Pulse en [Ajustes] > [Herramientas de conveniencia] > [Barra lateral inteligente]

Después de activar la Barra Lateral Inteligente, aparecerá una barra vertical de color blanco en el lado derecho de la pantalla de inicio. Deslice con el dedo hacia la izquierda y se mostrará la Barra Lateral Inteligente.

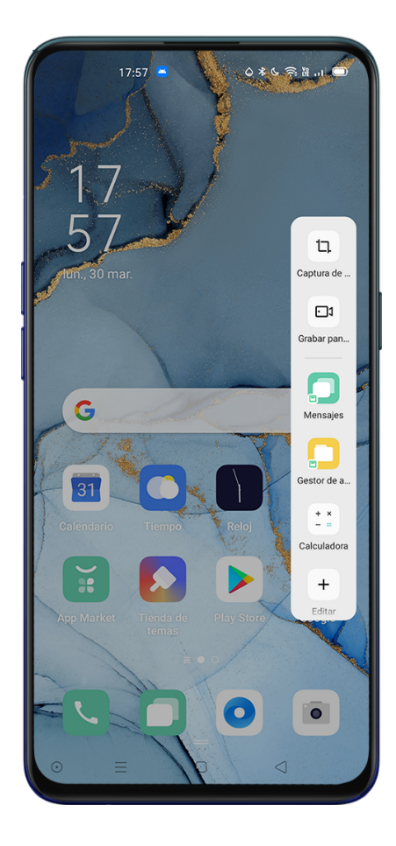

## Herramientas Rápidas de la barra lateral inteligente

Captura de pantalla: Puede hacer capturas de pantalla.

Grabación de pantalla: Puede grabar los movimientos en la pantalla.

## Cambio rápido de aplicación de la barra lateral inteligente

Seleccione las aplicaciones que utiliza con mayor frecuencia para que se muestren en la barra lateral inteligente y poder cambiar de aplicación de forma rápida o realizar actividades multitarea como por ejemplo, enviar un mensaje de texto mientras reproduce un vídeo.

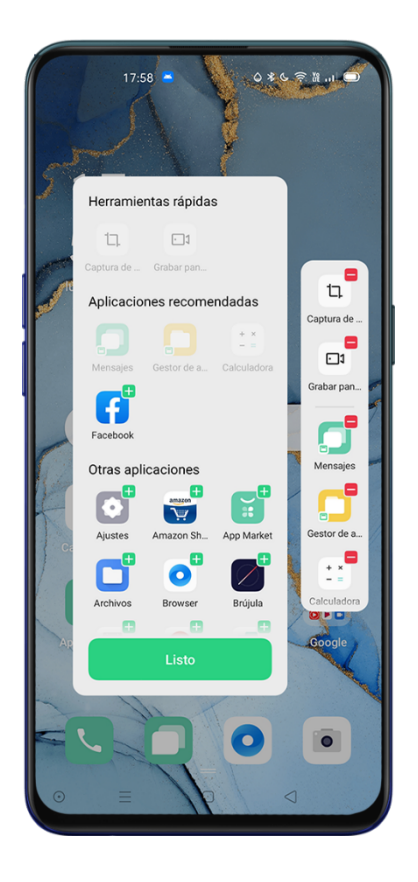

## Gestos y movimientos

## Gestos con la Pantalla Apagada

Puede utilizar gestos en la pantalla para acceder a diferentes funciones sin desbloquear el

teléfono.

Pulse en [Ajustes] > [Herramientas de conveniencia] > [Gestos y movimientos] > [Gestos con pantalla apagada]

Después de habilitar **[Gestos con Pantalla apagada]** puede personalizar las siguientes opciones:

Pulsar dos veces para encender la pantalla.

Dibujar una O para activar la cámara.

Dibujar una V para abrir la linterna.

**Control de música:** Puede utilizar dos dedos para dibujar "II" en la pantalla para pausar/reanudar la reproducción y "<" o ">" para pasar a la anterior o siguiente canción.

## Añadir Gestos con Pantalla Apagada

Puede agregar sus gestos personalizados con pantalla apagada, por ejemplo, deslizar hacia arriba para habilitar la calculadora.

## Captura de Pantalla con 3 dedos

Pulse en [Ajustes] > [Herramientas de conveniencia] > [Gestos y movimientos] > [Captura de

#### pantalla de 3 dedos]

Después de activar la opción, mantenga presionado en cualquier punto de la pantalla con tres dedos y deslice hacia abajo para realizar una captura de pantalla

## Otras Opciones de Captura de Pantalla

#### Captura con botones físicos

También puede pulsar los botones de encendido y de bajar de volumen simultáneamente para realizar una captura.

#### Captura de Pantalla con la Barra Lateral Inteligente

Pulse en [Ajustes] >[Herramientas de conveniencia] >[Barra lateral inteligente] Deslice hacia afuera la barra lateral y haga clic en [Captura de pantalla] para hacer una captura de pantalla.

## Captura de Pantalla Extendida

Después de una captura de pantalla, deslice hacia arriba la ventana flotante de vista previa para una captura de pantalla extendida. Deslice la pantalla a la posición deseada y Pulse **Completar** para guardar la pantalla como una captura de pantalla extendida.

## Compartir una Captura de Pantalla

Después de una captura de pantalla, deslice hacia abajo la ventana flotante de vista previa para ir al menú compartir.

## Levantar para activar

Active [Levantar para activar] para que la pantalla se encienda al levantar el dispositivo sin necesidad de pulsar ninguna tecla.

Pulse en [Ajustes] > [Herramientas de conveniencia] > [Gestos y movimientos] > [Levantar para

activar]

# **Privacidad**

## Gestión de permisos

## Permisos de Aplicaciones

Pulse en [Ajustes] > [Privacidad] > [Permisos de aplicaciones]

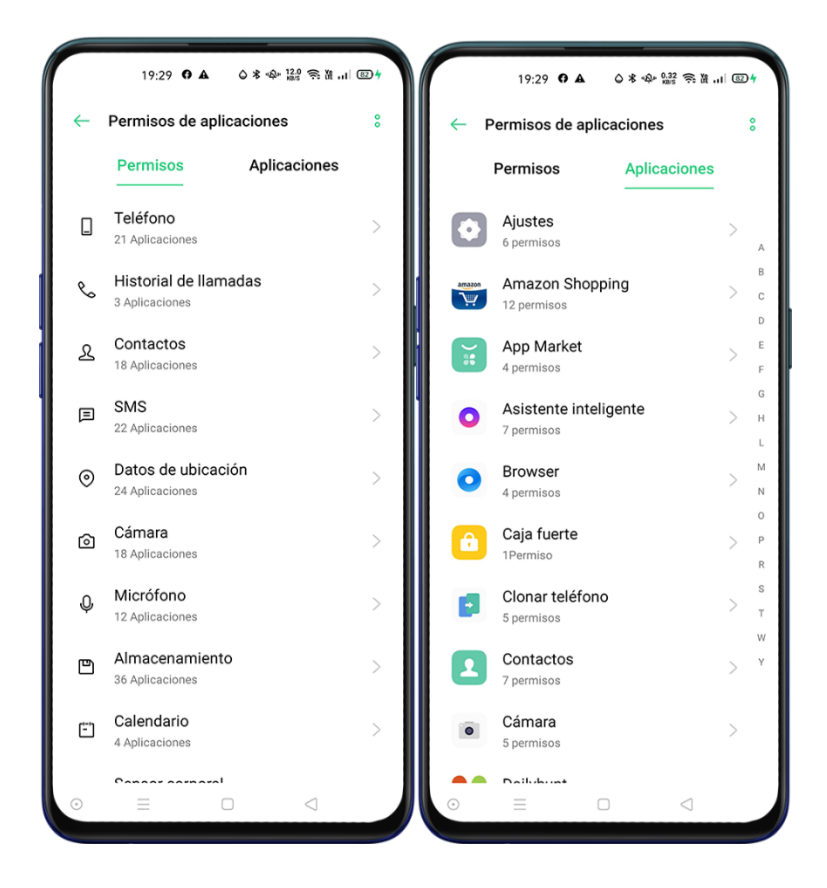

Puede personalizar los permisos de las aplicaciones siempre que el desarrollador lo haya activado, consulte con el desarrollador en caso de duda. Los permisos se pueden establecer de forma general o individual por aplicación.

## Protección de la privacidad

## Protección de Información Personal

Cuando una aplicación lee información personal, como el historial de llamadas telefónicas o los contactos, el sistema protegerá la información para evitar la fuga de información. Pulse en **[Ajustes] > [Privacidad] > [Protección de Información Personal]** Puede habilitar **[Protección Inteligente]** dejando que el sistema determine de forma

automática la seguridad de cada app o personalizar de forma individual los siguientes puntos:

Historial de Llamadas

**Proteger Contactos** 

**Proteger Mensajes** 

**Proteger Eventos** 

## Protección de Pagos

ColorOS le proporciona un entorno de pago seguro que garantiza los pagos online.

Cuando utilice el pago móvil, el sistema detectará automáticamente el entorno protegiendo la operación.

La comprobación del entorno de pago incluye: Comprobación de la seguridad del sistema y

Comprobación de la seguridad de la aplicación

Pulse en **[Ajustes]> [Privacidad] > [Protección de pagos]** y seleccione las aplicaciones que desea proteger.
#### **Emergencia SOS**

Para proteger la seguridad de los usuarios ColorOS incorpora características de emergencia para el envío de mensajes o llamadas en situaciones límite.

#### Activar el SOS de Emergencia:

Pulse en [Ajustes] > [Privacidad] > [Emergencia SOS]

Después de leer los términos y condiciones, pulse "Aceptar".

#### Iniciar Una Llamada de Emergencia SOS

Pulse el botón de encendido 5 veces seguidas para iniciar una llamada de emergencia SOS.

Active [Marcar automáticamente el número predeterminado] para iniciar la comunicación después de. 3 segundos.

#### Números de Emergencia

Pulse en [Ajustes] > [Privacidad] > [Emergencia SOS] > [Números de emergencia]

Policía, Bomberos y Ambulancias están predeterminados Puede agregar hasta 3 números de contacto de emergencia y enviar mensajes SOS con ubicaciones, imágenes y grabaciones de audio.

Pulse en [Agregar contacto de emergencia] para añadir sus contactos.

|                                               | 19:29                                                                                               | 9 <b>0 A</b>                                                   | 0*0                                          | 1.00 R 10                            | il 💷 🛉             |
|-----------------------------------------------|----------------------------------------------------------------------------------------------------|----------------------------------------------------------------|----------------------------------------------|--------------------------------------|--------------------|
| <del>~</del>                                  | Emerger                                                                                             | ncia SO                                                        | S                                            |                                      |                    |
| PARA<br>EL BI<br>SEGU                         | REALIZAR L<br>DTÓN DE EN<br>JIDAS.                                                                  | LAMADA<br>CENDIDO/                                             | S DE EMER                                    | GENCIA, PU<br>TRES VECE              | LSE<br>S           |
| Núr                                           | neros de e                                                                                          | emergei                                                        | ncia                                         |                                      | >                  |
| Mar<br>prec<br>Si ini<br>botó<br>númi<br>cuen | car auton<br>letermina<br>cia una llama<br>n de encendid<br>ero predetern<br>ta atrás de 3          | náticam<br>ido<br>ada de em<br>do, el teléf<br>ninado es<br>s. | ergencia co<br>iono llamara<br>tablecido tra | úmero<br>n el<br>á al<br>as una      |                    |
|                                               |                                                                                                    |                                                                |                                              |                                      |                    |
| Rep<br>mar                                    | roducir al<br>car                                                                                   | arma ai                                                        | udible an                                    | tes de                               |                    |
| Rep<br>mar<br>Env                             | roducir al<br>car<br>iar mensa                                                                      | arma ai<br>ije de so                                           | udible an                                    | tes de                               |                    |
| Rep<br>mar<br>Env                             | roducir al<br>car<br>iar mensa<br>hacer una lla<br>hacer una lla<br>hacer una lla<br>cición actual. | arma al<br>ije de so<br>imada SO:<br>CTO DE EN                 | udible an<br>ocorro<br>S, puede enviern      | tes de<br>viar un mens<br>que muestr | o<br>saje<br>re su |

### Enviar mensaje de socorro

Activando esta opción enviará un mensaje SOS al contacto de emergencia indicando su ubicación actual, incluye imágenes de los alrededores o una grabación de audio de 5 segundos.

## Prevención de acoso y fraude

ColorOS protege a los usuarios de llamadas y mensajes de phishing bloqueando automáticamente los mensajes de la pseudo base e interceptando llamadas sospechosas.

#### **Bloqueo y filtros**

Pulse en [Ajustes] > [Privacidad] > [Bloqueo y filtros]

Bloquear llamadas o Pulse en > Pulse en la esquina superior derecha > [Bloquear y filtrar]

Puede establecer, reglas de bloqueo de llamadas:

Bloquear todas las llamadas entrantes: ya no recibirá llamadas a menos que haya llamadas

de contactos VIP o números en la lista blanca.

Bloquear números que comienzan con Dígitos Específicos.

Bloquear llamadas entrantes desconocidas: Tenga en cuenta que cuando active esta función,

es posible que pierda algunas llamadas telefónicas importantes.

Bloquear números desconocidos basado en ubicación: puede bloquear números de ubicaciones específicas.

Bloquear llamadas entrantes de un solo tono y llamadas sin número: solo para números desconocidos.

#### **Bloquear Mensajes**

Pulse en [Ajustes] > [Privacidad] > [Bloqueos y filtros] > [Bloquear mensajes]

Palabras Clave Para Spam: Los mensajes de números desconocidos que contengan palabras clave concretas que se hayan establecido, serán reconocidas como spam.

Bloquear Mensajes de Todos los Números Desconocidos: Todos los mensajes de números

desconocidos que no están en su lista de contactos serán bloqueados.

#### Números bloqueados

No recibirá ninguna llamada telefónica o mensaje de números en la lista negra.

#### Añadir Lista Negra

Pulse en **[Ajustes]> [Privacidad] > [Bloqueos y filtros] > [Números bloqueados] > [+]** Puede introducir números manualmente o seleccionarlos de sus contactos.

#### Números permitidos

Las llamadas y mensajes de número en la lista blanca no se bloquearan nunca

#### Añadir Lista Negra

Pulse en **[Ajustes]> [Privacidad] > [Bloqueos y filtros] > [Números permitidos] > [+]** Puede introducir números manualmente o seleccionarlos de sus contactos.

#### Bloqueo de aplicaciones

Esta función cifra sus aplicaciones para evitar el filtrado de datos y le solicitará una contraseña para poder utilizar la aplicación, evitando que cualquier persona que use el dispositivo pueda acceder a la misma. Es necesario establecer un código de seguridad antes de usar esta función.

#### Activar Bloqueo de Aplicaciones

Pulse en **[Ajustes] > [Privacidad] > [Bloqueo de aplicaciones] >** Introduzca su contraseña Seleccione las aplicaciones que desea bloquear y pulse **[Bloquear]** 

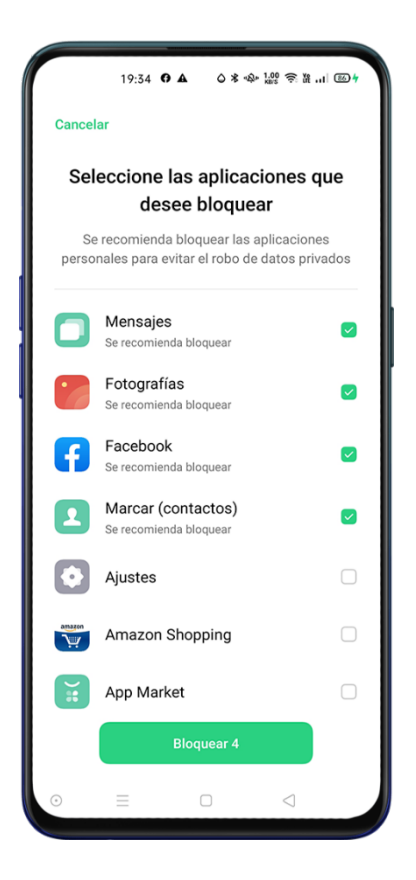

#### Acceder a aplicaciones bloqueadas

#### Acceso con contraseña privada

Si una aplicación está cifrada, introduzca la contraseña para acceder a la aplicación.

Reconocimiento de huellas dactilares y reconocimiento facial

Puede utilizar el reconocimiento de huellas y reconocimiento faciale para abrir aplicaciones

cifradas.

Pulse en [Ajustes] > [Privacidad] > [Bloqueo de aplicaciones] introducza la contraseña de

privacidad y pulse 🙆 para entrar en los ajustes.

Active [Usar huella digital para bloqueo de aplicaciones] o [Usar reconocimiento facial para

bloqueo de aplicaciones]

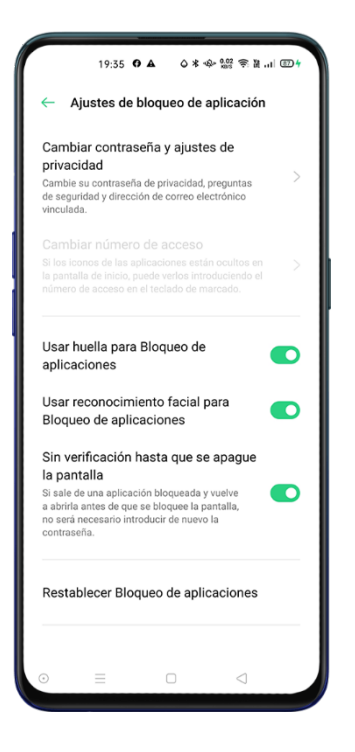

### Ocultar Iconos de Pantalla de Inicio

Pulse en [Ajustes] > [Privacidad] > [Bloqueo de aplicaciones] introduzca la contraseña de privacidad.

Pulse sobre la aplicación que desea ocultar y active **[Habilitar verificación de contraseña]**, a continuación, active **[Ocultar iconos de pantalla de inicio]**.

Cuando un icono de aplicación este oculto, puede ver la aplicación introduciendo el número

de acceso en el panel táctil.

### Como utilizar aplicaciones con iconos ocultos

Introduzca el número de acceso en la pantalla táctil para abrir la aplicación. El número de acceso comienzan puede tener hasta 16 dígitos y comienza y termina con el símbolo '#'. Ejemplo #0000#. Cuando oculte un icono por primera vez se le solicitará que establezca su número de acceso por primera vez.

Pulse [Llamar] > Número de acceso para mostrar las aplicaciones ocultas.

#### **Desactivar Bloqueo de Aplicaciones**

Pulse en [Ajustes] > [Privacidad] > [Bloqueo de aplicaciones] introduzca la contraseña de privacidad.

Pulse sobre la aplicación cifrada y desactive [Habilitar verificación de contraseña]

#### Espacio Infantil (Kids Space)

Para proteger a los menores del hogar ColorOS 7 le permite establecer limitaciones de uso. En

Espacio Infantil, puede:

Personalizar la duración de uso que se le permite utilizar el teléfono al niño para cada vez

Establecer aplicaciones a las que el niño puede acceder

Desactivar red móvil

#### Entrar en Espacio Infantil

Pulse en [Ajustes] > [Privacidad] > [Espacio infantil] > [Entrar en Kids Space]

Con el modo Espacio Infantil, los usuarios solo pueden usar las aplicaciones de la lista de "Aplicaciones a las que se permite acceder". Cada vez que se acabe el tiempo preestablecido, el móvil se bloqueará automáticamente. A continuación, se solicitará un código de acceso para desbloquear el teléfono.

#### Salir de Espacio Infantil

En el modo Espacio Infantil, pulse **[Salir del espacio infantil]** en la parte inferior de la pantalla e introduzca la contraseña.

### Caja Fuerte

La Caja Fuerte oculta fotos, audios, documentos y otros archivos. Puede elegir los archivos que desee ocultar. Se necesita un código de acceso, huella digital o rostro para acceder a los archivos en la Caja Fuerte. No podrá tomar capturas de pantalla después de activar Caja Fuerte.

## Añadir Archivos

Puede agregar archivos de las siguientes maneras.

## Caja Fuerte Privada

Pulse en [Ajustes] > [Privacidad] > [Caja Fuerte] introduzca la contraseña y seleccione los archivos que desea cifrar.

#### Archivos Cifrados

Abra **[Administrador de archivos]**, mantenga presionados los archivos que desea cifrar y pulse **[Establecer como privado]** 

#### **Fotos Cifradas**

Abra [Fotos] mantenga presionadas las fotos que desea cifrar y pulse [Establecer como privado]

#### Acceso a los Archivos Privados

Pulse en **[Ajustes] > [Privacidad] > [Caja fuerte]** o acceda a **[Caja fuerte]** a través de acceso directo de escritorio.

Los archivos cifrados se pueden ver después de introducir correctamente la contraseña, huella

digital o reconocimiento facial.

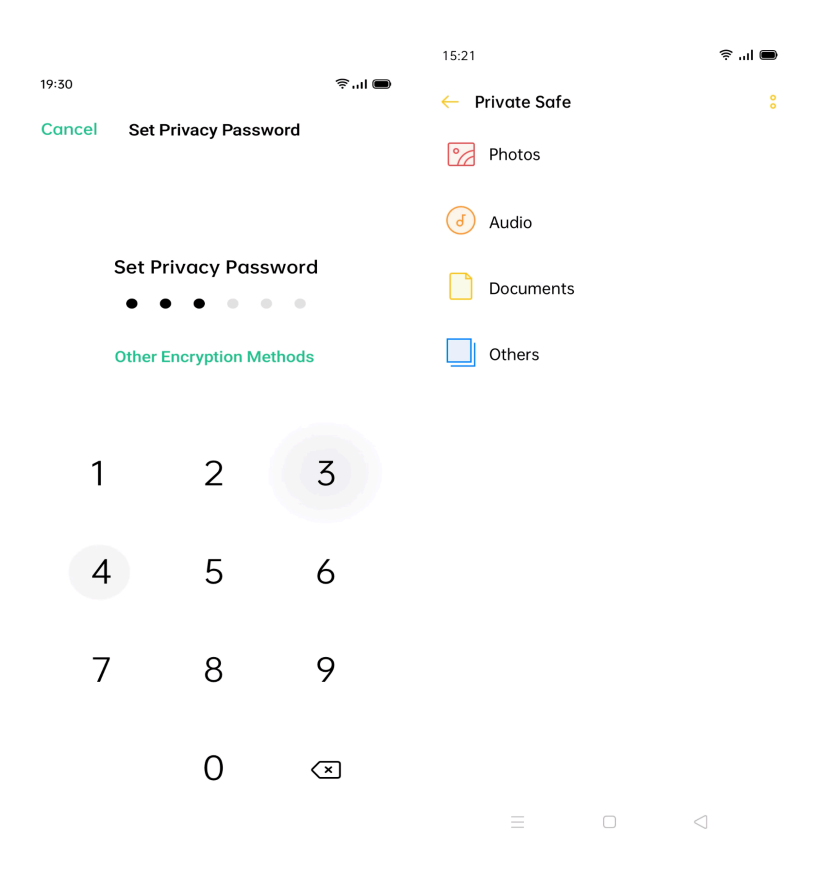

## Agregar Caja Fuerte al Escritorio

Pulse en [Ajustes] > [Privacidad] > [Caja fuerte]. Pulse en el icono en la esquina superior derecha para activar [Acceso directo en la pantalla de inicio].

## **Batería**

ColorOS 7 se ha diseñado para un consumo eficiente de la batería. Su dispositivo analizará el consumo y ajustará las diferentes opciones para maximizar la vida útil de la misma. *Nota: el consumo de batería depende de cada usuario y puede percibirse de forma diferente para un mismo uso.* 

### Ahorrar batería

ColorOS 7 detectará automáticamente los posible problemas de consumo de batería. Puede tocar "Ahorre energía" para optimizar y prolongar la duración de la batería.

Pulse en [Ajustes] > [Batería] > [Ahorrar batería] > [Alargar la duración de la batería]

Nota: el tiempo mostrado puede variar según el uso.

## Protección Inteligente de consumo de energía

Cuando está activada, el sistema identificará el consumo de las aplicaciones y adoptará un modo de ahorro de energía específico para prolongar la duración y mejorar el consumo.

Pulse en [Ajustes] > [Batería] > [Protección Inteligente de Consumo de Energía] para activarlo.

#### Uso de Batería

Pulse en **[Ajustes] > [Batería] > [Uso de Batería]** para consultar el consumo en primer y segundo plano de las aplicaciones de hoy, ayer y de 2 días anteriores.

#### Opciones de Ahorro de Batería

Pulse en **[Ajustes] > [Batería] > [Opciones de ahorro de batería] > [Optimización en reposo]** para detectar sus horas de sueño cambiando al modo de baja potencia para ahorrar batería.

#### Modo de Alto Rendimiento

Pulse en [Ajustes] > [Batería] > [Modo de Alto Rendimiento] para que el sistema proporcione la máxima capacidad de procesamiento disponible. Esta opción aumentará el consumo.

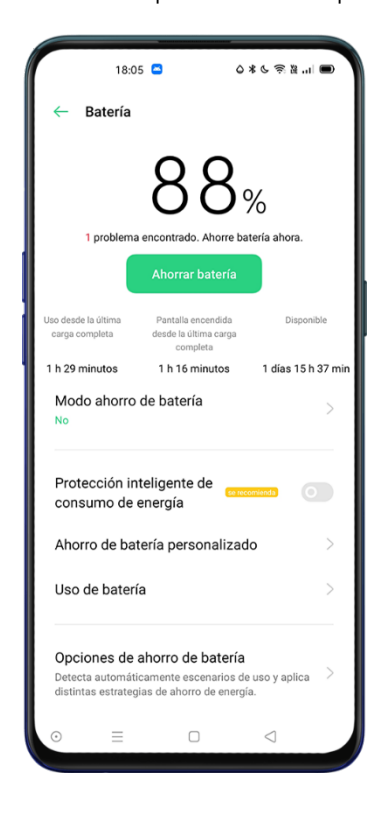

## Carga de Batería

Puede ver el porcentaje de batería restante en la barra de estado en la esquina superior derecha del teléfono. Cargue la batería cuando el teléfono esté sin energía con el cable USB incluido y el adaptador de alimentación OPPO.

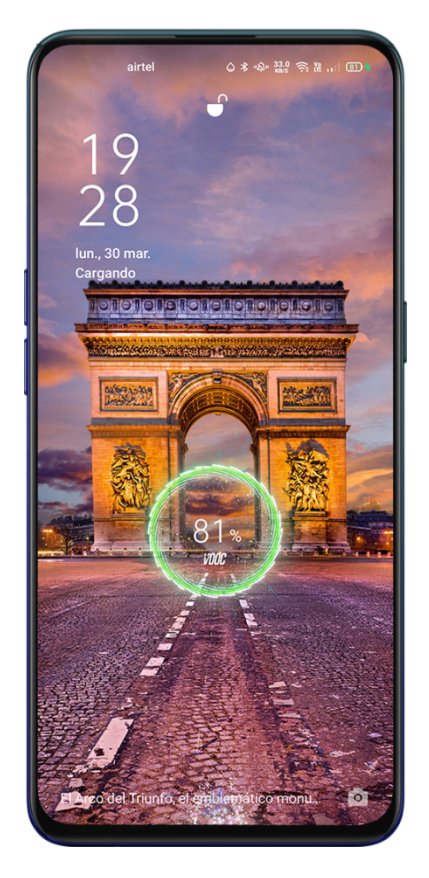

Si el porcentaje de carga de batería es demasiado bajo, es probable que no se muestra ninguna imagen o progreso en la pantalla. Deje que el dispositivo se cargue unos minutos para que aparezca el estado de carga.

# **Configuración Adicional**

## Almacenamiento

#### **Revisar Almacenamiento**

Pulse en [Ajustes] > [Configuración adicional]> [Almacenamiento] para consultar los detalles sobre el espacio general disponible, utilizado y restante, así como categorizado según el tipo de fichero.

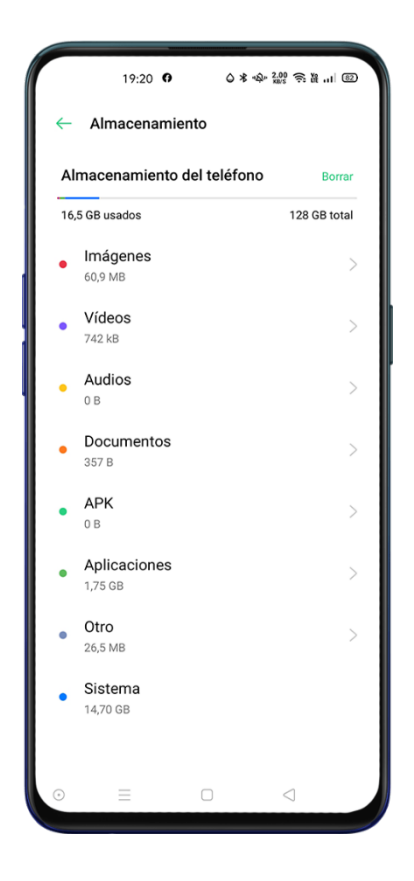

## Teclado y Método de Entrada

#### Métodos de Entrada Predeterminados

Pulse en [Ajustes] > [Configuración Adicional] > [Teclado y método de entrada] > [Teclado actual] para seleccionar su teclado por defecto.

Nota: ColorOS 7 incluye Gboard de Google® como opción predeterminada. Las opciones del teclado GBoard de Google® pueden personalizarse en los ajustes de su cuenta de Google®.

#### **Teclado Seguro**

ColorOS 7 incluye un teclado seguro que evitar que apliaciones de terceros o malintencionadas almacenen o envíen sus contraseñas, para activarlo pulse [Ajustes] > [Configuración Adicional] > [Teclado y método de entrada] > [Usar teclado seguro cuando se introduce una contraseña]. el teclado de seguridad se mostrará automáticamente cuento escriba contraseñas.

#### **Teclados disponibles**

Pulse en [Ajustes] > [Configuración Adicional] > [Teclado y método de entrada] para personalizar las opciones de los teclados instalados. Consulte con el desarrollados del teclado para obtener más información.

## **Emojis y Stickers**

Para incluir emojis y otros gráficos en sus textos pulse el botón Emoji en la parte inferior para

acceder a su colección mientras escribe.

Nota: Es posible que requiera descargas adicionales.

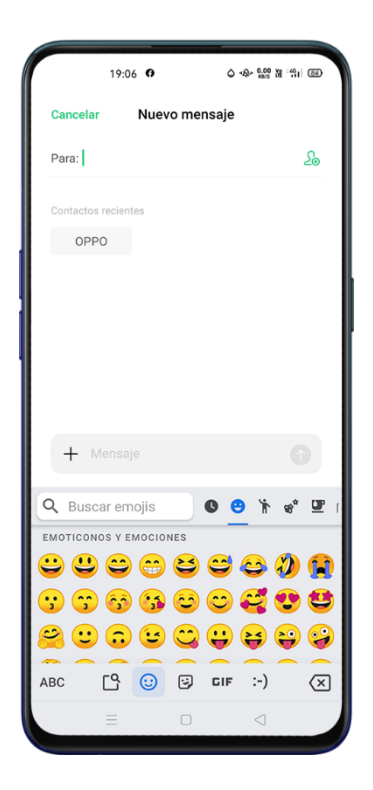

### **Escritura por Voz**

Puede utilizar el micrófono incorporado para convertir su voz a texto, por defecto se incluye el

Dictado por voz de Google® puede descargar otros programas si lo desea.

| 19              | :07 0 0                                        | ۵ مې ۵ <u>۰۰۰</u> ۲۲ ۲۹۱۱ (۲۵                               |  |  |
|-----------------|------------------------------------------------|-------------------------------------------------------------|--|--|
| Cancelar        | Nuevo mensaje                                  |                                                             |  |  |
| Para:           |                                                | 20                                                          |  |  |
| Contactos recie | entes                                          |                                                             |  |  |
| OPPO            |                                                |                                                             |  |  |
|                 |                                                |                                                             |  |  |
|                 |                                                |                                                             |  |  |
|                 |                                                |                                                             |  |  |
|                 |                                                |                                                             |  |  |
| + Mens          |                                                | •                                                           |  |  |
|                 | Habla ahora                                    | Ŷ                                                           |  |  |
| $q^1 w^2 e^3$   | r <sup>4</sup> t <sup>5</sup> y <sup>6</sup> u | ı <sup>7</sup> i <sup>8</sup> o <sup>9</sup> p <sup>0</sup> |  |  |
| a s d           | fgh j                                          | k I ñ                                                       |  |  |
| 순 z :           | x c v b                                        | n m 🗵                                                       |  |  |
| ?123 , (        |                                                |                                                             |  |  |
|                 |                                                |                                                             |  |  |

## Servicio de Autorelleno

Puedes descargar e instalar aplicaciones de Autorrelleno para autocompletar el texto mientra se escribe.Pulse en [Ajustes] > [Configuración Adicional] > [Teclado y método de entrada] > [Servicio de Autorelleno].

## Grabación de Pantalla

### Iniciar la Grabación de Pantalla

#### Desde el Centro de Control

Abra el Centro de Control, pulse <sup>1</sup> para incial la grabación tras tres segundos. Nota: Si no encuentra el icono de pulse <sup>1</sup> para editar sus atajos en el Centro de Control Desde la Barra Lateral Inteligente

Acceda a la barra lateral inteligente y haga clic en [Grabación de pantalla] para iniciar

Si no puede acceder a la Barra Lateral Inteligente acceda a [Ajustes] > [Herramientas de

#### conveniencia] > [Barra lateral inteligente]

La grabación de la pantalla se detendrá automáticamente y se guardará cuando el archivo de vídeo alcance un tamaño de 5 GB, si bloquea la pantalla se realiza una llamada o apaga el teléfono.

#### Ajustes de Grabación de Pantalla

Pulse en [Ajustes] > [Configuración adicional] > [Grabar pantalla]

Resolución de video: Puede cambiar la resolución de video entre 480p y 720p o 1080p en función de las características de su dispositivo.

Grabar pulsaciones de pantalla: Las pulsaciones en la pantalla se mostrarán en el video

Cámara frontal: Permite capturar video simultaneamente con la cámara frontal,

especialmente últil en videoconferencias.

## Accesibilidad

La accesibilidad está destinada a optimizar la experiencia para usuarios con necesidades especiales.

Pulse en [Ajustes] > [Configuración Adicional] > [Accesibilidad] para acceder a las opciones.

#### Función rápida de accesibilidad

Permite iniciar una función de accesibilidad pulsando los dos botones de volumen durante 3 segundos. Puede elegir que función activar y si debe estar [Disponible incluso cuando la pantalla está bloqueada]

Pulse en [Ajustes] > [Configuración Adicional] > [Accesibilidad] > [Función rápida de accesibilidad]

#### **Enunciar Selección**

Con esta función, puede pulsar elementos específicos de la pantalla para que se lean en voz alta.

Activar / Desactivar Enunciar Selección

Pulse en [Ajustes] > [Configuración Adicional] > [Accesibilidad] > [Enunciar selección]

Nota: Pulse el botón Accesibilidad en la parte inferior de la pantalla para usar esta función.

#### Ajustes de Enunciar Selección

Pulse en [Ajustes] > [Configuración Adicional] > [Accesibilidad] > [Enunciar selección] > [Ajustes]

Puede establecer la lectura en segundo plano o la lectura el texto en las imágenes según sus necesidades.

#### Uso de Enunciar selección

Pulse un elemento específico, como un texto o una imagen para leer en voz alta.

Arrastrar el dedo por la pantalla para seleccionar varios elementos

Pulsar el botón de reproducción para escuchar todo en la pantalla

Seleccionar el texto que aparece dentro de la vista de cámara

#### Menú Accesibilidad

El menú de accesibilidad proporciona un menú de gran tamaño en pantalla para controlar el

teléfono. Podrá controlar gestos, botones de hardware, navegación y mucho más.

Activar / Desactivar el Menú de Accesibilidad

Pulse en **[Ajustes] > [Configuración Adicional] > [Accesibilidad] > [Menú de accesibilidad]** y habilite la opción.

Encontrará el menú Accesibilidad en la parte inferior de la pantalla representado por el icono de una persona.

#### TalkBack

Cuando Talkback esta activado, proporciona mensajes de voz para utilizar su dispositivo sin mirar la pantalla. Esto puede ser útil para las personas invidentes o con visión reducida.

#### Habilitar Talkback

Pulse en [Ajustes] > [Configuración Adicional] > [Accesibilidad] > [TalkBack]

#### Ajustes de Talkback

Pulse [Ajustes] > [Configuración Adicional] > [Accesibilidad] > [TalkBack] > [Ajustes]

Puede configurar Voz, Otros Comentarios, Navegación, etc de acuerdo a sus necesidades.

Nota: Cuando active TalkBack aparecerá un tutorial que le guiará en el uso y configuración del mismo

#### Uso de Talkback para Navegar

Deslice el dedo hacia la derecha o hacia la izquierda para moverse entre los elementos.

Pulse dos veces para activar un elemento.

Arrastre dos dedos para desplazarse.

### **Desactivar Talkback**

Pulse el deslizador, se marcará con un borde verde. Púlselo dos veces.

En el mensaje de confirmación, pulse Aceptar. A continuación, pulse dos veces OK.

#### Subtítulos

Puede activar los subtítulos en la pantalla y ajustar el idioma y tamaño.

Pulse en [Ajustes] > [Configuración Adicional] > [Accesibilidad] > [Preferencia de Subtítulos]

## Copia de Seguridad y Restablecimiento

Puede hacer una copia de seguridad de sus datos en el almacenamiento del teléfono o en otros servicios online. También puede utilizar las copias de seguridad para transferir sus datos de su dispositivo antiguo a su nuevo teléfono.

### Copia de Seguridad en el almacenamiento del teléfono

Pulse en **[Ajustes] > [Configuración adcional] > [Hacer copia de seguridad y restablecimiento]** Acepte los términos de uso y pulse Nueva copia de seguridad

Seleccione los elementos que quiere incluir en la copia.

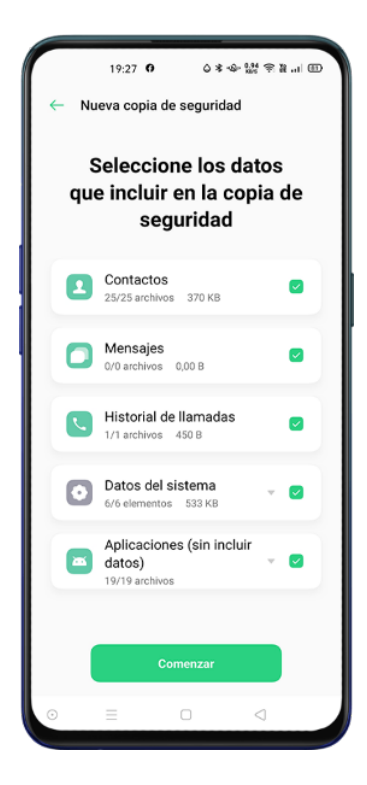

Todos los datos se almacenarán en el almacenamiento interno, le recomendamos copiar los archivos de respaldo a un dispositivo externo, ordenador u otros antes de realizar cambios en su dispositivo.

#### Copiar datos a su Ordenador

Utilice un cable USB para conectar el teléfono a un ordenador. Siga las instrucciones en pantalla y elija **[Transferir archivos]**.

Localice la letra de la unidad en su ordenador y, a continuación, seleccione la carpeta [Copia

de seguridad] y cópiela en el equipo.

Esto creará una copia en su ordenador que podrá utilizar para transferir a un dispositivo nuevo

o para restaurar en caso de pérdida de información.

Nota: Consulte la compatibilidad de su ordenador con dispositivos Android®

#### Restaurar desde el Almacenamiento del Teléfono

Pulse en [Ajustes] > [Configuración adcional] > [Hacer copia de seguridad y restablecimiento] > [Realizar copia de seguridad y restaurar] seleccione la copia que desea restaurar, elija los elementos a restaurar y pulse Comenzar.

#### Restaurar el Teléfono

Pulse en [Ajustes] > [Configuración adcional] > [Hacer copia de seguridad y restablecimiento]

#### > [Volver al estado de fábrica]

Tiene las siguientes opciones para restaurar su teléfono:

Restablecer Ajustes del sistema: Útil cuando alguna configuración no funciona correctamente

pero no quiere perder sus datos.

Borrar aplicaciones descargadas y sus datos: Elimina las aplicaciones no incluidas en el sistema. Conserva fotos, música y otros ajustes.

Borrar todos los datos: Borrar todos los datos, incluyendo fotos y música. Requiere un reinicio del terminal.

Borra los contactos y el historial de llamadas de este teléfono: Elimina los registros de llamada

y contactos no almacenados en la tarjeta SIM.

Borra los mensajes SMS y MMS de este teléfono: Los mensajes SIM de la tarjeta SIM serán retenidos.

## Actualizaciones de Software

Le recomendamos mantener su sistema actualizado con la última versión de software disponible. El proceso de actualización puede requerir gran cantidad de datos por lo que le aconsejamos utilizar una red Wi-Fi. Haga una copia de seguridad de sus datos y asegúrese de que su teléfono esté completamente cargado antes de la actualización.

Puede actualizar ColorOS 7 de las siguientes maneras.

#### Actualización en línea OTA

ColorOS 7 descargará automáticamente las actualizaciones disponibles mientras esté conectado a una red, y recibirá una notificación del sistema antes de instalar la nueva versión. Puede consultar si existen nuevas versiones de software en **[Ajustes] > [Actualización de software]** 

#### Actualización manual

Descargue el paquete de actualización para el modelo correspondiente del sitio web oficial de

#### OPPO (<u>enlace</u>)

Copie el paquete de firmware con el sufijo OZIP en el directorio raíz del almacenamiento de archivos del teléfono.

Abra el [Gestor de Archivos], pulse el fichero anterior y seleccione [Actualizar ahora].

Reinicie el teléfono después de la actualización.

## **Clonador de Aplicaciones**

Puede activar una copia de una aplicación en particular en la pantalla de inicio. La aplicación

original y su copia podrían ejecutarse simultáneamente sin afectarse entre ellas.

Los aplicaciones clonadas solo funcionan si tanto la propia aplicación como el teléfono la

admiten permitiendo el uso de varias cuentas en el mismo dispositivo.

Actualmente, las aplicaciones clonadas no admiten la transferencia de datos entre equipos.

Algunas aplicaciones que se pueden clonar:

BBM, WhatsApp Messenger, Messenger, Noticias y contenido de Hike (Hike News & Content), Facebook, imo, Instagram, Skype, Telegram, Viber Messenger, Zalo.

Pulse en **[Ajustes] > [Clonador de aplicaciones]** si la aplicación se puede clonar aparecerá en el listado.

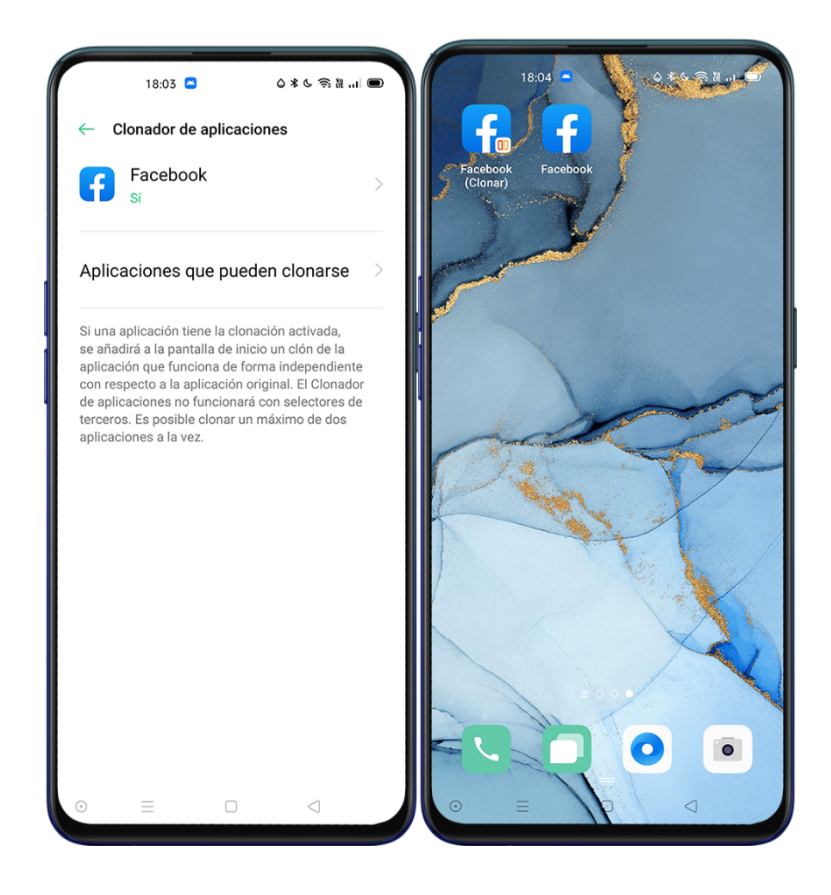

#### Espacio de juegos

ColorOS 7 proporciona una aplicación específica para los amantes de los juegos denominada Game Space que ofrece diferentes modos de rendimiento diseñados especificamente para los jugadores más exigentes.

Game Space iniciará automáticamente el modo de juego al abrir un juego, ajustando de forma inteligente la frecuencia de CPU/GPU el Almacenamiento y la red asegurando que el juego funcione sin lag ni fallos. en cualquier momento y reduciendo el consumo de energía simepre que sea posible.

#### Ocultar iconos de Juegos en pantalla de inicio

Permite agupar todos los juegos en una única carpeta despejando el escritorio. Pulse en **[Ajustes] > [Espacio de juegos]** habilite **[Ocultar iconos de juegos en la pantalla de** inicio]

#### Asistente de Juego

Mostrará en una pequeña barra lateral durante los jeugos con atajos a captura de pantalla, grabación, colgar una llamada y funciones rápidas.

#### Ajustes del espacio de juegos

Espacio de juego le ofrece tres modos de rendimiento y opciones para evitar distracciones.

Pulse en el icono de [Modo] para abrir el menú

Modo competitivo: mejorará el rendimiento, la velocidad de fotogramas y la respuesta al tacto pero habrá un mayor consumo de energía.

Modo equilibrado: se balancea el rendimiento y el consumo de energía adaptándose a cada juego.

Modo de bajo consumo: prolongará el uso de la batería limitando el consumo del procesador,

adecuado para juegos poco exigentes o cuando no quede mucha batería.

En la zona central, hay un indicador que muestra el uso restante de la batería y la velocidad de red.

Deslice el menú hacia arriba para acceder a más funciones.

#### **Bloqueo de Notificaciones**

Si no quiere que lo molesten durante un juego, puede habilitar el **[Bloqueo de notificaciones**] Pulse el icono en la esquina inferior derecha para elegir si desea: Ignorar llamadas, Bloquear tiras, Bloquear llamadas y tiras o mostrar todo.

#### Bloqueo de Brillo Durante el Juego

Un cambio repentino de brillo en la pantalla puede hacer que pierda la partida. Deslice desde la parte inferior de la pantalla para mostrar el menú y habilite el [**Bloqueo de brillo**] para bloquear el brillo de la pantalla durante los juegos desactivando el sensor de luz ambiental.

#### Optimización Inteligente de Red de Canal Dual

Habilite la **Red Inteligente de Canal Dual** para reducir al máximo el lag de la WLAN utilizando también la red 4G / 5G, está opción consumirá datos de su red móvil, consulte las tarifas con su operador.

Nota: Es posible que está función no esté disponible en su región.

#### Responder a llamadas mediante Carteles de Notificación

Al jugar en modo horizontal las llamadas entrantes aparecerán como aviso de banner, puede contestar o rechazar las llamadas, sin detener ni pausar el juego.

#### Captura de Pantalla

En el menú del Asistente del juego, puede hacer capturas de pantalla o grabar la pantalla.

#### Chat de Ventana Flotante

Chat de Ventana Flotante le permite responder sin salir del juego. Después de seleccionar la aplicación que debe mostrarse, la aplicación aparecerá como una pequeña ventana en el lateral, lo que le permitirá responder rápidamente a los mensajes mientras está jugando. *Nota: las aplicaciones que admiten el chat en ventana flotante se mostrarán en el Asistente de juegos.* 

#### HyperBoost

HyperBoost es una tecnología a nivel de sistema que programa soluciones optimizadas desarrolladas por OPPO. HyperBoost acelera el rendimiento cuando es necesario, lo que permite comunicación bidireccional en tiempo real entre las aplicaciones y los recursos del sistema, haciendo que el teléfono funcione con mayor fluidez.

## Pantalla Dividida

Permite partir la pantalla para utilizar dos aplicaciones al mismo tiempo.

Pulse en [Ajustes] > [Pantalla Dividida] para activarlo. Puede acceder a [Pantalla dividida] de

tres formas

Deslice hacia arriba con 3 dedos para entrar en el modo de pantalla dividida.

Mantenga pulsado el botón Multitarea.

Deslice hacia abajo una tarjeta de tareas y, a continuación, pulse Pantalla dividida para entrar

al modo de pantalla dividida.

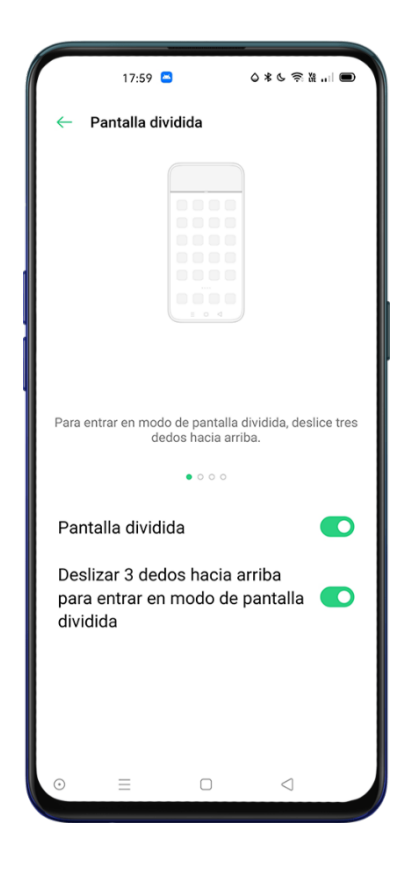

### Ajuste de Pantalla Dividida

Después de activar el Modo de Pantalla Dividida, Puede ajustar los límites entre las dos aplicaciones para adaptar el tamaño de pantalla.

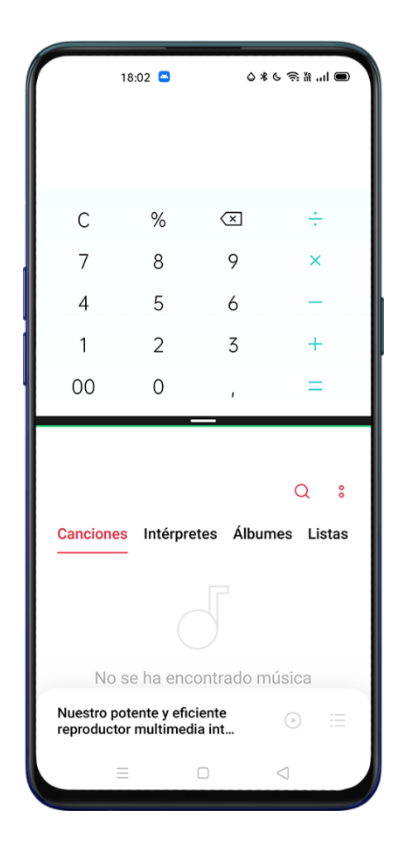

Puede ajustar el tamaño de la pantalla dividida desplazando la línea de borde central y pulsando  $^{1\!\rm L}$ 

#### Salir de la Pantalla Dividida

Puede arrastrar la línea de borde hacia arriba para salir de la pantalla dividida de la app superior, o deslizar la línea de borde hacia abajo para salir de la pantalla dividida de la app inferior.

Haga clic en la línea de borde y elija  $\, ^{\times}$  .

## Contactos

### **Crear Nuevos Contactos**

Abra [Contactos], pulse + en la esquina superior derecha.

Puede agregar información adicional para cada contacto como lugar de trabajo, dirección de correo electrónico, cumpleaños, etc, también puede personalizar tonos de llamada y agrupar contactos.

|                                | 17:30                         |             |                       | د چ ک <u>و</u> ا              |         |  |
|--------------------------------|-------------------------------|-------------|-----------------------|-------------------------------|---------|--|
| Can                            | celar                         | Nuevo       | contact               | D                             | Guardar |  |
|                                |                               | d           | 5                     |                               |         |  |
| ይ                              | <u>OPPO</u>                   |             |                       | 6                             | · ·     |  |
|                                |                               |             |                       |                               |         |  |
| ₽                              |                               |             |                       |                               |         |  |
|                                |                               |             |                       |                               |         |  |
| S                              | Móvil                         | •   Núme    |                       |                               |         |  |
|                                | Casa                          | - Corre     |                       |                               |         |  |
| G                              | OPPO                          | PO          | PO                    | POP                           | ó 🌷     |  |
| <b>q</b> <sup>1</sup> <b>v</b> | N <sup>2</sup> e <sup>3</sup> | $r^4$ $t^5$ | <b>y</b> <sup>6</sup> | u <sup>7</sup> i <sup>8</sup> | o° p°   |  |
| a                              | s d                           | fg          | h                     | jk                            | Ιñ      |  |
| $\hat{\mathbf{O}}$             | zx                            | c           | v b                   | nn                            | n 🗵     |  |
| ?123                           | , ©                           |             |                       |                               | →       |  |
|                                | Ξ                             | (           |                       | $\triangleleft$               |         |  |

#### **Importar Contactos**

Importar contactos desde un Dispositivo de Almacenamiento.

Puede importar contactos desde su tarjeta SIM, tarjeta MicroSD o en su teléfono antiguo. Necesitará exportar contactos como un archivo VCF y abrir el archivo para importar contactos a su nuevo teléfono.

Importar Contactos Desde Otro Teléfono. Importa los contactos almacenados en otros teléfonos al nuevo teléfono.

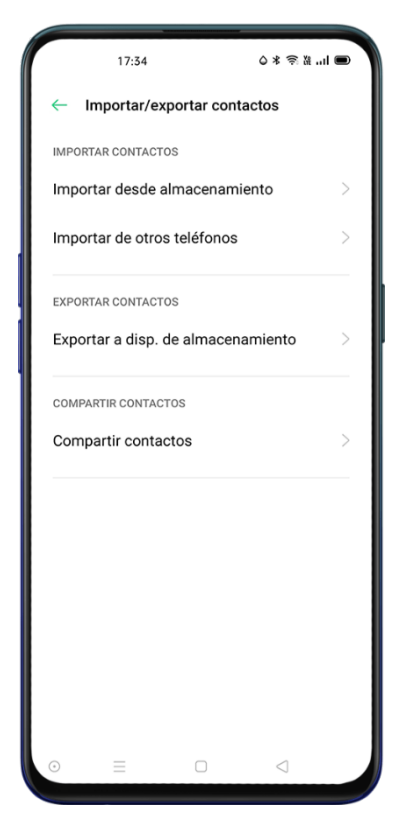

#### Escanear tarjeta

Pulse [Contactos] > [ <sup>•</sup>] > [Escanear tarjeta] en la esquina superior izquierda, escanee la tarjeta de visita para identificar y guardar como un nuevo contacto.

Puede gestionar sus tarjetas desde [Contactos] > [ <sup>°</sup> ] > [Carpeta de tarjeta de nombres]

#### Gestión de Contactos

Pulse [Contactos] > [ <sup>8</sup>] > [Ajustes] para acceder a la configuración.

### Contactos para Mostrar.

Puede elegir si mostrar solo contactos con número, todos los contactos o aquellos almacenados en ubicaciones o cuentas especificas.

#### **Combinar contactos duplicados**

Pulse **[Contactos] > [**<sup>°</sup> **] > [Combinar contactos duplicados]** y, a continuación, el teléfono buscará las coincidencias y le ofrecerá la opción para fusionar automáticamente los contactos.

#### **Gestionar Contactos**

Desde esta opción pude localizar rápidamente contactos sin nombre o sin número y eliminar aquellos con caracteres especiales o no válidos.
| 17:34                                  | ◎* 佘 № ■      |
|----------------------------------------|---------------|
| ← Gestionar contactos                  |               |
| Contactos sin nombre<br>Ninguno        | >             |
| Contactos sin número<br>Ninguno        | >             |
| Eliminar caracteres especia<br>números | ales de los   |
| Eliminar números de más o              | le 25 dígitos |
|                                        |               |
|                                        |               |
|                                        |               |
|                                        |               |
|                                        |               |
|                                        |               |
| • = •                                  | 1             |
| · - 0                                  | 7             |

# **Contactos Favoritos VIP**

Cuando se activa el Modo silencio, o cuando configura el teléfono para bloquear llamadas y notificaciones usando No Molestar, Aceleración de Juego o Anti-acoso, todas las llamadas son silenciadas excepto aquellos contactos en su lista de contactos VIP.

Para convertir un contacto en [VIP] pulse [Contactos] > [ <sup>°</sup> ] > [Mis grupos] > [Contactos VIP] y pulse sobre el símbolo +.

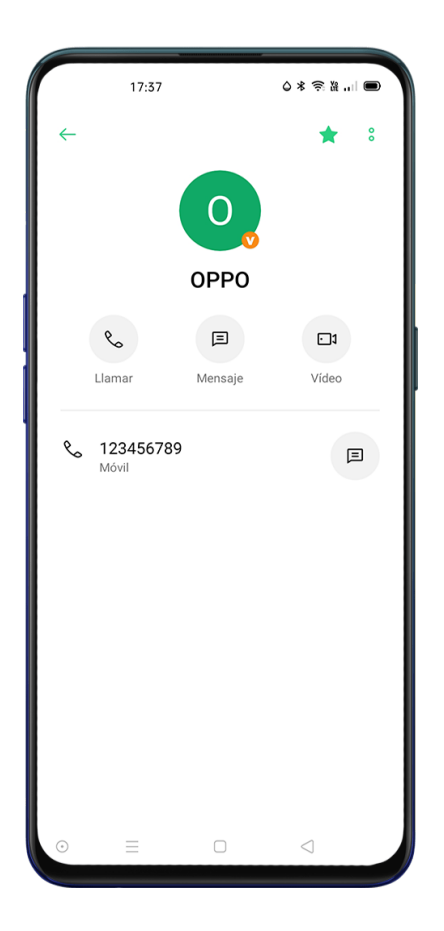

# Todos los Registros de Llamadas

Puede ver los registros de llamadas de un contacto específico pulse en [Contactos] >

Selecciona un contacto > [Ver todo].

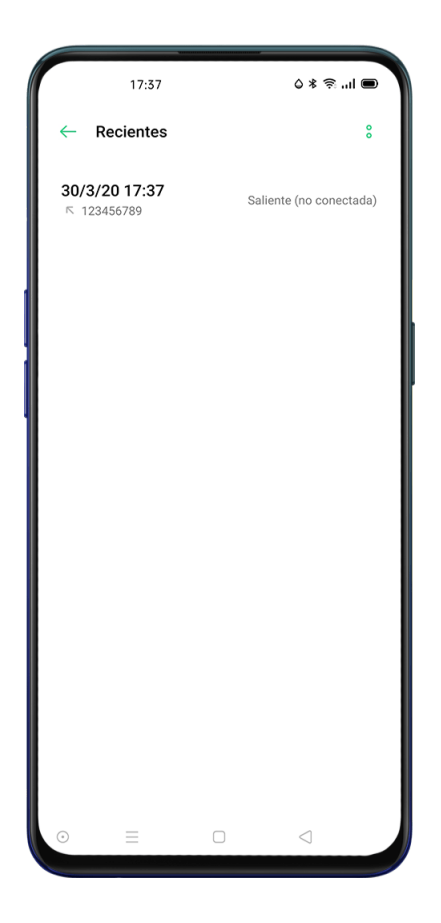

# **Mis Grupos**

Puede organizar y contactar con varias personas de [Contactos] a la vez a través de [Mi grupos].

# Nuevo grupo

Pulse en **[Contactos] > <sup>°</sup> > [Mis grupos]** Pulse <sup>+</sup> e introduzca un nombre de grupo para crear un nuevo grupo.

Pulse [Guardar] y elija los miembros que desee incluir y, a continuación, pulse Añadir.

Puede enviar mensajes o correos electrónicos a uno o varios miembros de un grupo. Puede

personalizar tonos de llamada para contactos VIP y grupos.

# Llamadas Telefónicas

# Hacer una Llamada

Puede hacer una llamada seleccionando un número de sus contactos, marcando el número completo o recuperando el número desde sus llamadas recientes.

### Marcar Manualmente

Introduzca el número en el teclado numerico y, a continuación, pulse.

Si ha copiado previamente un número, pulse prolongadamente encima del teclado, elija

[Pegar] y, a continuación, pulse. \_\_\_\_ para realizar una llamada

# Llamar a sus Contactos

Pulse [Llamar] > [Contactos] seleccione el contacto que desea marcar en la Lista de nombres

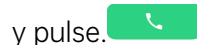

# Devolución de Llamada

El teléfono mantiene una lista de las llamadas recientes, pulse sobre cualquier número para llamar directamente.

Abra [Llamar] > [Teléfono] para ver las llamadas recientes, pulse sobre el número para volver a llamar.

Pulse <sup>(i)</sup>después de un número para ver la información detallada sobre la llamada.

# **Gestionar Llamadas Entrantes**

### Silenciar Llamadas

Puede silenciar todas las llamadas entrantes de la siguiente forma:

Pulse Silencio cuando suene una llamada telefónica.

Pulse el botón Volumen inferior en el lado izquierdo del teléfono para silenciar la llamada.

### **Responder mediante SMS**

Puede responder mediante un SMS al rechazar una llamada.

# Pulse en [Llamar] > <sup>8</sup> > [Ajustes] > [Rechazar mediante SMS]

Puede responder a las llamadas entrantes con un mensaje de texto predeterminado o

personalizar sus propios mensajes

Pulse [Mensaje] durante una llamada y selecciona una respuesta del lsitado.

# Desvío de Llamadas

Puede transferir las llamadas entrantes a otro número. Pulse en [Llamada] > <sup>°</sup> > [Ajustes] >

[Ajustes de llamada de operadora] > [Desvío de llamadas]

Seleccione una condición de desvío de llamadas de las disponibles: "Cuando está ocupado", "Cuando no se responde" y "Cuando no se puede llegar", e introduzca el número donde quire desviar sus llamadas.

El servicio de desvío de llamadas puede no estar disponible. Consulte con su operadora.

# Llamada en Espera

Active "Llamada en espera" para recibir una notificación durante una llamada y pausar la llamada en curso y responder a la nueva llamada Pulse en [Llamar] > <sup>°</sup> [Ajustes] > [Configuración de llamada de operador] > [Configuración adicional] > [Llamada en espera]

# Operaciones durante una llamada

# Ajustar el audio

Puede realizar algunos ajustes con respecto al audio mientras responde a una llamada.

Ajustar el volumen: Pulse el botón de volumen en el lado izquierdo del teléfono.

Silenciar: Haga clic en el botón 🖉

Poner la llamada en espera: Haga clic en

Altavoz: Haga clic en

# Iniciar una conferencia múltiple

Si su operador de telefonía lo permite es posible realizar llamadas a varios contactos de forma simultanea

Durante una llamada, pulse Hpara añadir particupantes. Luego vuelva a la llamada actual,

pulse sobre el nueno número y elija [Fusionar llamadas]

Durante una conferencia telefónica, puede elegir hablar con un número específico o colgar un número.

# Usar Otras Aplicaciones Durante Una Llamada

Puede utilizar otras aplicaciones mientras está contestando una llamada.

Durante una llamada en curso, pulse en la pantalla de inicio y abra la apliación que desee.

Haga clic en el icono de la 🖸 parte superior de la pantalla para volver a la llamada.

# Grabación de llamadas

Si necesita grabar una llamada, pulse 📼 antes o durante una llamada.

Después de iniciar la grabación, haga clic en 📼 y el botón se cambiará a [Grabación en espera] en color verde.

Nota: Consulte la disponibilidad del servicio en su país o región.

#### Grabación Automática

Puede configurar la grabación automática en lugar de grabar llamadas manualmente.

#### Pulse en [Llamar] > <sup>8</sup> [Ajustes], > [Grabación de llamadas]

Si necesita grabar audio de números específicos, pulse **[Grabar números especificados]** Seleccione los números de "Llamadas", "Grupos" o "Contactos" para agregarlos a la lista de registro automático.

Pulse <sup>°</sup> > [Editar] en la esquina superior derecha para eliminar los números que no desea grabar automáticamente.

Active **[Grabar todos los números desconocidos]** para grabar automáticamente todas las llamadas telefónicas de remitentes que no se encuentren en sus contactos.

Active [Grabar todas las llamadas] para grabar cada llamada telefónica.

#### Comprobar grabaciones de llamadas

Después de grabar una llamada, la puede reproducir, compartir o eliminar.

Pulse en **[Gestor de archivos] > [Audio]** para encontrar todas las grabaciones de llamadas guardadas.

#### Limitar el Almacenamiento de Grabaciones

No hay límite específico de almacenamiento para las grabaciones de llamadas en ColorOS 7.

Si lo desea puede establecer un límite para no ocupar todo el espacio disponible.

Pulse en [Llamar] > <sup>6</sup> > [Ajustes] > [Grabación de llamadas] > [Límite].

# Identificación de Números Desconocidos

Pulse en [Llamar] > <sup>°</sup> > [Ajustes] > [Identificación de números desconocidos] > [Identificación en línea de números desconocidos].

Cuando la "Identificación de números desconocidos" este habilitada, podrá detectar números desconocidos de llamadas entrantes, historial de llamadas y mensajes para luego marcarlos como fraude o acoso, etc.

# **Mensajes**

# **Enviar y Recibir SMS**

### Nuevo Mensajes

Pulse en [Mensajes] > + en la esquina superior derecha. Escriba el número del destinatario o pulse <sup>2</sup> para seleccionar uno de sus contactos. Puede agregar varios destinatarias a la vez. Una vez escrito el texto haga clic en <sup>(1)</sup> para enviar el mensaje.

# **Buscar Mensajes**

Los mensajes se guardarán automáticamente en la lista de mensajes,

En la lista de mensajes, puede pulsar el nombre de un contacto para ver el historial de conversaciones.

Escriba palabras clave en la barra de búsqueda para encontrar los mensajes que las contengan.

# Realizar una llamada desde un mensaje de texto

Puede llamar al remitente de un mensaje desde una conversación de texto pulsando el número de la esquina superior izquierda.

### Enviar Imágenes, Videos y Audios

Pulse en [Mensajes] > + para crear un nuevo mensaje. Pulse + en la parte inferior izquierda de la pantalla y:

Pulse 🗁 para enviar una imagen desde la galería.

Pulse <sup>(C)</sup> para hacer una nueva fotografía.

Pulse <sup>1</sup> para seleccionar un vídeo desde la galería o grabar uno nuevo.

Pulse 🕑 y seleccione un audio de su colección o pulse Grabar audio.

Nota: Haga clic en el botón rojo en la parte inferior de la pantalla para iniciar la grabación.

Pulse V después de grabar.

Puede ver o eliminar imágenes en el campo de edición después de seleccionar las imágenes que se van a enviar.

Haga clic 🔨 para enviar.

# Ver Imágenes, Vídeos y Mensajes de Audio

Los mensajes de vídeo se pueden ver directamente desde la lista de mensajes.

Las imágenes y los mensajes de audio se mostrarán como enlaces al sitio web.

Pulse un mensaje y abra el enlace para ver la imagen o escuchar el mensaje de audio.

Haga clic en Guardar para descargar la imagen o el audio.

### Envío de Tarjetas de Presentación

Pulse en **[Mensajes] > +** para crear un nuevo mensaje. Pulse + en la parte inferior izquierda de la pantalla y:

Pulse <sup>2</sup> para seleccionar una tarjeta de visita.

Seleccione Texto para enviar únicamente los datos básicos. Elija un contacto y, a continuación,

haga clic en Añadir.

Seleccione VCard para enviar una versión completa de la tarjeta de contacto incluyendo

detalles. Elija un contacto y, a continuación, haga clic en Añadir.

Haga clic 🔨 para enviar.

# Copiar, Borrar y Marcar Mensajes y Conversaciones

#### Eliminar Mensajes

Puede eliminar sus mensajes uno a uno o eliminarlos por lotes.

Mantenga pulsado un mensaje para copiar, compartir, eliminar o marcarlo como Favorito.

Mantenga pulsado un mensaje para volver a publicar, eliminar o eliminar de Favoritos.

#### **Eliminar Conversaciones**

En la lista de mensajes, busque la conversación que desea eliminar.

Mantenga pulsados y elija [Eliminar conversación]

# **Gestor de Archivos**

# Clasificación automática de archivos

El Gestor de Archivos detectará y clasificará automáticamente los archivos y se mostrarán como Audio, Video, Fotos, Documentos, APK y Descargas.

Se puede acceder a la clasificación rápida de archivos desde la página de principal pulsando

la pestaña Categorías

Pulse Recientes para ver los archivos usados recientemente.

### Administrador de Carpetas

Pulse **[Gestor de Archivos] > [Almacenamiento del teléfono]** para administrar los archivos del dispositivo.

ColorOS 7 identificará si un archivo es creado por la aplicación así como el tipo de archivo.

Por ejemplo, la carpeta "Grabaciones" se marcará como "Grabaciones" donde se encuentran

todos los archivos de audio grabados por la aplicación "Grabación".

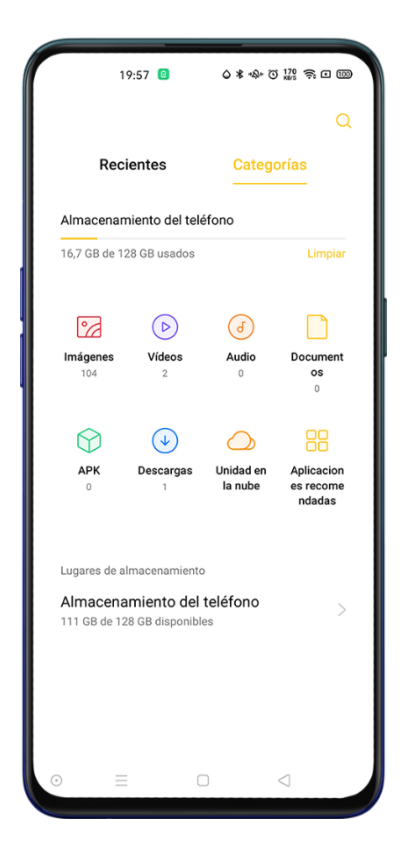

# Establecer Como Privado

Puede establecer un archivo como privado, los archivos privados no se mostrarán en el

Administrador de Archivos. Será necesario abrir Caja fuerte privada para verlo.

Pulse prolongadamente para seleccionar el archivo. Haga clic en [Más] > [Establecer como

#### privados]

Para acceder a la caja fuerte privada, mantenga pulsada la tecla [Recientes] o [Categorías], o

añada un acceso directo a la caja fuerte privada en su pantalla de inicio.

# Gestor de Teléfono

Proporciona un centro de seguridad y optimización con herramientas útiles para la, limpieza del almacenamiento, permisos de privacidad, comprobación del sistema etc.

# Examinar y Optimizar

Al entrar en el **[Gestor del teléfono]** se mostrará una puntuación basada en el estado del dispositivo.

Pulse en **[Gestor del Teléfono] > [Optimizar]** para analizar y optimizar el sistema.

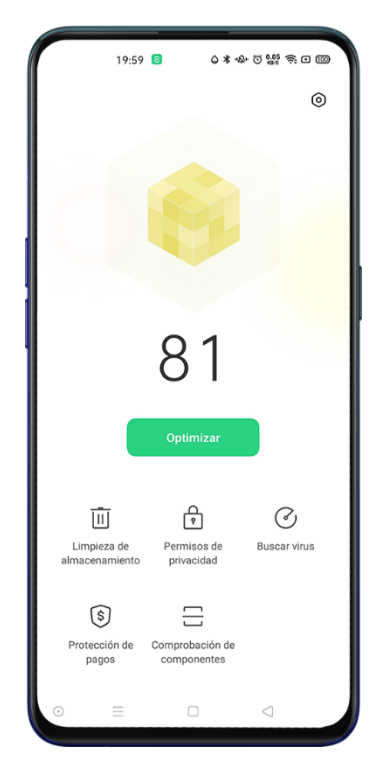

# Permisos de privacidad

Pulse [Permisos de privacidad] para ver y administrar los permisos de cada aplicación.

El ajuste adecuado de los permisos de la aplicación permite optimizar el consumo de energía y evitar la divulgación de la información.

### Escaneo de Virus

Pulse "Escaneo de Virus" para iniciar el escaneo automático de virus y detectar las posibles aplicaciones y archivos maliciosos.

Pulse en **[Administrador del teléfono] > [Ajustes] > [Motor de escaneo de virus]** para elegir el antivirus que desea utilizar.

Nota: esta función puede no estar disponible en su región o país.

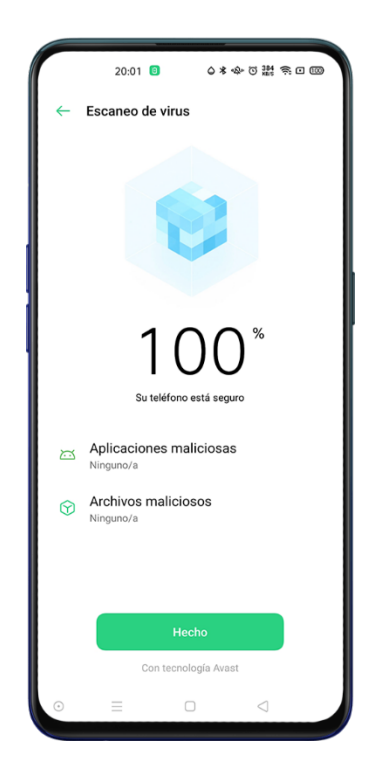

# Protección de pagos

Pulse "Protección de pagos" para iniciar un control de seguridad del sistema. Por ejemplo, la comprobación del entorno de pago identificará si el sistema se ha actualizado con los últimos parches de seguridad, si la conexión de red actual es fiable, si hay aplicaciones maliciosas, etc.

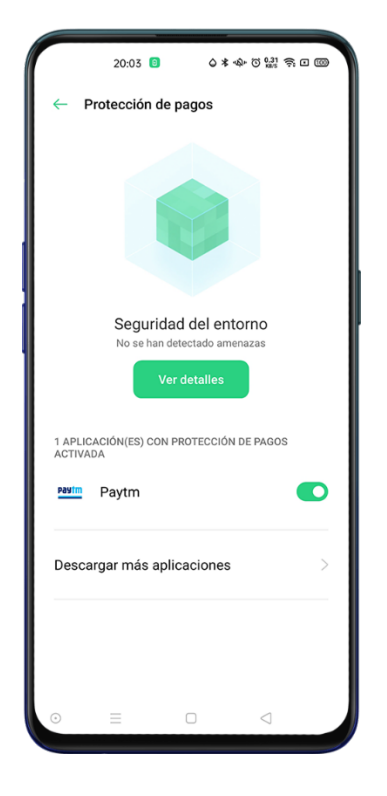

# Comprobación de Componentes

Le permite realizar un diagnóstico de su teléfono móvil examinando tanto del software como del hardware.

Pulse [Gestor del telefono] > [Comprobación de componentes] > [Iniciar comprobación] para iniciar la prueba. Puede elegir que elementos quiere comprobar, si desea comprobar todos simpelmente pulse

#### Comprobar

Después de la prueba, se generará un informe que indicará si el hardware y el software actuales del teléfono funcionan adecuadamente.

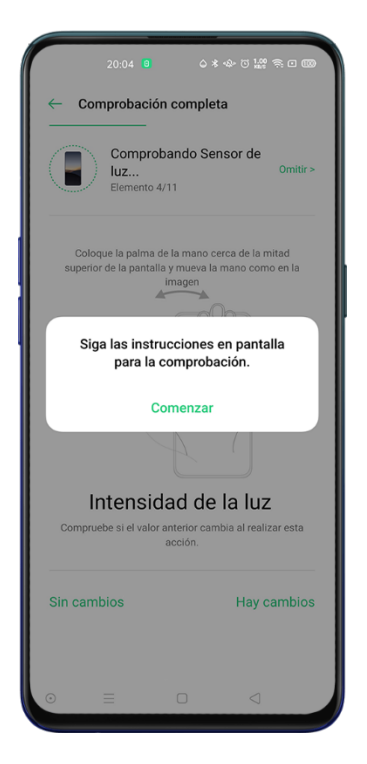

# **Registros de Pruebas**

Haga clic en Registros para ver informes de pruebas anteriores.

# Grabadora

Puede usar el micrófono incorporado para grabar audios, conversaciones, conferencias, entrevistas o llamadas.

# Grabación Estándar

Pulse el Botón Rojo para iniciar la grabación.

Puede utilizar otras aplicaciones a la vez, la grabación continuará en segundo plano. Para volver a **[Grabadora]**, pulse la barra roja en la parte superior de la pantalla o deslice hacia abajo para abrir el centro de notificación y pulse la grabación en curso.

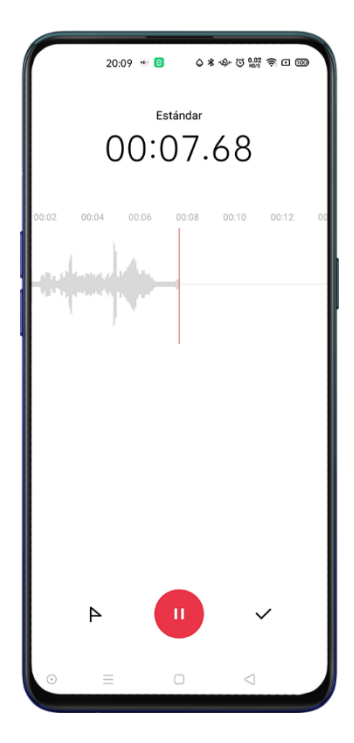

#### Grabación de Reunión/Entrevista

Estos modos están optimizados para escenarios de uso especiales para obtener mejores resultados.

**Grabación de reunión**: Adecuado para conferencias en las que hay varios participantes. Los efectos de grabación vocal mejorados pueden utilizarse para grabar las voces de las personas de forma más clara.

Grabación de entrevista: Adecuado para diálogos. Coloque la parte superior del teléfono hacia el entrevistador y la inferior hacia el entrevistado, para usar los micrófonos en ambos extremos para grabar la conversación.

Pulse en **[Grabadora] > Estandar** para mostrar los diferentes modos.

#### **Administrar Grabaciones**

Los audios grabados se almacenarán en **[Gestor de Archivos] > [Audio]**, el nombre por defecto de la grabación se denomina **[Grabación + Modo + número de order]**.

### Marcando una Grabación

Pulse sobre una grabación para entrar en la interfaz de reproducción detallada con la forma de onda y el progreso.

Pulse **[Marcar]** en el lado izquierdo de Reproducir/Pausa para crear una marca en la línea temporal y acceder rápidamente a los momentos clave.

# Brújula

Utilice la brújula para orientarse, mostrar la dirección y comprobar la latitud y longitud.

# Calibrar Brújula

Calibre la "Brújula" antes de usarla por primera vez. Balancee su teléfono mientras se mantiene alejado de las fuentes de interferencia para calibrar la brújula.

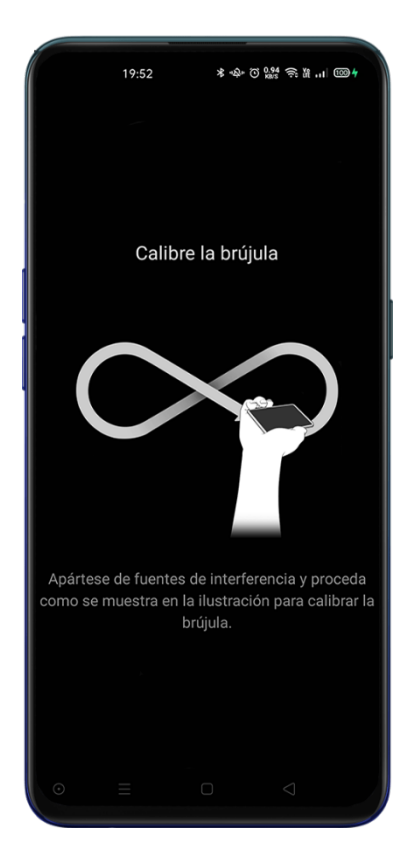

# Ver la Dirección Hacia Dónde Apunta su Teléfono

Utilice la brújula para ayudarle a navegar en la dirección correcta.

Coloque el teléfono horizontalmente para tener acceso a la longitud y dirección.

La flecha roja apuntará al norte para que pueda orientarse. En la parte inferior de la pantalla

aparecerá la latitud y longitud de su ubicación actual.

|   | 19:52           | -v&- © ⊚ 1.00 奈 №1 mo+ |
|---|-----------------|------------------------|
|   | Brújula         | Nivel                  |
|   | A Statement     | areste                 |
|   | LN<br>28°36'55" | LE<br>77*25'16*        |
| O |                 |                        |

# Calculadora

# Cálculos Básicos

Puede realizar cálculos básicos como sumas, restas, multiplicaciónes y divisiónes.

Pulse [C] para borrar los números de la pantalla actual.

Pulse el icono del reloj para ver los registros de historial de cálculo.

Pulse el icono del rectángulo para abrir la calculadora en modo de ventana flotante.

Pulse para entrar en el modo de calculadora científica.

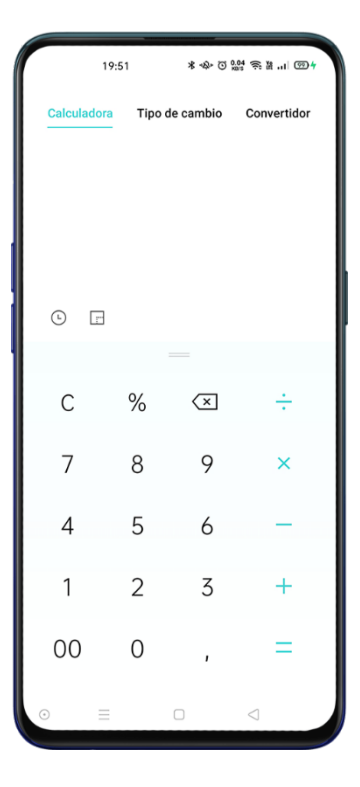

# Conversión del Tipo de Cambio en Línea

Puede convertir fácilmente entre diferentes divisas. La conversión del tipo de cambio en línea

utiliza los datos de 'Webull' y requiere conexión a la red de datos.

# Conversiones adicionales de unidades

Pulse **[Convertidor]** para realizar conversiones de unidades de longitud, área, volumen, velocidad, peso, temperatura, potencia y presión

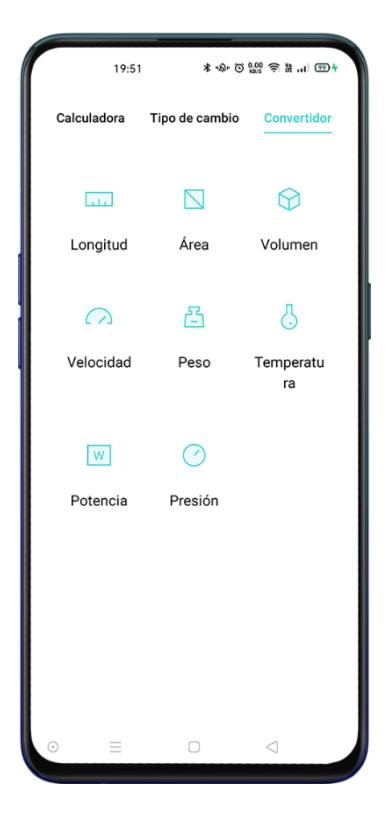

# **Clonar Teléfono**

Clonar Teléfono le permite transferir todos los datos almacenados en su antiguo teléfono (incluyendo ajustes, fotos, contactos, aplicaciones) a su nuevo teléfono OPPO de forma rápida y sencilla.

### Importar desde otro teléfono OPPO

Si su antiguo teléfono es OPPO abra Clonar Teléfono en ambos dispositivos y siga las instrucciones en pantalla para transferir la información.

### Importar Desde un Teléfono Android

Es necesario instalar Clonar Teléfono (Clone Phone) en el antiguo teléfono. Tenga en cuenta que ambos dispositivos deben estar lo suficientemente cargados. Si el teléfono antiguo no cuenta con la aplicación "Clone Phone" puede descargarla de Google Play Store® o del sitio web oficial https://i.clonephone.coloros.com/download

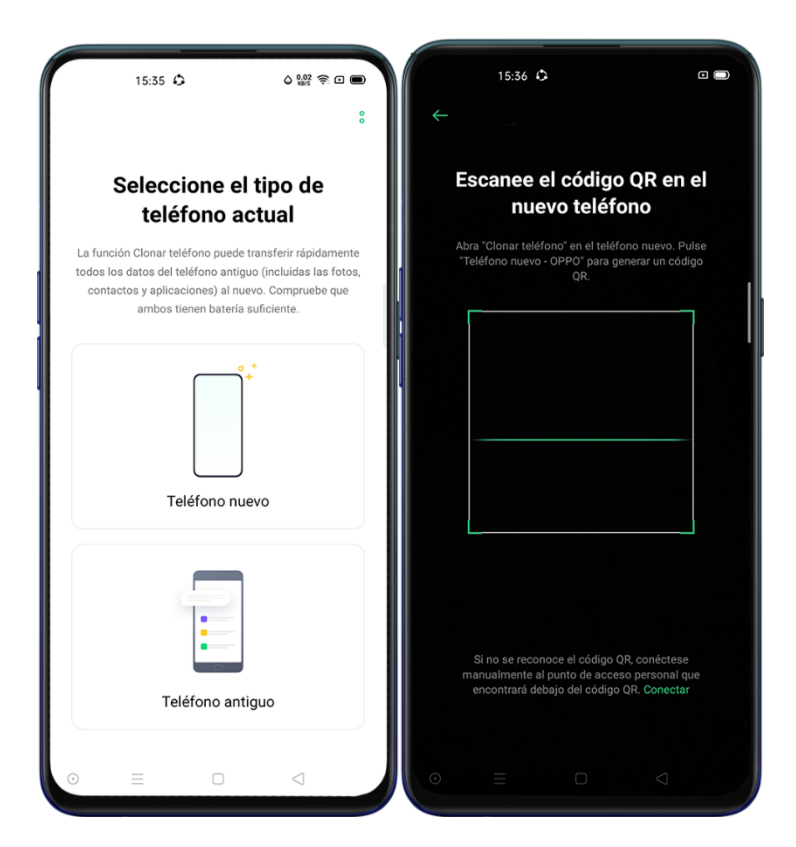

Seleccione Este es el Nuevo Teléfono o Este es el Antiguo teléfono según correcponda y siga las instrucciones en pantalla. Necesitará permitir el uso de la cámara en el terminal antiguo y escanar el código QR en el nuevo teléfono.

Una vez emparejados, los dispositivos transferirán automáticamente los datos seleccionados a través de un punto de acceso personal.

### Importar desde un iPhone®

Para importar datos desde un iPhone®, en primer lugar, tendrá que sincronizar los datos con su cuenta iCloud®. Pulse Importar desde un iPhone en la aplicación "Clone Phone", introduzca sus datos de iCloud para importar los datos.

| 15:39 €<br>← iPhone                                                                                                    | >              | 2.00 🔊 C 🗩      |  |  |
|----------------------------------------------------------------------------------------------------|----------------|-----------------|--|--|
| Iniciar sesión en iCloud                                                                                                    |                |                 |  |  |
| ID de Apple                                                                                                    |                |                 |  |  |
| Contraseña                                                                                                    |                |                 |  |  |
|                                                                                                    | Iniciar sesiór |                 |  |  |
| Nota:<br>Solo se pueden importar los datos sincronizados con (Cloud.<br>Haga lo siguiente para sincronizar sus datos con (Cloud:<br>1. Vaya a "Ajustes - ICloud" en su iPhone.<br>2. Active la tincronización de contactos y de otros datos que<br>desee.<br>3. Active Fotos de iCloud. |                |                 |  |  |
| ⊙ ≡                                                                                                    |                | $\triangleleft$ |  |  |

# Tiempo

Obtenga información meteorológica actualizada de diferentes ciudades.

Nota: para poder utilizar la aplicación Tiempo es necesario recopilar información personal como obtener permiso a la red, ubicación y datos de almacenamiento del dispositivo. Una vez aceptados los términos podrá utilizar las funciones. La climatología no es una ciencia exacta por lo que utilice la información de forma adecuada.

# Ver el Estado del Clima Actual y el Pronóstico del Tiempo

Puede consultar el clima actual y el pronóstico del tiempo de su ubicación actual o de otras ciudades. Pulse **[Tiempo]** y la pantalla mostrará la información para la ubicación actual. Si se desplaza hacia la zona inferior podrá ver la información por Horas, Días, Detalles y consultar el pronóstico para los próximos 15 días. Pulse **Pronóstico de 15 días** y se mostrará la información en el navegador web predeterminado.

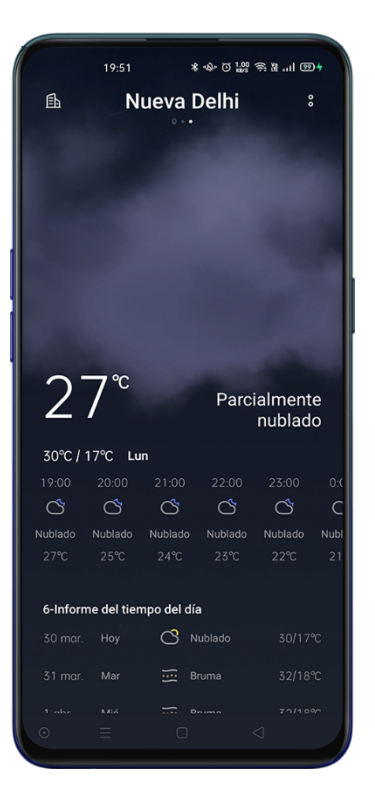

# Mostar el Clima de Múltiples Ciudades

Pulse el icono del edificio en la esquina superior izquierda

Haga clic en + e introduzca el nombre de la ciudad para mostrar la información meteolorógica.

Deslice de izquierda a derecha para cambiar de ciudad y ver la información meteorológica de

las diferentes ciudades.

Para eliminar una ciudad pulse el icono del edificio > [Editar] seleccione una ciudad y luego

pulse [Eliminar].

# Reloj

# Ajustes de la Hora de Pantalla

Abra [Reloj] > [Ajustes] > [Fecha y hora]

# Formato de 24 y 12 horas

El reloj del teléfono se mostrará de forma predeterminada en el formato de 24 horas. Si se apaga el formato de 24 horas, entonces se mostrará en el formato de 12 horas. Establecer automáticamente la fecha y la hora

# Usar hora de la red

Active **[Usar hora de la red]** para sincronizar la hora con la información proporcionada por su operador.

# Zona Horaria

Seleccione el uso horario de acuerdo a la región donde se encuentre. Este ajsute es automático si se utiliza la hora de red.

# Reloj Dual

Después de activar el Reloj Dual, la pantalla de bloqueo o el widget de relojes mostrará la hora

en dos zonas horarias diferentes cuando esté fuera del lugar de residencia.

Lugar de residencia habitual

Pulse [Reloj] > [Ajustes] > [Fecha y hora] > [Reloj Dual]

Pulse **[Residencia habitual]** para seleccionar la ciudad de residencia después de aceptar los permisos.

Pulse [Mostrar reloj dual activado] para elegir donde mostrar el reloj dual.

# **Reloj Despertador**

Abra **[Reloj] > [Alarma]** pulse + en la esquina superior derecha para agregar una alarma. Establezca una hora para la alarma y su etiqueta.

Pulse Repetir para establecer en qué días de una semana sonará la alarma.

Pulse Más para establecer diferentes tonos para la alarma.

Pulse Vibrar para activar la vibración. La vibración de una alarma no se verá influenciada por

el modo de vibración de su teléfono.

Si activa **Posponer**, la alarma sonará por segunda vez 5 minutos después de pulsar el botón de encendido o apagar el reloj.

Pulse Guardar para finalizar.

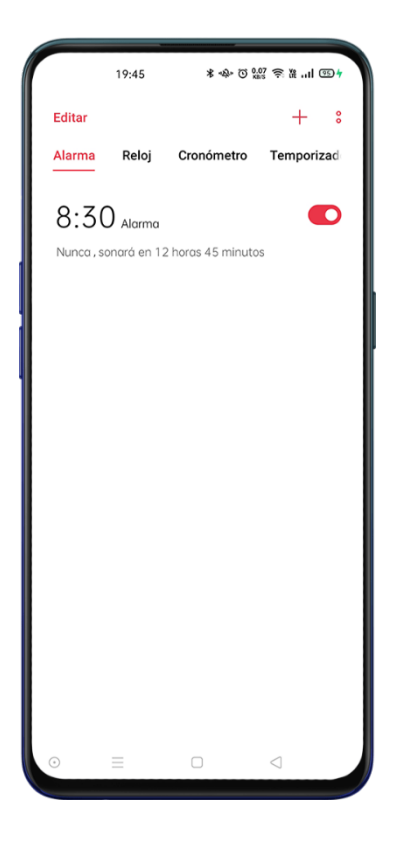

# Editar o Eliminar una alarma

Use el deslizador en el lado derecho de una alarma para activar/desactivar una alarma sin

eliminarla.

Para editar una alarma, pulse la alarma correspondiente en la lista de alarmas.

Para borrar una alarma, pulse Editar en la lista de alarmas o pulse prolongadamente sobre la

alarma correspondiente, seleccione la alarma y pulse Eliminar.

# Alarma Adaptable al Clima

La Alarma con adaptación al clima es nueva en ColorOS 7. El sonido de la alarma se adaptada

al clima actual.

Pulse una alarma, elija Más, pulse Tono de llamada y habilite Adaptación al clima.

| 19:46 孝 씨 전 🔤 종 묥                                                                                                    | 1 554 |
|----------------------------------------------------------------------------------------------------|-------|
| ← Tono                                                                                                    |       |
| PERSONALIZADA                                                                                                    |       |
| Seleccionar desde archivos                                                                                             | >     |
| TONO DE LLAMADA INTELIGENTE                                                                                            |       |
| Adaptado al tiempo<br>Adaptar automáticamente el sonido de la alarma<br>según las condiciones climatológicas actuales. | ۲     |
| TONOS DE LLAMADA DEL SISTEMA                                                                                           |       |
| Ninguno                                                                                                    | 0     |
| Paz                                                                                                    | 0     |
| Nostalgia                                                                                                    | 0     |
| Romance                                                                                                    | 0     |
| Sueños                                                                                                    | 0     |
| Visiones                                                                                                    | 0     |
| Nostalgia                                                                                                    | 0     |
| ⊙ ≡ □ ⊲                                                                                                    |       |

# **Reloj Mundial**

Abra [Reloj] > [Reloj] pulse + en la esquina superior derecha para agregar ciudades, países o municipios.

Pulse para añadir la hora local de ese lugar al listado.

Para borrar una ciudad o lugar pulse Editar en la esquina superior izquierda o prolongadamente sobre el reloj correspondiente y pulse Eliminar.

Para añadir el reloj mundial a su pantalla de inicio: Presione prolongadamente en la pantalla

de inicio, pulse **[Widgets]** y arrastre el reloj mundial a la pantalla de inicio.

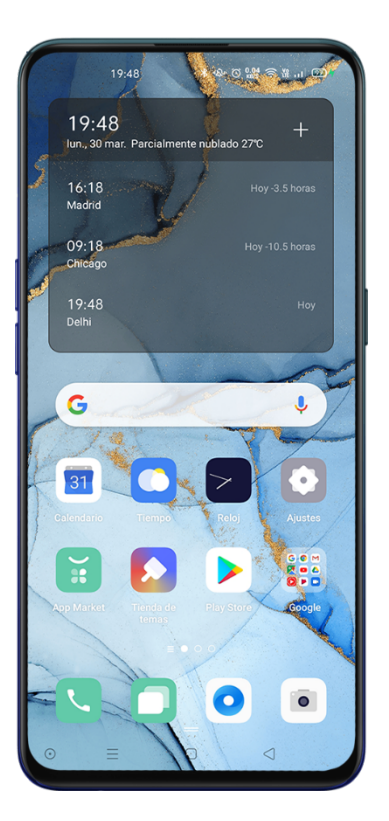

### Cronómetro

Abra [Reloj] > [Cronómetro] Pulse Comenzar para empezar a contar. Puede utilizar otras

aplicaciones mientras el cronómetro funciona en segundo plano.

Para registrar las vueltas o segmentos, pulse Vuelta

Pulse Detener para interrumpir la cuenta, y Reiniciar para volver a cero.

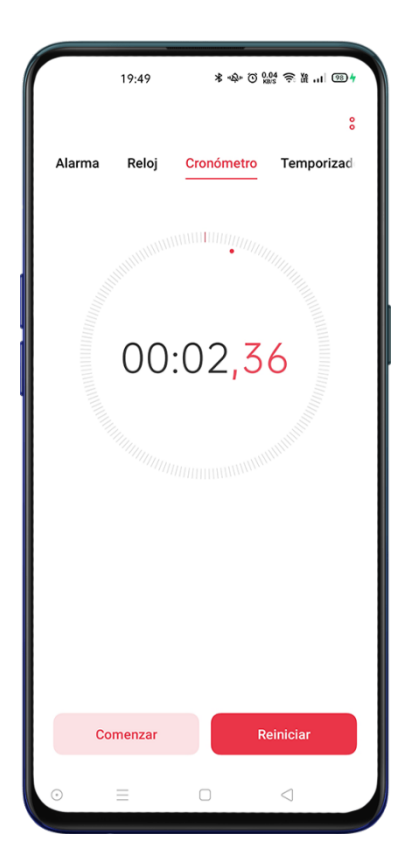

# Temporizador

El temporizador le permite establecer una cuenta regresiva para múltiples eventos. Por defecto hay tres elementos preestablecidos Cepillarse los dientes, Mascara facial y Hervir Huevo. Seleccione el elemento de cronometraje y pulse Iniciar para comenzar Puede configurar elementos personalizados. Para añadir un temporizador, pulse [+] Establezca el tiempo y el nombre y pulse Guardar. Puede borrar los temporizadores no deseados pulsando Editar en la esquina superior

izquierda.

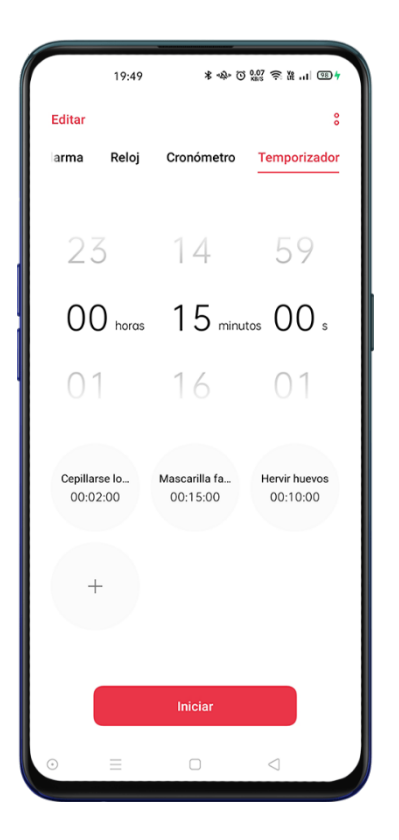

Después de ajustar el tiempo de la cuenta regresiva, pulse Iniciar.

Puede pausar la cuenta regresiva pulsando Pausa, y salir de la cuenta regresiva pulsando

Cancelar.
# **Centro de Control**

El Centro de Control ofrece acceso instantáneo a las funciones más utilizadas, permite ver

notificaciones y activar o desactivar características del dispositivo.

Deslice hacia abajo desde la parte superior de la pantalla para entrar en el Centro de control.

Mantenga pulsado un icono para acceder a sus ajustes.

# Cambiar o Reorganizar Iconos

Abra el Centro de control, y pulse  $\Box$  en la esquina superior derecha y, a continuación, mantenga pulsado para mover los iconos a la barra de notificaciones.

| Construction of construction of con                                                                                                    |                                              |                          |                       |                           |  |
|----------------------------------------------------------------------------------------------------|----------------------------------------------|--------------------------|-----------------------|---------------------------|--|
| Ediar   Character un ICONO HACIA ARRIBA PARA AÑADIRIA   Image: Image:                                                                                                    |                                              |                          |                       |                           |  |
| ARRASTRE UN LCONO HACIA ARRIBA PARA AÑADIRLO<br>Il       Il                                                                                                    | ← Editar                                     |                          |                       | 8                         |  |
| Image: State state state                                                                                                    | ARRASTRE UN ICONO HACIA ARRIBA PARA AÑADIRLO |                          |                       |                           |  |
| Image: State state state                                                                                                    |                                              |                          |                       |                           |  |
| Wiff     Datos móviles     Silencio     Bluetoch       Image: Silencio     Modo     Modo avion     Servicios de<br>Libicación       Image: Silencio     Grabación de<br>Datasinalia     OSE Yasian     Modo avion       Image: Silencio     Grabación de<br>Datasinalia     OSE Yasian     Modo avion       Image: Silencio     Grabación de<br>Datasinalia     OSE Yasian     Modo avion       Image: Silencio     Image: Silencio     Image: Silencio     Modo avion       Image: Silencio     Image: Silencio     Image: Silencio     Image: Silencio       Image: Silencio     Image: Silencio     Image: Silencio     Image: Silencio       Image: Silencio     Image: Silencio     Image: Silencio     Image: Silencio       Image: Silencio     Image: Silencio     Image: Silencio     Image: Silencio       Image: Silencio     Image: Silencio     Image: Silencio     Image: Silencio       Image: Silencio     Image: Silencio     Image: Silencio     Image: Silencio       Image: Silencio     Image: Silencio     Image: Silencio     Image: Silencio       Image: Silencio     Image: Silencio     Image: Silencio     Image: Silencio       Image: Silencio     Image: Silencio     Image: Silencio     Image: Silencio       Image: Silencio     Image: Silencio     Image: Silencio     Image: Silencio                                                                                                    | ((ċ                                          | 11                       | ¢                     | *                         |  |
| BB Mode with     Linterna Mode with     Mode with Mode with        Citer with Gradewith     Citer with Gradewith        Citer with Gradewith        Citer with Gradewith        Citer with Gradewith        Citer with Gradewith                 Citer with Gradewith                                                                                                    Citer with  Citer with  Citer with      Citer with  Citer with  Citer with  Citer with  Citer with  Citer with  Citer with  Citer with  Citer with  Citer with  Citer with  Citer with  Citer with  Citer with  Citer with  Citer with  Citer with  Citer with  Citer with  Citer with  Citer with  Citer with  Citer with  Citer with  Citer w                                                                                                    | Wi-Fi                                        | Datos móviles            | Silencio              | Bluetooth                 |  |
| Linterna<br>Linterna<br>Modos<br>Modo avión<br>Servicios de<br>Linterna<br>Modos<br>Modo avión<br>Servicios de<br>Linterna<br>Modo acuro<br>Servicios de<br>Modo acuro<br>Servicios de<br>Modo acuro<br>Modo de una<br>Modo de una<br>Modo |                                              |                          |                       |                           |  |
| Linterna Modo Modo avión Servicios de<br>ubicación<br>Gro automático Grabación de<br>pantala<br>Camara Reloj<br>Kidos Space Presentación en<br>pantala<br>Camara Reloj<br>Reloj<br>Camara Reloj<br>Camara Reloj<br>Camara Reloj<br>Camara Reloj<br>Camara Reloj<br>Camara Bolquear po Cambiar tecidado                                                                                                    | U                                            | 88                       | 2º                    | 2                         |  |
| Image: Construction of the construction of the construc                                                                                                    | Linterna                                     | Modos                    | Modo avión            | Servicios de<br>ubicación |  |
| Image: Constructionation of the partiality of the partiality of the par                                                                                                    |                                              |                          |                       |                           |  |
| Giro automático Grabación de OSE (Vision Modo oscuro<br>Effect Modo oscuro<br>e • • • • • • • • • • • • • • • • • • •                                                                                                    | ŝ                                            |                          | •                     | .ġ:                       |  |
|                                                                                                    | Giro automático                              | Grabación de<br>pantalla | OSIE Vision<br>Effect | Modo oscuro               |  |
| ARRASTRAR AQUÍ PARA ELIMINAR<br>Cemara Reioj Qogle for<br>Assistant Modo de una<br>mano<br>Reioj Qogle for<br>Assistant Modo de una<br>mano<br>Bioquear pir Cambiar teclado<br>• •                                                                                                    | • 0                                          |                          |                       |                           |  |
| ARRASTRAR AQUÍ PARA ELIMINAR<br>Cámara Reioj Gocole Modo de una<br>Assistant Modo de una<br>Modo de una<br>Modo de una<br>mano<br>Eliminalia<br>De presentación en<br>e o                                                                                                    |                                              |                          |                       |                           |  |
| Cámara Reloj Qogle Mado du una<br>Acaistant Mano<br>Cámara Presentación en pantalla<br>Kido Space Presentación en pantalla<br>e o                                                                                                    | ARRASTRAR AQUÍ PARA ELIMINAR                 |                          |                       |                           |  |
| Cámara Reloj Google Modo de una mano<br>Cámara Reloj Google Modo de una mano<br>Kido Space Presentación en pantalla<br>••                                                                                                    |                                              |                          |                       | e                         |  |
| Camana Reloj Google Modo de una mano<br>Assistanta in mano<br>Rido Space Presentación en pantalla<br>• • •                                                                                                    |                                              | 0                        | Ŷ                     | Ű                         |  |
| Image: Wide Space     Presentación en pantalla     Bloquear por Cambiar teclado       • •     • •                                                                                                    | Cámara                                       | Reloj                    | Google<br>Assistant   | Modo de una<br>mano       |  |
| Kids Space Presentación en Bloquear por Cambiar teclado                                                                                                    | Ó                                            | ล                        | A                     |                           |  |
|                                                                                                    | Kide Space                                   | Dresentación en          | Bloquear pa           | Cambiar teclado           |  |
| ••                                                                                                    | pantalla                                     |                          |                       |                           |  |
| = 0 1                                                                                                    |                                              | •                        | 0                     |                           |  |
|                                                                                                    |                                              |                          |                       |                           |  |
|                                                                                                    | ≡                                            | C                        |                       |                           |  |
|                                                                                                    | =                                            | C                        |                       |                           |  |

### Acciones Rápidas

#### Comunicaciones

Modo avión: Activa o desactiva todas las comunicaciones inalámbricas.

Datos móviles: Activa o desactiva los datos móviles.

WLAN: Activa o desactiva la red Wi-Fi

Bluetooth: Activa o desactiva la conectividad Bluetooth.

Punto de acceso personal: Activa o desactiva la red compartida.

OPPO Share: Activa o desactiva la función de comunicación entre dispositivos OPPO.

NFC: Activa o desactiva la comunicación NFC.

Servicios de ubicación: Activa o desactiva permitiendo el acceso a su ubicación.

# **Control de Volumen**

Modo silencioso: Silenciar notificaciones.

Modo No Molestar: Silencia las llamadas entrantes y las notificaciones pero no las bloquea.

# Ayuda de Accesibilidad

Modo de una mano: Reduce el tamaño de la pantalla para los usuarios que deseen operar con

una mano.

Rotación automática: Activa o desactiva el giro de la pantalla.

Bloquear pantalla: Activa el bloqueo rápido de pantalla.

#### **Otras Acciones**

Linterna: Encienda la linterna LED.

Calculadora: Inicie un cálculo rápido.

Búsqueda rápida: Entra en el navegador OPPO y busca.

Ahorro de energía: Habilite para ahorrar energía.

Cámara: Pulse para empezar a tomar fotos, selfies o para grabar videos.

Google Assistant: Para acceder al asistente de Google®

Grabación de pantalla: Pulse para iniciar la grabación de pantalla.

Modo Noche: Activar o desactivar el modo noche para la pantalla.

Interacción multi pantalla: Proyecte la pantalla en un medios compatible mediante Wi-Fi.

# Modo de Una Sola Mano

El modo de una mano le permite reducir el tamaño de visualización para utilizar el dispositivos

con una sola mano.

Abra el **[Centro de control]** pulse para activar el modo de una mano. Pulse i si no encuentra el icono.

Después de activar el modo de una mano, Pulse los botones [< >] para cambiar entre uso zurdo o diestro.

Pulse el botón de la parte superior de la pantalla para salir del modo de una mano.

# Modo sin distracciones

Concéntrese en su trabajo o estudios con el [Modo sin distracciones]. El teléfono bloquea las llamadas y las notificaciones de las aplicaciones seleccionadas para ayudarle a concentrarse en las tareas que tiene a mano.

#### Activar Modo sin distracciones

Abra el **[Centro de Control] > [Modo sin distracciones]** la privera vez que lo utilice será necesario seleccionar las aplicaciones que desea pausar.

Establecer el período sin distracciones

Puede ajustar el período desde 5 minutos hasta 30 minutos.

# **OPPO Share**

Utilice OPPO Share para enviar archivos de forma inalámbrica entre dispositivos OPPO.

# Cómo activar OPPO Share:

El destinatario debe abrir el [Centro de Control] y activar [OPPO Share]  $\widehat{\mathbb{P}}$ 

Seleccione los archivos que desea compartir, pulse Enviar y, a continuación, pulse el teléfono

OPPO detectado.

Pulse Recibir en el otro dispositivo y comenzará la transferencia.

Notas: OPPO Share se apagará a los 5 minutos de no ser utilizado.

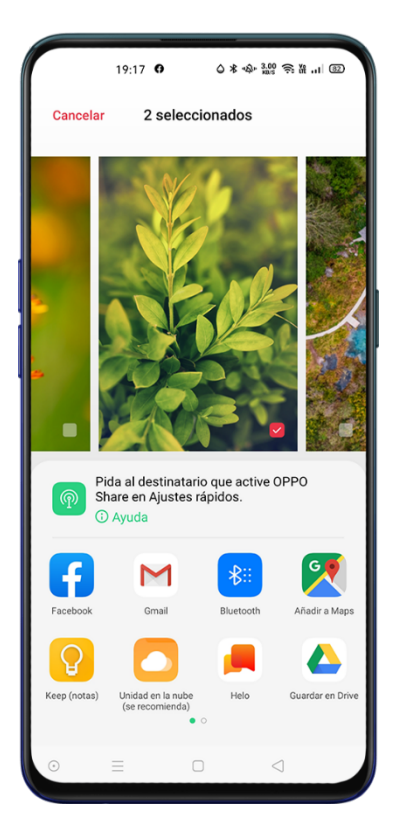

# Escritorio

# Acceso directo a funciones

Después de habilitar el modo de accesos directos a aplicaciones, mantenga presionado el icono de una aplicación para mostrar un menú rápido, permitiéndole acceder a funciones específicas sin pasar por los menús de la aplicación.

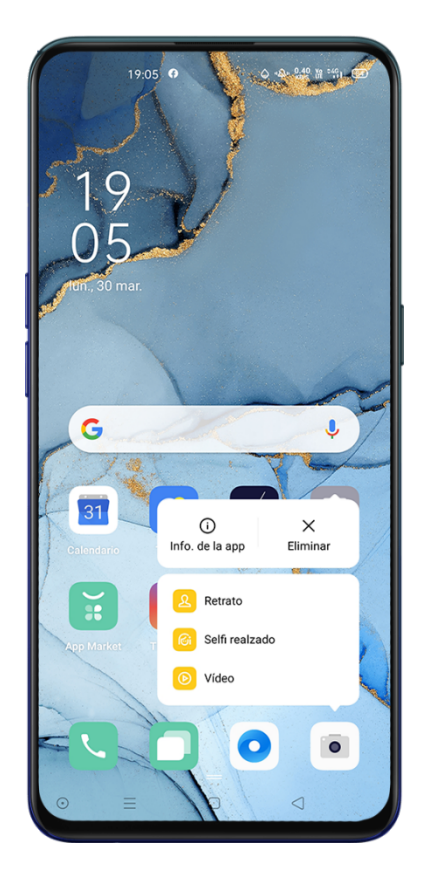

# **Multitarea**

Puede cambiar rápidamente entre sus aplicaciones y hacer uso de la multitarea.

Acceda al menú multitarea o de aplicaciones recientes bien pulsando o deslice el dedo desde la parte inferior de la pantalla para activar la interfaz multitarea en función de su configuración de teclas de navegación.

Navegue por todas las aplicaciones de la interfaz y deslice el dedo hacia la izquierda o la derecha para cambiar la aplicación.

Pulse [Borrar] para cerrar todas las aplicaciones en funcionamiento.

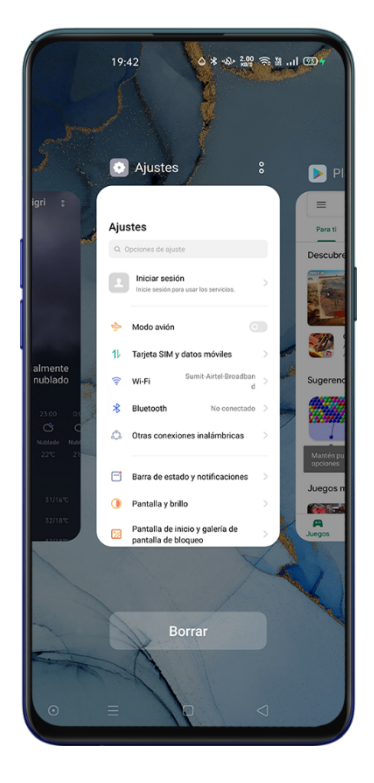

### **Mover Aplicaciones**

Las aplicaciones en la pantalla de inicio se pueden organizar según necesite.

Mantenga pulsada una aplicación, a continuación arrastre y suelte la aplicación a la página y

ubicación deseadas. Deslice el dedo hacia la izquierda o la derecha para pasar de página.

Mover varias aplicaciones al mismo tiempo: Mantenga pulsada un área en blanco de la pantalla de inicio para entrar en el modo de edición. Aparecerá un cuadro de selección en la parte superior derecha de la aplicación, selecciones las aplicaciones o iconos que desea mover.

# **Crear Carpetas**

Organice sus aplicaciones agrupando en carpetas para que la pantalla de inicio esté ordenada.

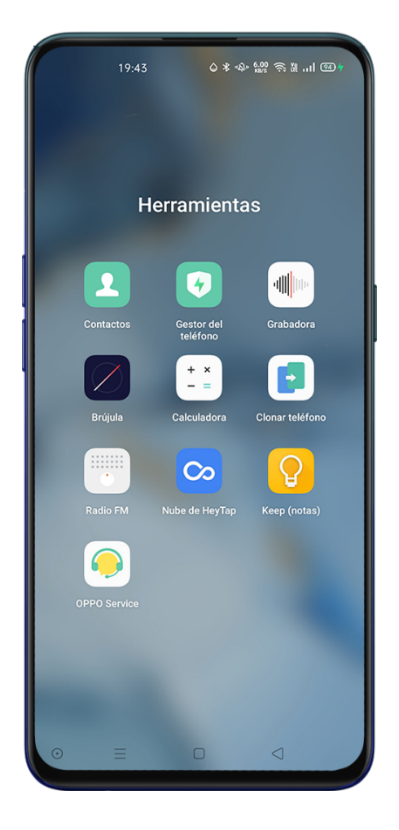

Cree una carpeta moviendo un icono de aplicación encima de otra. Mueva las aplicaciones que desea clasificar en carpetas.

Para cambiar un nombre a una carpeta, pulse la barra de nombres y, a continuación, puntee en otro lugar fuera de la barra de nombres para guardar el nombre de la carpeta. Si elimina una carpeta todas las aplicaciones se moverán fuera de la misma.

# **Eliminar Aplicaciones**

Puede eliminar aplicaciones en cualquier momento. Mantenga pulsada la aplicación hasta que aparezca un cuadro de diálogo y, a continuación, pulse **[Desinstalar]** Aparecerá un cuadro de confirmación antes de desinstalar la aplicación.

# Cámara y Fotografías

ColorOS 7 también le permite tomar el control de sus fotografías, experimente los diferentes modos de captura y saque el máximo pártido del avanzado sistema de cámaras de su dispositivo.

# Cámara

# Tomar fotografías

Abra la aplicación de [Cámara], por defecto se mostrará el modo Automático con un zoom de

1x. El sistema AI (Inteligencia Artificial) de su cámara reconocerá la escena automáticamente

y aplicará los ajustes óptimos.

Nota: Consulte si su modelo incluye la tecnología Al de OPPO

# Ajustar los valores de exposición

Pulse en cualquier zona a fotografías para detectar el nivel de luminosidad. Mantenga pulsado

y deslice hacia arriba para aumentar la exposiciñon y hacía abajo apra reducirla.

# Usar el Zoom

Su dispositivo puede incuir un sistema de lentes móviles ópticas o Zoom. Es posible que también incluya tecnología de Zoom Digital basado en Software o una combinación de ambos.

Puede pulsar el botón 💌 para cambiar el nivel de zoom. Cada pulsación aumentará un nivel. Si mantiene pulsado y se desliza horizontalmente podrá realizar un ajuste del Zoom.

#### Activar el Flash

Pulse el icono 20 para encender o apagar el flash. Disponde de diferentes modos:
Apagado: El Flash no se disparará incluso aunque las condiciones de luz sean pobres.
Encendido: El Flash se activará de forma incondicional.
Automático: El exposímetro calculará el nivel de luz presente en la escena y activará o no el flash si es necesario.

Luz de Relleno: El Flash funcionará como un foco adicional para añadir luz a la toma.

# Modo Color Deslumbrante

El modo Dazzle Color mejora el rango de color para que sea vívido y brillante. Se analizará cada píxel para optimizar los colores en función del modo. Pulse el botón en la parte superior de la pantalla para activarlo o desactivarlo.

#### Filtros

Puede añadir filtros mientras toma fotos y ajustar diferentes efectos visuales. Pulse en la parte superior de la pantalla para seleccionar el filtros que desee.

#### HDR Alto Rango Dinámico

El HDR se conoce como Imagen de Alto Rango Dinámico. Cuando el HDR este activado, sus fotos reproducirán un mayor rango dinámico de luminosidad, haciendo que las fotos adquieran más contraste de pantalla y se parezcan más a lo que ven los ojos humanos. Pulse HDR, Puede configurarlo como "Activado", "Desactivado" o "Automático".

#### **Embellecimiento con Al**

El sistema de Inteligencia Artificial de su dispositivo le garantiza los mejores resultados cuando fotografías personas. El AI es capaz de ajustar los valores y filtros para cada individuo en función del tono de piel, edad y condiciones.

También puede ajustar manual los valores para 8 categorías. Pulse i para activar el modo de Belleza, Arrastre el control deslizante de la cámara para ajustar el nivel del modo Belleza al valor deseado.

# Ajustes de Cámara

Abra **[Cámara]** > 🔳 en la esquina superior derecha para acceder a los Ajustes rápidos de la cámara.

Formato: Puede configurar la relación de aspecto en: 4:3, 1:1, pantalla completa o 16:9

Temporizador: Puede ajustar el tiempo a 3 o 10 segundos.

48 MP: Utilice esta opción para activar el modo de máxima resolución. En este modo algunas

funciones no estarán activas.

Pulse **[Cámara] > > (O)** para acceder a los ajustes completos.

#### Generales

Botón de Volumen: Configure la función del botón de volumen.

Sonido del obturador: La cámara sonará al tomar fotografías.

Ubicación: Etiquete sus fotos con las geolocalizaciones.

Girar selfie: Evita que los selfies se muestren con efecto espejo al usar la cámara frontal.

#### Fotos

Pulsar para hacer una Foto: Permite tomar fotos pulsando sobre la imagen del visor.

Usar gestos para hacer foto: Sólo disponible cuando la cámara frontal está activa. El control por gestos le permite tomar fotos a distancia o de grupos con un gesto de la mano. Cuando utilice esta función por primera vez, siga las instrucciones en pantalla para finalizar el control por gestos. Levante una mano cuando esté frente a la cámara para iniciar una cuenta atrás de 3 segundos.

Cuadrícula: Muestra las guías de ayuda para tomar fotografías.

Reconocimiento de escena IA: Active o desactive el modo automático.

Marca de agua: Puede añadir una marca de agua a sus fotos. Por defecto se inserta el nombre y modelo del teléfono. Puede personalizar la marca de agua y añadir la fecha y la hora o la ubicación. También puede añadir el autor de las fotos. Hay que tener en cuenta que cada foto se añadirá con la marca de agua del autor una vez que suba el nombre de este.

#### Videos

Resolución de vídeo: Por defecto, el vídeo se graba a 1080p y 30 fps (fotogramas por segundo). Según el modelo, puede elegir otros ajustes de velocidad de fotogramas y resolución de vídeo. Cuanto más rápido sea la velocidad de fotogramas y más alta la resolución, más grande será el archivo de vídeo resultante.

Nota: Consulte las características de su modelo para conocer las opciones disponibles. **Resolución de vídeo a cámara lenta:** Puede personalizar la resolución del vídeo SLO-MO en 720P o 1080P. Cuanto más alta sea la resolución, más espacio ocupará el archivo de vídeo. **Codificación de video:** Elija si prefiere usar el code H.264 o H.265.

Restaurar a los valores predeterminados: Devuelve los ajustes de la cámara a los valores originales.

#### **Modo Retrato**

El modo **RETRATO** le permite hacer fácilmente retratos más naturales e impactantes. La función de retratos está disponible tanto para las cámaras traseras como para las delanteras, y el grado de desenfoque se puede ajustar fácilmente.

#### Modo Noche

En Modo Noche la cámara tomará múltiples fotografías continuas a diferentes exposiciones y mediante con operaciones algorítmicas mejoradas por la Al combinará las tomas en una única imagen. El motor incorporado Al Ultra Clear es capaz de identificar 21 categorías de elementos de escena con otras 800 combinaciones de escenas. Al tomar fotos con el modo Noche, la cámara reconocerá la forma automática la toma más adecuada.

Puede activar la opción de **[Trípode]** para realizar todas en entornos con lúz mínima.

Tanto en el modo noche como en el modo Trípode se recomienda un soporte para evitar que la cámara se mueva.

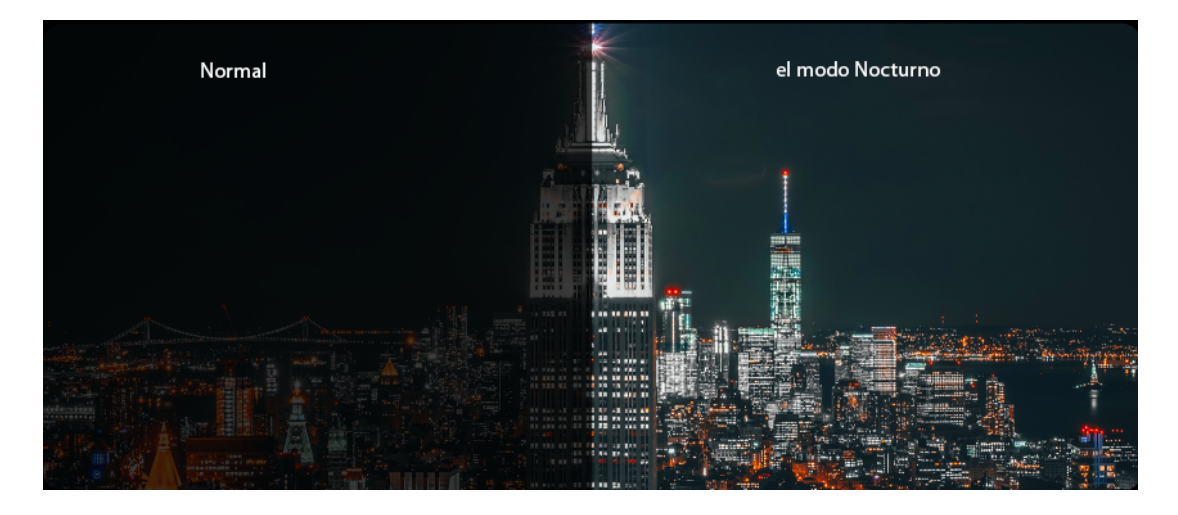

Nota: El modo noche puede no estar disponsible en su dispositivo. Consulte las características

en la web de soporte.

# **Modo Experto**

El modo experto permite configurar los valores de fotografías de forma más precisa.

#### Abra [Cámara] > [MÁS] > [Experto]

Pulse en cada opción y deslice el control parar ajustar los valores. Haga clic en el botón para

cambiar el valor entre automático y manual.

**Sensibilidad ISO**: Cuanto más alto sea el ISO mayor será la sensibilidad de la película y por tanto se capturará más luz, pero a valores muy altos se generaré ruido en la imagen.

Velocidad de Obturación: La velocidad de obturación determina el tiempo que el sensor está expuesto a la luz. Los valores altos congelan el movimiento.

**Balance de Blancos:** Bajo diferentes condiciones de iluminación, se pueden crear diferentes tonos de color. Para obtener un color real, el ajuste del balance de blancos debería coincidir con el tipo de iluminación presente en la escena.

**Enfoque:** Le permite ajsutar la distancia focal para conseguir mayor o menor profundidad de campo..

**Exposición Compensada:** Cuando el exposímetro incorporado no es capaz de detectar correctament la cantidad de luz en la escena puede compensar el exceso o defecto mediante este valor.

#### Modo Panorámico

Si su cámara no dispone de gran angular o este no es suficiente, utilice el modo Panorámico para tomar fotografías que abarquen un gran área.

#### Cámara Trasera Para Tomar Fotos Panorámicas

#### Abra [Cámara] > [MÁS] > [Panorámica]

Pulse el botón del obturador, haga un paneo lento en la dirección de la flecha, manteniendo la

flecha en la línea central. Para terminar el paneo, pulse el botón de nuevo.

Para desplazarse en la otra dirección, pulse la flecha.

Cuando tome fotos de los edificios altos, gire el teléfono.

#### Cámara Frontal Para Tomar Fotos Panorámicas

También puede usar la cámara frontal para tomar fotos panorámicas moviendo el teléfono a la derecha o a la izquierda para hacer selfies de grupos grandes.

#### Grabación de Videos

Pulse el **[Botón Rojo]** para empezar a grabar vídeo. Pulse de nuevo para detener la grabación. **Capturar de fotos mientras se graba un video:** Pulse el icono de la cámara en la esquina inferior izquierda de la pantalla para capturar fotos mientras está grabando un vídeo, sin interrumpir la grabación.

#### Desenfoque en video (Video Bokeh)

Active el desenfoque de fondo para resaltar al sujeto principal en sus videos. En el modo video pulse el botón de ancendido / apagado desenfoque trasero.

# Video en Cámara Lenta (SLO-MO)

SLO-MO graba una escena u objeto con una acción o movimiento normal y lo convierte en un video que se reproduce a muy baja velocidad. Pulse **[Cámara] > [MÁS] > [Cam. Lenta]** 

# Video TIME-LAPSE

El video TIME-LAPSE captura imágenes estáticas en intervalos y lo convierte en un vídeo.

Puede capturar una puesta de sol, el flujo de tráfico u otras experiencias durante un período

de tiempo prolongado y convertirlo en un video dinámico.

#### Pulse [Cámara] > [MÁS] > [Time Lapse]

Notas: Asegúrese de colocar el teléfono en un lugar estable y seguro. Consulte si su modelo

es compatible con esta característica.

# Galería

La apliacaión de **[Fotografías]** alamacena y unifica todas sus imágenes, clasificándolas de forma automática. Por defecto todas las fotos y videos se mostrarán con la fecha de la toma.

### **Ver Fotos**

Pulse [Fotografías] para abrir la galería. Pellizque la pantalla con dos dedos para ampliar o

reducir el tamaño de vista previa

Pulse una imagen para verla en detalle y acceder a las opciones disponibles.

📽 Enviar: Comparta la imagen con otros usuarios o aplicaciones.

Favorito: Pulse para marca la foto como favorita localizarla facilmente.

Editar: Pulse para editar la foto.

Eliminar: Pulse para borrar la foto.

Más: pulse para establecer una foto como fondo de pantalla, asignar como avatar a un contacto, hacerla privada o pública, o ver los detalles.

# Álbumens

ColorOS 7 divide inteligentemente las fotos en varios álbumes, facilitando la gestión y la búsqueda.

Todas: Todas las fotos almacenadas en su teléfono

Cámara: Todas las fotos y videos tomados por el teléfono

Screenshots: Todas las capturas de pantalla.

Favoritos: Todas las fotos y videos marcados como favorito.

Video: Todos los archivos de video guardados en el teléfono.

Elim. recientemente: Todas las fotos y videos eliminados en los últimos 30 días se alamcenan antes de borrarse definitivamente.

# Crear Nuevo Álbum

Puede crear nuevos álbumes para clasificar y organizar sus fotos.

Pulse en **[Fotografías] > [Álbumes] > <sup>8</sup> > [Nuevo álbum]** escriba un nombre para el nuevo álbum y luego pulse Guardar.

Podrá añadir a su álbum las fotografías que desee, seleccionelas y pulse **[Añadir a] > [Álbum]** o cree uno nuevo.

# Crear un Álbum de Recuerdos

Puede crear su propio álbum de recuerdos y agregar un tema predefinido o música.

Pulse en **[Fotografías] > [Describir] > <sup>8</sup> > [Nuevo recuerdo]** escriba un nombre para el álbum de recuerdos y seleccione un mínimo de 20 fotos.

# Personalizar el Álbum de Recuerdos

Puede personalizar su álbum de recuerdos. Pulse "Reproducir", haga clic en "Editar" en la esquina superior derecha y comience a editar.

**Tema:** Elija su favorito de los 10 temas, cada uno de ellos con una música de fondo y una pantalla diferente.

Música: Añada la música desde el almacenamiento incorporado o suba un archivo local.

Imagen del Título: Seleccione una de sus imágenes de título favoritas del vídeo de recuerdos.

Título: Edite el título del video.

**Fotos:** Elija las fotos para fijar la hora de la exposición. También puede borrarlas si cree que no se ajustan perfectamente al tema del álbum de recuerdos tocando "Borrar" en la esquina inferior derecha. Pulse "X" para eliminar las fotos por lotes.

Duración: Personalizar la duración del video. La duración máxima es de 48s.

# **Editar Videos**

Abre un video y pulse [Editar] en la parte inferior.

# **Recortar un Video**

Arrastre los extremos del visor de imágenes para cortar las partes innecesarias o acortar la duración del vídeo.

### **Cambios de Velocidad**

Elija la velocidad a la que quieres que se reproduzca el vídeo. Hay cinco velocidades diferentes, 0.25X, 0.5X, 1X, 1.5X y 2X. Puede reproducir el video en cámara lenta con la velocidad de 0.25X mientras que en movimiento TIME-LAPSE se aplica la velocidad de 2X.

### Temas, filtros, música y otros

Puede añadir a sus composiciones filtros, música o elegir uno de los temas por defecto para que se apliquen de forma automática las mejoras al video.

También puede añadir efectos especiales como Primer Plano o Pulsación.

El editor permite añadir Títulos o Textos al vídeo, marcas de agua y otros efectos de composición.

Nota: Si su dispositivo lo incluye puede utilizar el editor de video avanzado SOLOOP. Consulte el manual de SOLOOP para más información.

# Soporte y Servicio

# Contacte al Soporte de OPPO

Contacte con el equipo de soporte de OPPO para obtener más ayuda.

Correo electrónico: support.es@oppo.com

### **Soporte Online**

Encuentre más información sobre la guía del usuario, el precio de los repuestos, el estado de

la garantía y más.

https://oppo.custhelp.com/

# Preguntas más frecuentes

Vea las preguntas más frecuentes sobre los temas populares de OPPO en la web.

https://oppo.custhelp.com/app/popular\_faq

# Más Información

Consulte la información actualizada y servicios más importante en el sitio web oficial de OPPO

en <u>https://www.oppo.com/</u>